# Håndbok for therascreen<sup>®</sup> BRAF RGQ PCR-sett

## Versjon 2

#### IVD

Til bruk i in vitro-diagnostikk

Til bruk sammen med Rotor-Gene® Q MDx-instrumenter

# CE

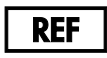

870211

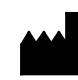

QIAGEN GmbH, QIAGEN Strasse 1, 40724 Hilden,

TYSKLAND

**R2 MAT** 1072802NO

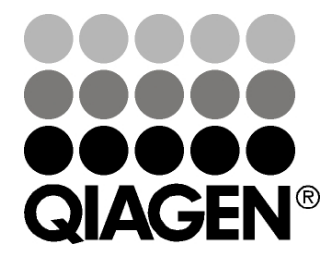

Sample & Assay Technologies

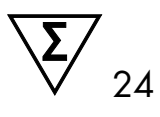

# QIAGEN prøve- og analyseteknologi

QIAGEN er den ledende leverandøren av innovativ prøve- og analyseteknologi som gjør det mulig å isolere og påvise innhold i enhver biologisk prøve. Våre avanserte høykvalitetsprodukter og -tjenester sikrer suksess fra prøve til resultat.

#### QIAGEN setter standarden når det gjelder:

- Rensing av DNA, RNA og proteiner
- Nukleinsyre- og proteinanalyser
- microRNA-forskning og RNAi
- Automatisering av prøve- og analyseteknologi

Vårt mål er å gjøre det mulig for deg å oppnå enestående suksess og gjennombrudd. Du finner mer informasjon på <u>www.qiagen.com</u>.

# Innhold

| Tiltenkt bruk                                            | 5  |
|----------------------------------------------------------|----|
| Sammendrag og forklaring                                 | 5  |
| Prosedyreprinsipp                                        | 6  |
| Analyser                                                 | 7  |
| Kontroller                                               | 7  |
| Materialer som medfølger                                 | 9  |
| Settets innhold                                          | 9  |
| Materialer som er nødvendige, men ikke medfølger         | 10 |
| Advarsler og forholdsregler                              | 11 |
| Sikkerhetsinformasjon                                    | 11 |
| Generelle forholdsregler                                 | 11 |
| Oppbevaring og håndtering av reagenser                   | 12 |
| Oppbevaring og håndtering av prøver                      | 13 |
| Prosedyre                                                | 14 |
| DNA-ekstraksjon og klargjøring                           | 14 |
| Protokoller:                                             |    |
| Prøvevurdering                                           | 15 |
| Deteksjon av BRAF-mutasjon                               | 26 |
| Tolkning av resultater (automatisk)                      | 38 |
| Feilsøkingsveiledning                                    | 39 |
| Flagg i therascreen BRAF Assay Package                   | 40 |
| Kvalitetskontroll                                        | 46 |
| Begrensninger                                            | 47 |
| Ytelseskarakteristikker                                  | 47 |
| Blank grense (LOB), arbeidsområde og cutoff-verdier      | 47 |
| Nøyaktighet: Sammenligning med analytisk referansemetode | 48 |
| Effekt av input-DNA på ∆C <sub>T</sub> -verdier          | 49 |
| Kryssreaktivitet                                         | 50 |
| Deteksjonsgrense (LOD)-verdier                           | 50 |

| Effekt av melanin på settytelsen                               | 51 |
|----------------------------------------------------------------|----|
| Repeterbarhet                                                  | 52 |
| Reproduserbarhet                                               | 52 |
| Symboler                                                       | 54 |
| Vedlegg I: Manuell protokoll for therascreen BRAF RGQ PCR-sett | 55 |
| Generell informasjon                                           | 55 |
| Protokoll:                                                     |    |
| Opprette en temperaturprofil                                   | 55 |
| Prosedyre (manuell)                                            | 67 |
| Protokoller:                                                   |    |
| Prøvevurdering (manuell)                                       | 67 |
| Deteksjon av BRAF-mutasjon (manuell)                           | 68 |
| Oppsett for therascreen BRAF PCR RGQ                           | 69 |
| Tolkning av resultater (manuell)                               | 74 |
| Analyseinnstillinger i programvaren                            | 74 |
| Dataanalyse av prøvevurdering                                  | 75 |
| Dataanalyse av deteksjon av BRAF-mutasjon                      | 76 |
| Vedlegg II: Installasjon av therascreen BRAF Assay Package     | 83 |
| Prosedyre (nedlasting)                                         | 83 |
| Prosedyre (CD)                                                 | 83 |
| Kontaktinformasjon                                             | 86 |
| Bestillingsinformasjon                                         | 87 |

# Tiltenkt bruk

*therascreen* BRAF RGQ PCR-settet er en test til bruk i in vitro-diagnostikk til påvisning av fem somatiske mutasjoner i BRAF-genet, og gir kvalitativ vurdering av mutasjonsstatus. DNA ekstraheres fra formalinfiksert parafinlagret (FFPE) tumorvev og testes ved hjelp av polymerasekjedereaksjon (PCR) i sanntid på Rotor-Gene Q MDx-instrumenter. *therascreen* BRAF RGQ PCR-settet er beregnet på å hjelpe leger med å identifisere kreftpasienter som kan ha utbytte av BRAFrettet behandling, som f.eks. vemurafenib.

| Mutasjon       | Base-endring | COSMIC-ID |
|----------------|--------------|-----------|
| V600E          | GTG>GAG      | 476       |
| V600E-kompleks | GTG>GAA      | 475       |
| V600D          | GTG>GAT      | 473       |
| V600K          | GTG>AAG      | 474       |
| V600R          | GTG>AGG      | 477       |

| Tabell | 1. | Liste | over | mutas | oner | og | COSMIC | ID-er. | * |
|--------|----|-------|------|-------|------|----|--------|--------|---|
|        | -  |       |      |       |      |    |        |        |   |

\* COSMIC ID-er er hentet fra Catalogue of Somatic Mutations in Cancer (katalog over somatiske mutasjoner ved kreft): <u>www.sanger.ac.uk/genetics/CGP/cosmic</u>.

# Sammendrag og forklaring

*therascreen* BRAF RGQ PCR-settet består av et sett som er klart til bruk til deteksjon av fem somatiske mutasjoner i BRAF-genet ved hjelp av polymerasekjedereaksjon (RT PCR) i sanntid på Rotor-Gene Q MDx-instrumentet.

Bruk av teknologier som ARMS<sup>®</sup> (Amplification Refractory Mutation System) og Scorpions<sup>®</sup> gjør det mulig for *therascreen* BRAF RGQ PCR-settet å detektere følgende mutasjoner i kodon 600 i BRAF-onkogenet mot en bakgrunn av villtype av genomisk DNA.

- V600E
- V600E-kompleks (V600Ec)
- V600D
- V600K
- V600R

Metodene i dette settet er svært selektive, og avhengig av total mengde DNA som er til stede, kan en lav prosent mutant detekteres mot en bakgrunn av villtype av genomisk DNA. Disse selektivitets- og deteksjonsgrensene er bedre enn teknologier som f.eks. fluoroforterminatorsekvensering.

# Prosedyreprinsipp

*therascreen* BRAF RGQ PCR-settet benytter to teknologier – ARMS og Scorpions – til påvisning av mutasjoner i PCR i sanntid.

#### ARMS

Allel- eller mutasjonsspesifikk amplifikasjon oppnås ved ARMS. *Taq* DNApolymerase (*Taq*) er effektiv til å skille mellom en match og en mismatch ved 3'-enden av en PCR-primer. Spesifikt muterte sekvenser kan også amplifiseres selektivt, også i prøver der hoveddelen av sekvensene ikke bærer mutasjonen. Når primeren har full match, utføres amplifikasjonen med full effektivitet. Når 3'-basen ikke matcher, oppstår kun et lavt nivå bakgrunnsamplifikasjon.

#### Scorpions

Deteksjon av amplifikasjon utføres med Scorpions. Scorpions er bifunksjonelle molekyler som inneholder en PCR-primer kovalent bundet til en fluorescensmerket probe. Fluoroforen i denne proben er tilknyttet en slukker som også er innlemmet i proben, og som reduserer fluorescens. Under polymerasekjedereaksjonen separeres fluoroforen og slukkeren når proben bindes til amplikonet. Dette fører til en målbar økning i fluorescens fra reaksjonsrøret.

#### Settformat

Fem analyser leveres med therascreen BRAF RGQ PCR-settet.

- Én kontrollanalyse (kontrollreaksjonsblanding; CTRL)
- Fire mutasjonsanalyser (mutasjonsreaksjonsblandinger; V600E/Ec, V600D, V600K, V600R)

V600E/Ec-analysen detekterer både V600E- og V600Ec-mutasjoner, men skiller ikke mellom dem.

Alle reaksjonsblandinger består av to deler og inneholder reagenser for å oppdage mål som er merket med FAM<sup>™</sup>, og en intern kontroll som er merket med HEX<sup>™</sup>. Disse internkontrollanalysene kontrollerer nærvær av hemmere som kan føre til falske negative resultater.

### Analyser

*therascreen* BRAF RGQ PCR-settet omfatter en prosedyre på to trinn. I det første trinnet blir kontrollanalysen utført for å vurdere totalt amplifiserbart BRAF DNA i en prøve. I det andre trinnet blir både mutasjons- og kontrollanalyser utført for å fastslå om mutant DNA er til stede eller ikke.

#### Kontrollanalyse

Kontrollanalysen merket med FAM brukes for å vurdere totalt BRAF DNA i en prøve. Kontrollanalysen amplifiserer et område av ekson 3 i BRAF-genet. Primerne og Scorpions-proben er utformet for å amplifisere, uavhengig av kjente BRAF-polymorfismer.

#### **Mutasjonsanalyser**

Hver mutasjonsanalyse inneholder en FAM-merket Scorpions-probe og en ARMS-primer for å skille mellom villtype-DNA og spesifikt mutant DNA.

#### Kontroller

Merk: Alle forsøksanalyseringer må inneholde positive og negative kontroller.

#### **Positiv kontroll**

Hver analysering må inneholde en positiv kontroll i rør 1–5. *therascreen* BRAF RGQ PCR-settet inneholder BRAF positiv kontroll (PC) som skal brukes som templat i reaksjonen for positiv kontroll. Resultatene for positiv kontroll vil bli vurdert for å sikre at settet fungerer i henhold til angitte akseptkriterier.

#### Negativ kontroll

Hver analysering må inneholde en negativ kontroll (ikke-templat-kontroll) i rør 9–13. *therascreen* BRAF RGQ PCR-settet inneholder vann for NTC (NTC) som skal brukes som templat for ikke-templat-kontroll. Ikke-templatkontrollen brukes for å vurdere potensiell kontaminering i løpet av analyseringen, og for å vurdere ytelsen til internkontrollreaksjonen.

#### Vurdering av internkontrollreaksjon

Hver reaksjonsblanding inneholder en intern kontroll i tillegg til målreaksjonen. Hvis det oppstår feil, kan dette innebære at det enten finnes hemmere som kan føre til et unøyaktig resultat, eller at det har oppstått en operatørfeil i oppsettet for det aktuelle røret. Hvis det oppstår feil ved bruk av intern kontroll pga. PCRhemming, kan en fortynning av prøven redusere effekten av hemmerne, men det er viktig å merke seg at dette også vil fortynne mål-DNA-et. Et rør med vann til fortynning (fort.) er inkludert i settet. Fortynning av prøver må utføres med vann til fortynning (fort.) av prøver.

#### Prøvevurdering

Vi anbefaler på det sterkeste å bruke kontrollreaksjonsblandingen (CTRL) som leveres med *therascreen* BRAF RGQ PCR-settet for å vurdere totalt amplifiserbart BRAF DNA i en prøve. Kontrollanalysen amplifiserer et område av ekson 3 i BRAF-genet. Vi anbefaler å sette opp prøver der kun kontrollanalysen bruker BRAF positiv kontroll (PC) som positiv kontroll, og vann for NTC (NTC) som ikke-templatkontroll.

**Merk**: DNA-vurderinger må baseres på polymerasekjedereaksjon (PCR) og kan variere fra kvantifisering basert på absorbansavlesninger. Ekstra kontrollreaksjonsblanding (CTRL) følger med for å vurdere kvaliteten og mengden av DNA i prøvene før analyse med *therascreen* BRAF RGQ PCR-settet.

# Materialer som medfølger

# Settets innhold

| therascreen BRAF RGQ PCR Kit                                |              |                  | (24)       |
|-------------------------------------------------------------|--------------|------------------|------------|
| Katalognr.                                                  |              |                  | 870211     |
| Antall reaksjoner                                           |              |                  | 24         |
| Control Reaction Mix<br>(kontrollreaksjonsblanding)         | Rød          | 1 CTRL           | 2 × 720 µl |
| V600E/Ec Reaction Mix<br>(reaksjonsblanding)                | Lilla        | 2 V600E/Ec       | 720 µl     |
| V600D Reaction Mix<br>(reaksjonsblanding)                   | Oransje      | 3 V600D          | 720 µl     |
| V600K Reaction Mix<br>(reaksjonsblanding)                   | Rosa         | 4 V600K          | 720 µl     |
| V600R Reaction Mix<br>(reaksjonsblanding)                   | Grønn        | 5 V600R          | 720 µl     |
| BRAF Positive Control<br>(positiv kontroll)                 | Beige        | PC               | 250 µl     |
| Taq DNA Polymerase<br>(Taq DNA-polymerase)                  | Mint         | Таq              | 2 × 80 µl  |
| Water for NTC<br>(vann til NTC)                             | Hvit         | NTC              | 1,9 ml     |
| Water for Sample Dilution<br>(vann til fortynning av prøve) | Hvit         | Dil.             | 1,9 ml     |
| therascreen BRAF RGQ PCR Kit                                | t Handbook ( | engelsk håndbok) | 1          |

## Materialer som er nødvendige, men ikke medfølger

Bruk alltid egnet laboratoriefrakk, engangshansker og vernebriller ved arbeid med kjemikalier. Se gjeldende sikkerhetsdatablad (SDS) som leveres av leverandøren av produktet, hvis du ønsker mer informasjon.

#### Reagenser

- DNA-ekstraksjonssett (se "DNA-ekstraksjon og klargjøring" på side 14)
- Xylen
- Etanol (96–100 %)\*

#### Forbruksartikler

- 1,5 ml eller 2 ml mikrosentrifugerør (for lyseringstrinn)
- 1,5 ml mikrosentrifugerør (for fortynningstrinn) (tilgjengelig fra Brinkmann [Safe-Lock, kat.nr. 022363204], Eppendorf [Safe-Lock, kat.nr. 0030 120.086] eller Sarstedt [Safety Cap, kat.nr. 72.690])<sup>†</sup>
- Tilpassede pipetter<sup>‡</sup> (justerbare) til prøveklargjøring
- Tilpassede pipetter<sup>‡</sup> (justerbare) til klargjøring av PCR Master Mix
- Tilpassede pipetter<sup>‡</sup> (justerbare) til pipettering av templat-DNA
- Sterile pipettespisser med filtre (vi anbefaler pipettespisser med aerosolbarriere for å unngå krysskontaminering)

#### Utstyr

- Termomikser, oppvarmet orbitalinkubator, varmeblokk eller vannbad egnet til inkubering ved 90 °C<sup>‡</sup>
- Bordsentrifuge<sup>‡</sup> med rotor for 2 ml reaksjonsrør
- Vorteksmikser<sup>‡</sup>

- \* Denaturert alkohol som inneholder andre stoffer, som metanol eller metyletylketon, må ikke brukes.
- <sup>†</sup> Dette er ikke en fullstendig liste over leverandører.
- <sup>‡</sup> Se til at instrumentene er kontrollert og kalibrert i henhold til produsentens anbefalinger.

- Rotor-Gene Q MDx 5plex HRM-instrument\*<sup>†</sup> med fluorescenskanaler for Cycling Green og Cycling Yellow (henholdsvis påvisning av FAM og HEX)
- Rotor-Gene Q-programvareversjon 2.3 med BRAF-analysepakken (versjon 3.1.1) installert for automatisk mutasjonsdeteksjon (se "Vedlegg II: Installasjon av *therascreen* BRAF Assay Package", side 83)

**Merk**: Rotor-Gene Q-programvaren kan brukes uten BRAF-analysepakken for manuell mutasjonsdeteksjon. Se "Vedlegg I: Manuell protokoll for *therascreen* BRAF RGQ PCR-sett", side 55

- 0.1 ml Strip Tubes and Caps (remser med mikrorør, 0,1 ml og lokk) til bruk med 72-brønners rotor (QIAGEN, katalognr. 981103 eller 981106)
- Sterile mikrosentrifugerør til klargjøring av Master Mix-blandinger
- Loading Block 72 × 0.1 ml Tubes (lasteblokk for 72 × 0,1 ml rør), aluminumsblokk for manuelt reaksjonsoppsett med en pipette med enkeltkanal (QIAGEN, kat.nr. 9018901)

# Advarsler og forholdsregler

Til bruk i in vitro-diagnostikk

## Sikkerhetsinformasjon

Bruk alltid egnet laboratoriefrakk, engangshansker og vernebriller ved arbeid med kjemikalier. Se gjeldende sikkerhetsdatablader (SDS) hvis du ønsker mer informasjon. Disse er tilgjengelige i praktisk og kompakt PDF-format på <u>www.qiagen.com/safety</u>, der du kan søke etter, vise og skrive ut sikkerhetsdatabladet for hvert QIAGEN-sett og hver settkomponent.

### Generelle forholdsregler

Brukeren må alltid være oppmerksom på følgende:

- Positivt materiell (prøver og positive kontroller) skal oppbevares og ekstraheres separat i forhold til alle andre reagenser og tilsettes reaksjonsblandingen i et eget avgrenset område.
- \* Se til at instrumentene er kontrollert og kalibrert i henhold til produsentens anbefalinger.
- <sup>†</sup> I enkelte land er det eventuelt mulig å bruke Rotor-Gene Q 5plex HRM-instrumenter som er produsert i mai 2011 eller senere. Serienummeret på baksiden av instrumentet inneholder produksjonsdatoen. Serienummeret er i formatet "mmåånnn" der "mm" angir produksjonsmåneden i tall, "åå" angir de siste to tallene i produksjonsåret, og "nnn" angir den unike instrument-ID-en.

- Vær svært forsiktig med tanke på å forhindre kontaminering av polymerasekjedereaksjoner med syntetisk kontrollmateriale. Vi anbefaler at du bruker egne, tilpassede pipetter til å klargjøre reaksjonsblandinger og tilsette DNA-templat. Klargjøringen og pipetteringen av reaksjonsblandinger må utføres i et annet område enn der templat tilsettes. Rotor-Gene Q-rør må ikke åpnes etter at PCR-analyseringen er fullført. Dette for å forhindre laboratoriekontaminering med materiale etter PCR-analysen.
- Reagenser for therascreen BRAF RGQ PCR-settet er optimalt fortynnet. Videre fortynninger av reagenser anbefales ikke, da dette vil påvirke ytelsen negativt. Det er ikke anbefalt å bruke mindre enn 25 µl reaksjonsvolum, da dette vil øke risikoen for falske negative resultater.
- Alle reagenser i therascreen BRAF RGQ PCR-settet settes sammen spesifikt for å få optimal ytelse. Alle reagenser som følger med therascreen BRAF RGQ PCR-settet skal bare brukes med de andre reagensene i det samme therascreen BRAF RGQ PCR-settet. Reagensene i settet må ikke erstattes med andre produkter dersom optimal ytelse skal opprettholdes.
- Kun Taq DNA-polymerase (Taq) vedlagt i settet skal benyttes. Bytt ikke ut med Taq DNA-polymerase fra andre sett av samme eller en annen type, eller med Taq DNA-polymerase fra en annen leverandør.

# Oppbevaring og håndtering av reagenser

*therascreen* BRAF RGQ PCR-settet sendes på tørris og må fortsatt være frosset ved ankomst. Dersom innholdet i *therascreen* BRAF RGQ PCR-settet ikke er frosset ved ankomst, hvis den ytre pakningen er åpnet under frakt, hvis forsendelsen ikke inneholder en pakkseddel, brukerhåndbok eller reagenser, må du kontakte QIAGENs tekniske tjeneste i ditt land eller den lokale distributøren (se baksiden eller <u>www.qiagen.com</u>).

*therascreen* BRAF RGQ PCR-settet skal umiddelbart etter mottak plasseres i en mørk fryser som holder en konstant temperatur på mellom –15 °C og –30 °C – Scorpions (dette gjelder alle fluorescensmerkede molekyler) må beskyttes mot lys for å unngå fotobleking og tap av ytelse.

Settet er stabilt frem til utløpsdatoen når det oppbevares under anbefalte oppbevaringsbetingelser i originalemballasjen. Gjentatt tining og frysing bør unngås. Maks. 6 frysetiningssykluser kan benyttes.

# Oppbevaring og håndtering av prøver

Merk: Alle prøver kan være smittefarlige og må behandles deretter.

Prøvematerialet må være humant genomisk DNA, ekstrahert fra formalinfiksert og parafinlagret (FPPE) vev. Prøvene må transporteres i henhold til standard patologimetodologi for å sikre prøvekvalitet.

Tumorprøver er ikke-homogene, og data fra en tumorprøve stemmer kanskje ikke overens med andre snitt fra samme tumor. Tumorprøver kan også inneholde vev som ikke er fra tumoren. DNA fra vev som ikke stammer fra tumoren, antas å ikke inneholde mutasjoner detektert med *therascreen* BRAF RGQ PCR-settet.

# Prosedyre

### DNA-ekstraksjon og klargjøring

Ytelseskarakteristikkene for *therascreen* BRAF RGQ PCR-settet er opprettet ved å bruke DNA ekstrahert med QIAamp DNA FFPE-vevssettet (QIAGEN, katalognr. 56404). Hvis QIAamp DNA FFPE-vevssettet brukes, må DNAekstrasjonen skje i henhold til instruksjonene i håndboken med spesielt fokus på følgende:

- FFPE-snitt må legges på glassplater.
- Overflødig parafin må skrapes vekk rundt vevssnitt med en ny, steril skalpell.
- Skrap vevssnitt inn i mikrosentrifugerør ved hjelp av en ny skalpell for hver prøve som skal ekstraheres.
- Renset genomisk DNA skal elueres i 120–200 µl ATE-buffer (følger med QIAamp DNA FFPE-vevssettet). Renset genomisk DNA skal oppbevares ved –15 °C til –30 °C.

DNA-vurderinger må baseres på kontrollreaksjonsblandingen (CTRL) som leveres med *therascreen* BRAF RGQ PCR-settet, og dette kan være forskjellig fra kvantifisering basert på absorbansavlesninger. Ekstra kontrollreaksjonsblanding (CTRL) følger med for å vurdere kvaliteten og mengden av DNA i prøvene før analyse med *therascreen* BRAF RGQ PCR-settet.

**Merk**: For å sikre at det er nok DNA for analyse, er det anbefalt å samtidig fremstille minst to FFPE-objektglass i det første tilfellet og vurdere det sammen med kontrollanalysen. Hvis det innhentes utilstrekkelig med DNA for PCR, kan flere objektglass ekstraheres og DNA samles.

Merk: FFPE-snitt må være minst 5 µm tykke for å sikre nok DNA til analysen.

Alle analyser i *therascreen* BRAF RGQ PCR-settet genererer korte PCR-produkter. *therascreen* BRAF RGQ PCR-settet vil imidlertid ikke virke på kraftig fragmentert DNA.

### Protokoll: Prøvevurdering

Denne protokollen brukes til å få tilgang til totalt amplifiserbart DNA i prøver ved å bruke BRAF CE Sample Assessment Locked Template (therascreen BRAF CE-prøvevurdering med låst templat) (analysepakken) for automatisk prøvevurdering.

**Merk**: Les mer om manuell prøvevurdering i "Vedlegg I: Manuell protokoll for *therascreen* BRAF RGQ PCR-sett", side 55.

#### Viktige punkter før du starter

- Les "Generelle forholdsregler" på side 11 før du starter prosedyren.
- Ta deg god tid til å bli kjent med Rotor-Gene Q MDx-instrumentet før du starter protokollen. Se instrumentets bruksanvisning.
- Ikke vorteks Taq DNA-polymerase (Taq) eller andre blandinger som inneholder Taq DNA-polymerase, da dette kan forårsake inaktivering av enzymet.
- Pipetter Taq DNA-polymerase (Taq) ved å plassere pipettespissen rett under væskeoverflaten for å unngå at spissen dekkes av overskytende enzym.
- Opptil 24 prøver kan vurderes med Control Reaction Mix (kontrollreaksjonsblanding – CTRL) som er tilgjengelig.

#### Dette må du gjøre før du starter

- Kontroller at therascreen BRAF Assay Package-programvaren er installert før Rotor-Gene Q-instrumentet tas i bruk første gang (se "Vedlegg II: Installasjon av therascreen BRAF Assay Package", side 83).
- Før bruk må alle reagenser tines i minst én time i romtemperatur (15–25 °C), blandes ved å snu rørene 10 ganger, og sentrifugeres en kort stund for å samle innholdet nederst i røret.
- Kontroller at Taq DNA-polymerase (Taq) holder romtemperatur (15–25 °C) før hver bruk. Sentrifuger røret en kort stund for å samle enzymet i bunnen av røret.

#### Prosedyre

 Tin kontrollreaksjonsblandingen (CTRL), vann for ikke-templatkontroll (NTC) og positiv kontroll (PC) ved romtemperatur (15–25 °C) i minst én time. Når reagensene er tint, skal de blandes ved å vende hvert rør 10 ganger for å unngå lokale konsentrasjoner av salter. Sentrifuger deretter rørene en kort stund for å samle innholdet nederst i røret. 2. Klargjør egnede blandinger av Master Mix (kontrollreaksjonsblanding [CTRL] pluss *Taq* DNA-polymerase [*Taq*]) for DNA-prøvene, en positiv kontrollreaksjon og en ikke-templatkontroll-reaksjon i henhold til mengdene som er angitt i tabell 2. Inkluder reagenser for 1 prøve, slik at det vil være nok til PCR-oppsettet.

Master Mix inneholder alle komponentene som er nødvendige PCR, unntatt prøven.

| Komponent                        | Volum            |
|----------------------------------|------------------|
| Kontrollreaksjonsblanding (CTRL) | 19,5 µl × (n+1)* |
| Taq DNA-polymerase (Taq)         | 0,5 µl × (n+1)*  |
| Totalt volum                     | 20,0 µl/reaksjon |

#### Tabell 2. Klargjøring av Master Mix\* for kontrollanalyse

 \* n = antall reaksjoner (prøver pluss kontroller). Når Master Mix skal klargjøres, må du klargjøre nok til én ekstra prøve (n+1) for å ha nok til PCR-oppsettet. Verdien n må ikke overskride 26 (24 prøver pluss 2 kontroller).

 Bland Master Mix grundig (ved å pipettere forsiktig opp og ned 10 ganger). Plasser riktig antall remser med rør i lasteblokken i henhold til oppsettet i figur 1. Tilsett 20 µl Master Mix i hvert PCR-rør umiddelbart.

La lokkene ligge i plastbeholderen til de skal brukes. Ved prøvevurdering bør Master Mix for kontrollanalyse tilsettes i én positiv kontrollbrønn, én negativ kontrollbrønn og én brønn for hver prøve.

| Analyse  |         |    |    |    |   |   |   |   |   |
|----------|---------|----|----|----|---|---|---|---|---|
| Kontroll | 1 (PC)  | 9  | 17 | 25 | - | - | - | - | - |
| Kontroll | 2 (NTC) | 10 | 18 | 26 | - | - | - | - | - |
| Kontroll | 3       | 11 | 19 | -  | - | - | - | - | - |
| Kontroll | 4       | 12 | 20 | -  | - | - | - | - | - |
| Kontroll | 5       | 13 | 21 | -  | - | - | - | - | - |
| Kontroll | 6       | 14 | 22 | -  | - | - | - | - | - |
| Kontroll | 7       | 15 | 23 | -  | - | - | - | - | - |
| Kontroll | 8       | 16 | 24 | -  | - | - | - | - | - |

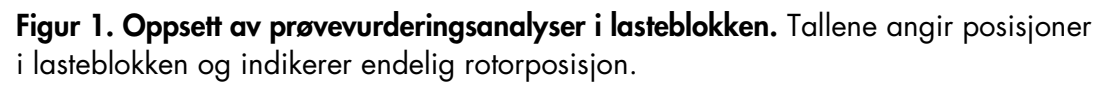

4. Tilsett umiddelbart 5 µl vann for ikke-templatkontrollen (NTC) til ikketemplatkontrollrøret (PCR-rør nr. 2), og sett lokk på røret. Tilsett 5 µl av hver prøve til prøverørene (PCR-rør nr. 3–26), og sett lokk på rørene. Tilsett 5 µl BRAF positiv kontroll (PC) til det positive kontrollrøret (PCR-rør nr. 1), og sett lokk på røret.

Merk lokkene på rørene, slik at de viser hvilken retning rørene skal settes inn i Rotor-Gene Q MDx-instrumentet.

- 5. Når det er satt lokk på alle PCR-rørene, ser du over at rørene er fylt, for å sikre at prøven er tilsatt alle rørene.
- 6. Vend alle PCR-rørene (4 ganger) for å blande prøvene og reaksjonsblandingene.
- Plasser remsene med PCR-rør i de aktuelle posisjonene i rotoren med 72 brønner (figur 1). Hvis rotoren ikke er fullsatt, må alle tomme posisjoner i rotoren fylles med et tomt rør med påsatt lokk.
- 8. Sett umiddelbart rotoren med 72 brønner inn i Rotor-Gene Q MDxinstrumentet. Se til at låseringen (tilbehør til Rotor-Gene Q-instrumentet) er plassert øverst på rotoren for å sikre rørene under analyseringen.
- 9. Start programvaren for Rotor-Gene Q-serien ved å dobbeltklikke på ikonet "therascreen BRAF CE Sample Assessment Locked Template" (therascreen BRAF CE-prøvevurdering med låst templat) på skrivebordet til den bærbare datamaskinen som er koblet til Rotor-Gene Q MDx-instrumentet (se figur 2).

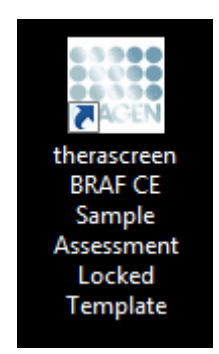

Figur 2. Ikonet *"therascreen* BRAF CE Sample Assessment Locked Template" (therascreen BRAF CE-prøvevurdering med låst templat).

10. Fanen "Setup" (Oppsett) vises som standard (figur 3). Kontroller at låseringen er forsvarlig festet, og merk av i boksen "Locking Ring Attached" (Låsering festet). Lukk lokket på Rotor-Gene Q-instrumentet.

| 1 Test Tesh                                                                                                    | iew.                                        |                                             |                         |                          |                         |                         |                         |                         |                         |                     |
|----------------------------------------------------------------------------------------------------|---------------------------------------------|---------------------------------------------|-------------------------|--------------------------|-------------------------|-------------------------|-------------------------|-------------------------|-------------------------|---------------------|
| Setup                                                                                                    |                                             |                                             | Bon Progress            |                          |                         | 1                       |                         | Anal                    | pgis .                  |                     |
| This screen displays miscellaneous setup options for the run<br>Kit Name: Herisscreen BRAF RGQ<br>PCR Ka<br>Template Version: 31.1 | Complete the fields and click Sto<br>Rotor: | at Run when you are ready to b<br>trached   | legin the run.          |                          |                         |                         |                         |                         |                         |                     |
| Run ID:<br>Import Samples<br>Samples:<br>Sample Name                                                                               |                                             | Layout of the<br>Pestion 1<br>PC<br>Control | pipetting adapter       | Poolon 17<br>Not used    | Proton 25<br>National   | Position 33<br>Not used | Postor/II<br>Not used   | Penton 43<br>Not used   | Postor 57<br>Not used   | Positor             |
| Sample ID Sample Name                                                                                                    |                                             | Position-2<br>NTC<br>Control                | Position 10<br>Not used | Position TII<br>Not used | Paulierv26<br>Natured   | Position 34<br>Not used | Postor-42<br>Not used   | Posture50<br>Not used   | Prolice 50<br>Not used  | Protion<br>Not your |
|                                                                                                    |                                             | Proton 2<br>Not used                        | Position 11<br>Not used | Position 18<br>Not-used  | Problem 27<br>Not used  | Position 35<br>Not used | Position 43<br>Not used | Position 51<br>Not used | Pustion 55<br>Not used  | Position<br>Not use |
|                                                                                                    |                                             | Pasitory 4<br>Not used                      | Position 12<br>Not used | Position 20<br>Not used  | Pusition 28<br>Not used | Pesition 36<br>Not used | Position 44<br>Not used | Position 52<br>Not used | Position 60<br>Not used | Peolior<br>Not un   |
|                                                                                                    |                                             | Position 5<br>Not used                      | Position 13<br>Not used | Pesition:21<br>Net used  | Punton 23<br>Nat used   | Pushon 37<br>Not used   | Peokon 45<br>Not used   | Paster 53<br>Not used   | Pusition 61<br>Not used | Proher<br>Not an    |
|                                                                                                    |                                             | Position S<br>Not used                      | Pestion 14<br>Not used  | Postory22<br>Not used    | Pointer 30<br>Not used  | Position 38<br>Not used | Position 46<br>Nor-uned | Position 54<br>Not used | Position 62<br>Not used | Poston<br>Not use   |
|                                                                                                    |                                             | Product 7<br>Not used                       | Position 15<br>Not used | Position 23<br>Not used  | Pusitors 21<br>Not used | Postor 39<br>Not used   | Position 47<br>Not used | Position 55<br>Not used | Poolori 63<br>Not used  | Position<br>Not see |
|                                                                                                    |                                             | Protect                                     |                         | Poster 24                |                         | Posters 40              | Proton 41               |                         | Postor 64               |                     |

Figur 3. Fanen "Setup" (Oppsett) (1) og boksen "Locking Ring Attached" (Låsering festet) (2).

11. Legg inn analyse-ID i feltet "Run ID" (Analyse-ID) i henhold til de lokale navnereglene. Legg inn prøvenavnet i feltet "Sample Name" (Prøvenavn) i henhold til de lokale navnereglene, og trykk på returtasten. Prøvenavnet legges til i prøvelisten nedenfor, og prøven tilordnes en "Sample ID" (Prøve-ID) (1, 2, 3 osv.). I tillegg blir feltet "Layout of the pipetting adapter" (Oppsett for pipetteringsadapter) til høyre oppdatert med prøvenavnet (figur 4).

**Merk**: Prøvenavn som lagres i formatet \*.smp (Rotor-Gene Q-prøvefil) eller \*.csv (kommaseparerte verdier), kan alternativt importeres ved hjelp av knappen "Import Samples" (Importer prøver). Prøvenavnene vil bli fylt ut automatisk med denne metoden.

**Merk**: Kontroller i feltet "Layout of the pipetting adapter" (Oppsett for pipetteringsadapter) at det tilføyde prøvenavnet er uthevet og vises i en annen farge, og at prøvenavnet er i prøveposisjonen (figur 4).

**Merk**: Hvis prøvenavn har mer enn 8 tegn, er det ikke alltid hele navnet vises i feltet "Layout of the pipetting adapter" (Oppsett for pipetterings-adapter).

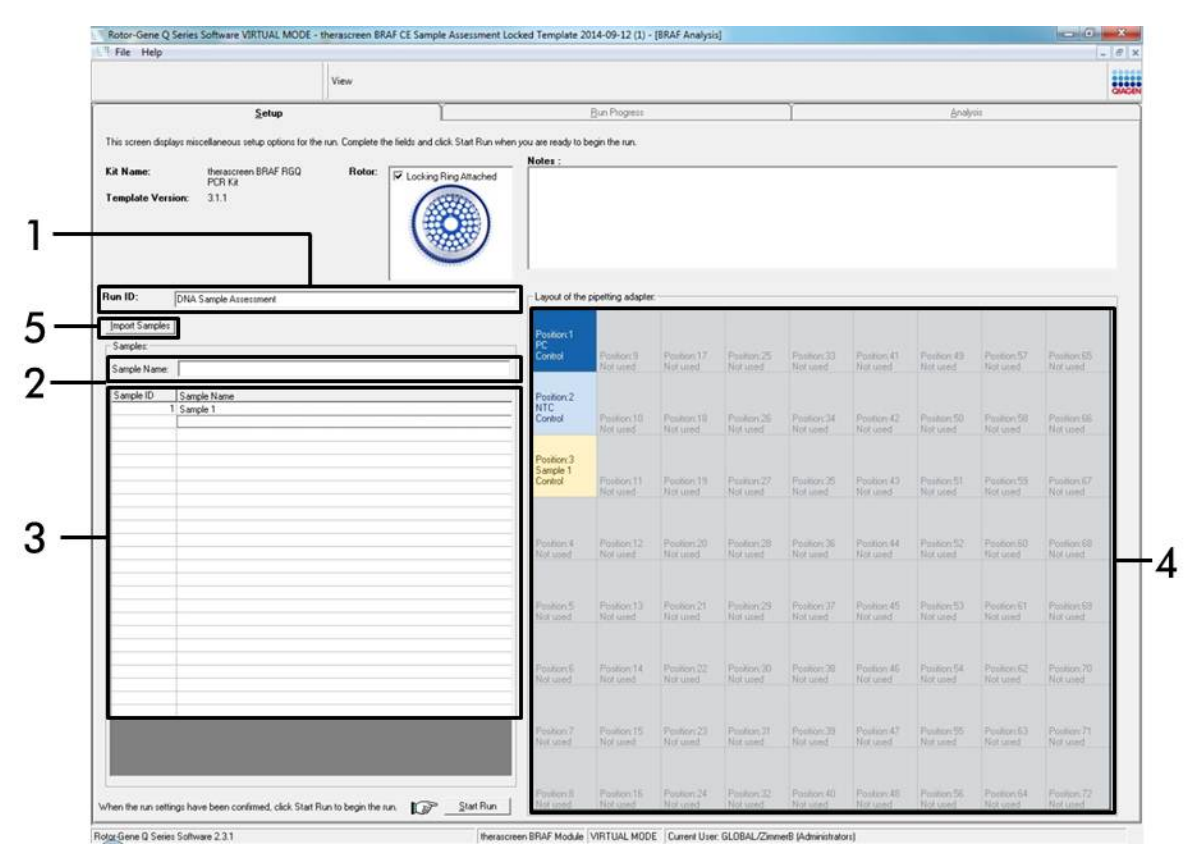

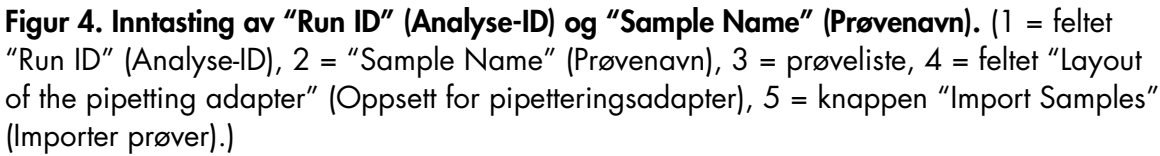

12. Gjenta trinn 11 for å legge inn navnene på alle ytterligere prøver (figur 5).

**Merk**: Når du skal redigere et prøvenavn, klikker du på "Sample Name" (Prøvenavn) i prøvelisten. Den valgte prøven vises i feltet "Sample Name" (Prøvenavn) ovenfor. Rediger prøvenavnet i henhold til lokale navneregler, og trykk på returtasten for å oppdatere navnet.

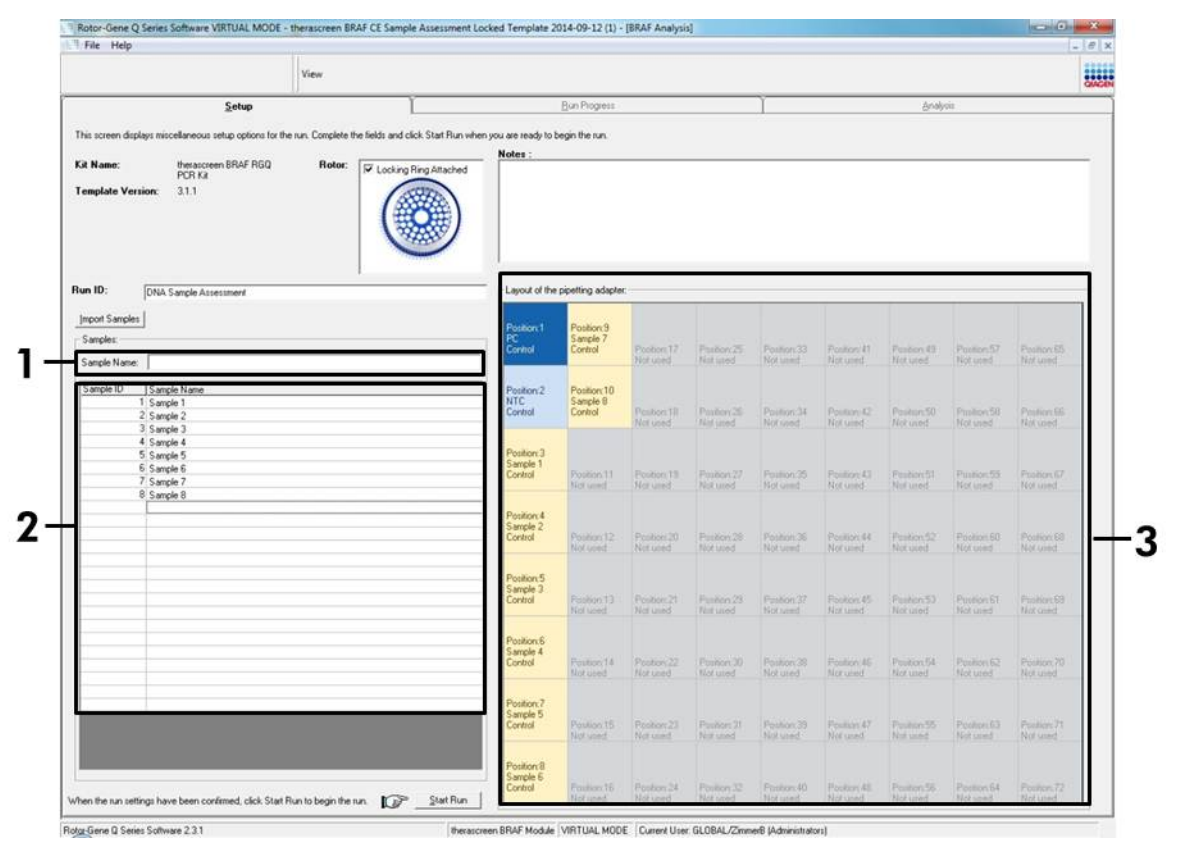

**Figur 5. Inntasting av ytterligere prøvenavn i feltet "Sample Name" (Prøvenavn).** (1 = feltet "Sample Name" (Prøvenavn), 2 = prøveliste, 3 = feltet "Layout of the pipetting adapter" (Oppsett for pipetteringsadapter).)

13. Når alle prøvenavnene er lagt inn, kontrollerer du at de er riktige. Legg om nødvendig til eventuell tilleggsinformasjon i feltet "Notes" (Notater), og klikk på knappen "Start Run" (Start analyse) (figur 6).

**Merk**: Hvis en rotorposisjon er tom, vises en "Warning" (Advarsel) (figur 6) for å minne brukeren på at alle ubrukte posisjoner i rotoren må fylles med et tomt rør med lokk. Kontroller at alle rotorposisjoner er fylt med et tomt rør med lokk, og klikk på "OK" for å fortsette.

|                    |                                                                                                    | View               |                          |                                                                                                    |                                                                                                    |                                                                                                    |                                                                                                    |                                                                                                    |                                                                                                    |                                                                                                    |                                                                                                    |                                                                                                    |      |
|--------------------|----------------------------------------------------------------------------------------------------|--------------------|--------------------------|----------------------------------------------------------------------------------------------------|----------------------------------------------------------------------------------------------------|----------------------------------------------------------------------------------------------------|----------------------------------------------------------------------------------------------------|----------------------------------------------------------------------------------------------------|----------------------------------------------------------------------------------------------------|----------------------------------------------------------------------------------------------------|----------------------------------------------------------------------------------------------------|----------------------------------------------------------------------------------------------------|------|
|                    | Setup                                                                                                    | 1                  | ĩ                        |                                                                                                    | Bun Prograss                                                                                                    |                                                                                                    |                                                                                                    | 1                                                                                                    |                                                                                                    | Analy                                                                                                    | 10 C                                                                                                    |                                                                                                    | CACE |
| This screen displa | avs miscellaneous setup options for th                                                                       | he run. Complete t | the fields and click Sta | at Run when you are read                                                                                                    | to begin the run.                                                                                                    |                                                                                                    |                                                                                                    |                                                                                                    |                                                                                                    |                                                                                                    |                                                                                                    |                                                                                                    |      |
|                    |                                                                                                    |                    |                          | Notes :                                                                                                    |                                                                                                    |                                                                                                    |                                                                                                    |                                                                                                    |                                                                                                    |                                                                                                    |                                                                                                    |                                                                                                    | 1    |
| Kit Name:          | PCR Kit                                                                                                    | Hotor:             | Locking Ring A           | mached                                                                                                    |                                                                                                    |                                                                                                    |                                                                                                    |                                                                                                    |                                                                                                    |                                                                                                    |                                                                                                    |                                                                                                    |      |
| Template Vers      | ion: 31.1                                                                                                    |                    |                          |                                                                                                    |                                                                                                    |                                                                                                    |                                                                                                    |                                                                                                    |                                                                                                    |                                                                                                    |                                                                                                    |                                                                                                    | -    |
| Run ID:            | DNA Sample Assessment                                                                                        |                    |                          | Layout o                                                                                                    | the pipetting adapte                                                                                                    | e                                                                                                    |                                                                                                    |                                                                                                    |                                                                                                    |                                                                                                    |                                                                                                    |                                                                                                    | ji . |
| Import Samples     | l                                                                                                    |                    |                          | Position                                                                                                    | Position 9                                                                                                    |                                                                                                    |                                                                                                    |                                                                                                    |                                                                                                    |                                                                                                    |                                                                                                    |                                                                                                    |      |
| Samples:           |                                                                                                    |                    |                          | PC<br>Control                                                                                                    | Sample 7<br>Control                                                                                                    | Postor 17                                                                                                    | Poston.25                                                                                             | Panton 33                                                                                                    | Penhorr 41                                                                                                    | Paulian 43                                                                                                    | Position 57                                                                                                    | Postion 65                                                                                                    |      |
| Sample Name:       | <b>J</b>                                                                                                    |                    |                          | Roton Gene O Series S                                                                                                    | offware                                                                                                    | Notured                                                                                                    | X                                                                                                    | Notweet                                                                                                    |                                                                                                    |                                                                                                    |                                                                                                    |                                                                                                    |      |
| Sample ID          | Sample Name<br>Sample 1                                                                                      |                    | -                        | The serie of series a                                                                                                    | onware                                                                                                    |                                                                                                    |                                                                                                    |                                                                                                    |                                                                                                    |                                                                                                    |                                                                                                    |                                                                                                    |      |
| 1 2                | Sancle 2                                                                                                    |                    |                          | 100 LT                                                                                                    |                                                                                                    | 0.0349.029                                                                                                    |                                                                                                    | Pastion 34                                                                                                    |                                                                                                    |                                                                                                    |                                                                                                    |                                                                                                    |      |
| 1                  | Campbe 2                                                                                                    |                    | -                        | Warning -                                                                                                    | There are unused                                                                                                    | Rotor Tubes.                                                                                                    |                                                                                                    | Not used                                                                                                    | Not used.                                                                                                    | Not used                                                                                                    | Not used                                                                                                    |                                                                                                    |      |
|                    | Sample 3<br>Sample 4                                                                                         |                    | _                        | Warning -<br>Please fill                                                                                                    | There are unused                                                                                                    | Rotor Tubes.<br>s with empty to                                                                                                    | ibes.                                                                                                 | Not used                                                                                                    | Not used                                                                                                    | Not used                                                                                                    | Not used                                                                                                    | Not used                                                                                                    |      |
| 4                  | 5 Sample 3<br>5 Sample 4<br>5 Sample 5<br>5 Sample 6                                                         |                    |                          | Warning -<br>Please fill<br>Do you wi                                                                                                    | There are unused<br>ill unused position<br>ih to continue?                                                                                                    | Rotor Tubes.<br>s with empty t                                                                                                    | des.                                                                                                  | Not used                                                                                                    | Not used                                                                                                    | Not used                                                                                                    | Not used                                                                                                    | Not used                                                                                                    |      |
|                    | Sample 3<br>Sample 4<br>Sample 5<br>Sample 6<br>Sample 7<br>Sample 8                                         |                    |                          | Warning -<br>Please fill<br>Do you wi                                                                                                    | There are unused<br>all unused position<br>which to continue?                                                                                                    | Rotor Tubes.<br>s with empty to                                                                                                    | <i>А</i> ня.                                                                                          | Not used<br>Position 25<br>Not used                                                                                                    | Poster 43<br>Not used                                                                                                    | Not used<br>Packor St<br>Not used                                                                                   | Not used<br>Pesition:53<br>Not used                                                                                                    | Not used<br>Position G7<br>Not used                                                                                                    |      |
|                    | Sample 3<br>Sample 4<br>Sample 5<br>Sample 6<br>Sample 7<br>Sample 8                                         |                    |                          | Warning -<br>Please fill<br>Do you wi                                                                                                    | There are unused<br>all unused position<br>sh to continue?                                                                                                    | Rotor Tubes.                                                                                                    | ibes.                                                                                                 | Proton 35<br>Not used                                                                                                    | Poster 43<br>Nut used                                                                                                    | Packor St<br>Not used                                                                                               | Position 53<br>Not used                                                                                                    | Postar G7<br>Not und                                                                                                    |      |
|                    | 5 Sangle 3<br>Sangle 4<br>Sangle 5<br>Sangle 5<br>Sangle 6<br>Sangle 7<br>Sangle 8                           |                    |                          | Warning -<br>Please fill<br>Do you wi                                                                                                    | There are unused in unused position in the continue?                                                                                                    | Rotor Tubes.<br>s with empty b                                                                                                    | ancel                                                                                                 | Position 35<br>Not used<br>Position 36<br>Not used                                                                                     | Not used<br>Posters 43<br>Not used<br>Posters 44<br>Not used                                                                   | Pastor St<br>Not used<br>Postor St<br>Not used                                                                      | Not used<br>Position 93<br>Not used<br>Position 90<br>Not used                                                                             | Position 67<br>Not used<br>Position 60<br>Not used                                                                                                    |      |
|                    | 5 Sangle 3<br>Sangle 4<br>Sangle 5<br>Sangle 5<br>Sangle 6<br>Sangle 7<br>Sangle 8                           |                    |                          | Warning -     Please fill .     Do you with     Do you with     Position                                                                  | There are unused in unused position to continue?                                                                                                    | Rotor Tubes.<br>s with empty to                                                                                                    | ancel                                                                                                 | Paulton 35<br>Not used<br>Poston 36<br>Not used                                                                                        | Poster 43<br>Refued<br>Poster 43<br>Refued<br>Poster 44<br>Refued                                                              | Not used<br>Postor: 51<br>Not used<br>Postor: 52<br>Not used                                                        | Not used Position 53 Not load Position 50 Not used                                                                                         | Not used<br>Postian G7<br>Not used<br>Postan 60<br>Not and                                                                                                    |      |
|                    | 15 Sanciel 3<br>15 Sanciel 4<br>15 Sanciel 5<br>15 Sanciel 5<br>15 Sanciel 6<br>15 Sanciel 7<br>15 Sanciel 8 |                    |                          | Warning -     Please fill     Do you wi                                                                                                   | There are unused<br>all unused position<br>th to continue?                                                                                                    | Rotor Tubes.<br>s with empty to<br>Nar used<br>Postborc21                                                                                       | Abes.                                                                                                 | Not used Packton 25 Not used Poston 25 Not used Poston 35 Poston 37                                                                    | Peoken 43<br>Feaker 43<br>Fust used<br>Peoker 44<br>Footen 45                                                                  | Not used<br>Pasitors S1<br>Not used<br>Postars S2<br>Not used<br>Protors S3                                         | Not used Position 53 Not used Position 50 Not used Position 61                                                                             | Not used Postum 67 Not used Postum 60 Postum 60 Postum 60                                                                                                    |      |
|                    | 5 sarab 3<br>Sarab 4<br>Sarab 5<br>Sarab 5<br>Sarab 6<br>Sarab 7<br>Sarab 8                                  |                    |                          | Varning -<br>Piease fill.<br>Do you with<br>Position<br>Sample<br>Control                                                                 | There are unused in unused position is to continue?                                                                                                    | Rotor Tubes.<br>s with empty to<br>s with empty to<br>constant<br>Natured<br>Natured                                                            | Ancel                                                                                                 | Not used Product 35 Not used Product 35 Not used Product 37 Not used                                                                   | Net used Postion 43 Tractured Postion 44 Tractured Postion 45 Net used                                                         | Not used<br>Pasitor: \$1<br>Not used<br>Positor: \$2<br>Not used<br>Positor: \$3<br>Not used                        | Not used<br>Position 93<br>Not used<br>Position 60<br>Not used<br>Position 61<br>Not used                                                  | Not used Position 67 Not used Position 60 Position 69 Not used                                                                                                    |      |
|                    | 5 sarab 3<br>5 sarab 4<br>5 sarab 5<br>5 sarab 5<br>5 sarab 5<br>5 sarab 7<br>5 sarab 8                      |                    |                          | Warning -     Piese fill     Do you wi                                                                                                    | There are unused in unused position in to continue?                                                                                                    | Rotor Tubes.<br>s with empty b<br>Mar used<br>Postborc 27<br>Not used                                                                           | Abes.<br>Ancel<br>Natured<br>Postor 29<br>Natured                                                     | Not used Poston 25 Not used Poston 26 Poston 26 Poston 37 Not used                                                                     | Net used Postion 43 Tur used Postion 44 Tiar used Postion 45 Nar used                                                          | Not used<br>Pasker St<br>Not used<br>Poster S2<br>Not used<br>Postor S3<br>Not used                                 | Not used Postor:53 Not used Postor:50 Not used Postor:61 Not used                                                                          | Not used Position 67 Not used Position 60 Not used Position 60 Not used                                                                                                    |      |
|                    | 5 sarab 3<br>Sarab 4<br>Sarab 5<br>Sarab 5<br>Sarab 5<br>Sarab 7<br>Sarab 8                                  |                    |                          | Waning -     Piese fill.     Do you with     Poston     Sample     Control     Poston     Sample     Control     Control     Control      | There are unused i<br>ill unused position<br>the continue?<br>Nor used<br>Forstory 13<br>Nor used<br>Forstory 14<br>Nor used                                                                                                    | Rotor Tubes.<br>s with empty to<br>s with empty to<br>Not used<br>Postors 21<br>Not used<br>Postors 22<br>Not used                              | ancel                                                                                                 | Not used Poston 25 Not used Poston 36 Not used Poston 37 Not used Poston 38 Not used                                                   | Net uned Peoblem 43 Net uned Peoblem 43 Net uned Peoblem 44 Peoblem 45 Net uned Peoblem 45 Net uned                            | Not used<br>Postars 51<br>Not used<br>Postars 52<br>Not used<br>Postars 53<br>Not used                              | Not used<br>Position 53<br>Not used<br>Position 50<br>Position 51<br>Not used<br>Position 51<br>Not used                                   | Not used Position 67 Not used Position 69 Not used Position 69 Not used Not used                                                                                                    |      |
|                    | Sangte 3<br>Sangte 4<br>Sangte 5<br>Sangte 6<br>Sangte 7<br>Sangte 8                                         |                    |                          | Waning -<br>Piese fill.<br>Do you wi<br>Postion<br>Sample<br>Control                                                                      | There are unused i<br>Ill unused position<br>th to continue?<br>Not used<br>Postory 13<br>Postory 14<br>Postory 14<br>Postory 14                                                                                                    | Rotor Tubes.<br>s with empty to<br>s with empty to<br>Nat used<br>Prostoor 23<br>Nat used<br>Postoor 24<br>Nat used                             | Abes.                                                                                                 | Not used<br>Protoco 35<br>Not used<br>Protoco 35<br>Not used<br>Protoco 37<br>Not used                                                 | Net used<br>Peokon 43<br>Net used<br>Peokon 44<br>Net used<br>Peokon 45<br>Net used<br>Peokon 45                               | Not used<br>Pasitor 51<br>Nat used<br>Positor 52<br>Nat used<br>Positor 53<br>Nat used<br>Positor 54                | Not used<br>Peaker 53<br>Not used<br>Peaker 50<br>Not used<br>Postor 61<br>Not used<br>Postor 62<br>Not used                               | Not used Postian-G7 Not used Postian-G8 Postian-G8 Postian-G8 Postian-G9 Not used Postian-70 Not used                                                                                                    |      |
|                    | Sangka 3<br>Sangka 4<br>Sangka 5<br>Sangka 6<br>Sangka 7<br>Sangka 8                                         |                    |                          | Waning -<br>Picase fill.<br>Do you wi<br>Postion<br>Sample<br>Control<br>Postion<br>Sample<br>Postion                                     | There are unused i<br>all unused position<br>th to continue?                                                                                                    | Rotor Tubes.<br>s with empty to<br>s with empty to<br>Nat used<br>Prostoor 23<br>Not used<br>Prostoor 22<br>Nat used<br>Prostoor 22<br>Nat used | Abes.                                                                                                 | Not used<br>Produce 25<br>Not used<br>Poston 36<br>Poston 37<br>Not used<br>Poston 38<br>Not used                                      | Net used<br>Peokon 43<br>Net used<br>Peokon 44<br>Net used<br>Peokon 45<br>Net used<br>Peokon 45                               | Not used<br>Pasitor 51<br>Not used<br>Positor 52<br>Not used<br>Positor 53<br>Not used<br>Positor 54                | Not used<br>Peaker 53<br>Not used<br>Peaker 50<br>Not used<br>Postor 61<br>Not used<br>Postor 62<br>Not used                               | Not used<br>Protocol GT<br>Not used<br>Protocol GT<br>Not used<br>Postocol GS<br>Not used<br>Postocol 70                                                                                                    |      |
|                    | Saraba 3.<br>Saraba 4.<br>Saraba 5.<br>Saraba 6.<br>Saraba 7.<br>Saraba 8.                                   |                    |                          | Waning -<br>Picase fill.<br>Do you with<br>Posteon<br>Sample<br>Control<br>Control<br>Control<br>Control<br>Control<br>Control<br>Control | There are unused<br>ill unused position<br>to continue?                                                                                                    | Rotor Tubes.<br>s with empty to<br>Nat used<br>Postoor.21<br>Nat used<br>Postoor.22<br>Nat used<br>Postoor.22<br>Nat used                       | Abes.<br>ancel<br>Not used<br>Poston 29<br>Not used<br>Poston 30<br>Not used                          | Not used<br>Produce 25<br>Not used<br>Poston 26<br>Not used<br>Poston 37<br>Not used<br>Poston 38<br>Not used<br>Poston 38<br>Not used | Net uned<br>Produce 43<br>Net uned<br>Produce 44<br>Produce 45<br>Nor uned<br>Produce 45<br>Nor uned<br>Produce 45<br>Nor uned | Not used<br>Produce 55<br>Not used<br>Produce 52<br>Not used<br>Produce 53<br>Not used<br>Produce 54<br>Not used    | Not used<br>Postors 59<br>Not used<br>Postors 60<br>Not used<br>Postors 61<br>Not used<br>Postors 62<br>Not used<br>Postors 73<br>Not used | Not used<br>Postan G7<br>Not used<br>Postan 60<br>Not used<br>Postan 50<br>Not used<br>Postan 50<br>Not used<br>Postan 70<br>Not used                                                                                                    |      |
|                    | 5 sarab 8<br>Sarab 4<br>Sarab 5<br>Sarab 5<br>Sarab 5<br>Sarab 7<br>Sarab 9                                  |                    |                          | Waning -     Waning -     Piese fill.     Do you wi                                                                                       | A mused and position in the continuer of the continuer of | Rotor Tubes.<br>s with empty b<br>s with empty b<br>Nat used<br>Postion: 21<br>Nat used<br>Postion: 22<br>Nat used<br>Postion: 22<br>Nat used   | Abes.<br>ancel<br>Not used<br>Poston 29<br>Not used<br>Poston 90<br>Nyt used<br>Poston 21<br>Nyt used | Not used<br>Problem 25<br>Not used<br>Problem 36<br>Not used<br>Problem 37<br>Not used<br>Problem 38<br>Not used                       | Net uned<br>Peoleon 43<br>Net uned<br>Peoleon 43<br>Net uned<br>Peoleon 45<br>Net uned<br>Peoleon 45<br>Net uned               | Not used<br>Position 51<br>Not used<br>Protein 52<br>Not used<br>Position 53<br>Not used<br>Position 54<br>Not used | Not used<br>Postors 59<br>Not used<br>Postors 60<br>Not used<br>Postors 61<br>Not used<br>Postors 62<br>Not used<br>Postors 53<br>Not used | Not used Position 67 Position 60 Position 60 Position 60 Position 60 Position 70 Mot used Position 70 Position 71 Position 71 |      |

Figur 6. Feltet "Notes" (Notater) (1), knappen "Start Run" (Start analyse) (2) og "Warning" (Advarsel) om ubrukte rotorposisjoner (3).

14. Vinduet "Save As" (Lagre som) vises. Velg et relevant filnavn, og lagre PCRanalysen som en \*.rex-analysefil på ønsket sted ved å klikke på knappen "Save" (Lagre) (figur 7).

| rganize  Favorites Desktop Downloads Downloads Recent Places Computer Network                                                                                                    |
|----------------------------------------------------------------------------------------------------|
| Favorites       Desktop       Shortcut       Shortcut <td< th=""></td<> |
|                                                                                                    |

**Figur 7. Lagring av analysefilen.** (1 = vinduet "Save As" (Lagre som), 2 = feltene "File Name" (Filnavn) og "Save as type" (Lagre som type), 3 = knappen "Save" (Lagre).)

#### 15. PCR-analysen starter.

**Merk**: Når analyseserien starter, åpnes fanen "Run Progress" (Analysefremdrift) automatisk for å vise temperaturregistrering og resterende analyseringstid (figur 8).

| Rotor-Gene Q Series Sc | oftware VIRTUAL MODE - therascreen BRAF C | E Sample Assessment Locked Template 2014-09 12 (1) - [I | BRAF Analysis)        | a a second a second | 0 - X |
|------------------------|-------------------------------------------|---------------------------------------------------------|-----------------------|---------------------|-------|
| File Help              |                                           |                                                         |                       |                     | - 8   |
|                        | View                                      |                                                         |                       |                     |       |
|                        | Setup                                     | Run Progress                                            |                       | ğralını             |       |
|                        |                                           | 104 minute(s) remain<br>Temperature Trace - Temp (*C    | ng<br>) vs Time (min) |                     |       |
| 100                    |                                           |                                                         |                       |                     |       |
| 35                     |                                           |                                                         |                       |                     |       |
| 90                     |                                           |                                                         |                       |                     |       |
| 85                     |                                           |                                                         |                       |                     |       |
| 0                      |                                           |                                                         |                       |                     |       |
| 5                      |                                           |                                                         |                       |                     |       |
| 0                      |                                           |                                                         |                       |                     |       |
| 5                      |                                           |                                                         |                       |                     |       |
| 0                      |                                           |                                                         |                       |                     |       |
| 5                      |                                           |                                                         |                       |                     |       |
| 0                      |                                           |                                                         |                       |                     |       |
| 5                      |                                           |                                                         |                       |                     |       |
| 0                      |                                           |                                                         |                       |                     |       |
| 5                      |                                           |                                                         |                       |                     |       |
| 0                      |                                           |                                                         |                       |                     |       |
| 5                      |                                           |                                                         |                       |                     |       |
| 0                      |                                           |                                                         |                       |                     |       |
| 5                      |                                           |                                                         |                       |                     |       |
| 0                      |                                           |                                                         |                       |                     |       |
|                        | 00.09                                     | 00.10                                                   | 00.11                 | 00.12               | 001   |
| d.                     | 100.00                                    |                                                         |                       | 100.78              |       |

Figur 8. Fanen "Run Progress" (Analysefremdrift).

#### 16. Når analysen er ferdig, åpnes fanen "Analysis" (Analyse) automatisk.

**Merk**: Hvis fanen "Analysis" (Analyse) ikke åpnes av seg selv, klikker du på fanen "Analysis" (Analyse) (figur 9).

**Merk**: Du finner en beskrivelse av beregningsmetoden i avsnittet "Tolkning av resultater", side 38.

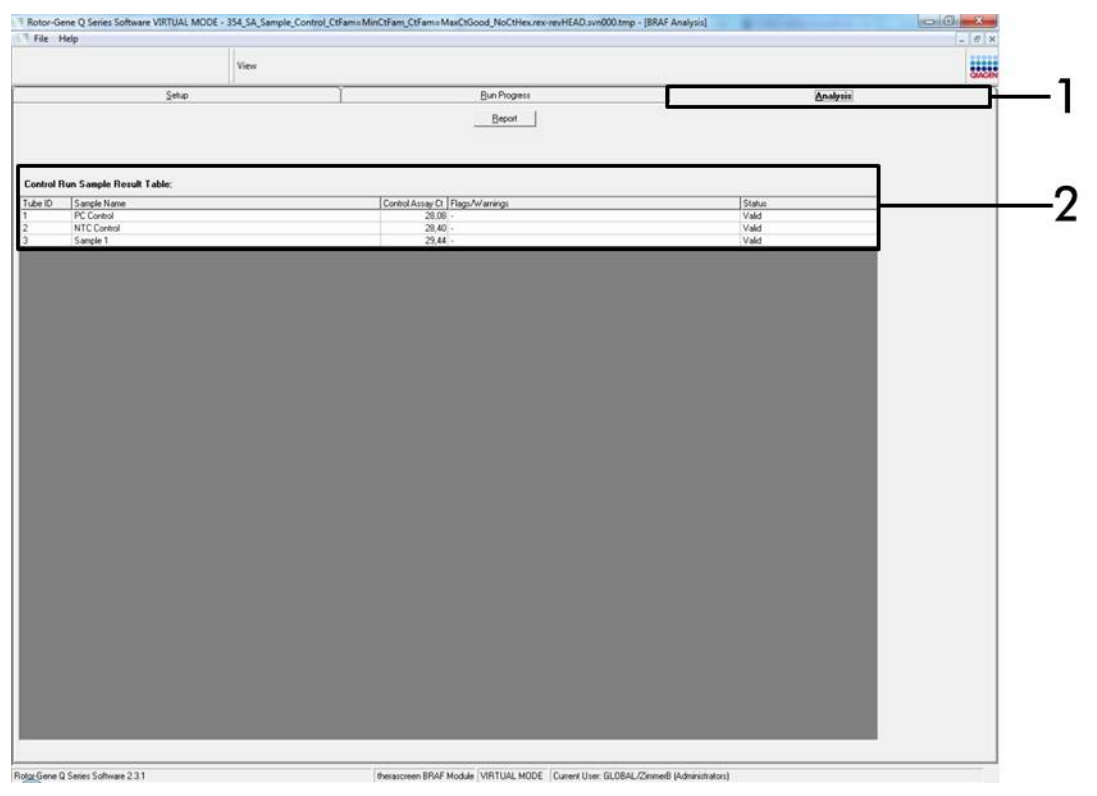

**Figur 9. Fanen "Analysis" (Analyse) og rapportering av resultater.** (1 = Fanen "Analysis" (Analyse), 2 = "Sample Result Table" (Tabell for prøveresultater).)

- 17. Kontrollresultater rapporteres som vist i "Sample QC Result Table" (Tabell for prøvekontrollresultater) (figur 9).
  - Analysekontroller (PC og NTC, henholdsvis rørposisjon 1 og 2). Hvis resultatene er innenfor akseptable områder, vil "Valid" (Gyldig) vises. Hvis ikke vises resultatet "Invalid" (Ugyldig).
  - Prøvekontrollreaksjon-CT>32,00 vil vise "Invalid" (Ugyldig). Kvantitet av DNA er ikke tilstrekkelig for mutasjonsanalyse. Test prøven på nytt. Hvis kvantiteten av DNA fortsatt er utilstrekkelig, må du ekstrahere mer tumorvev hvis det lar seg gjøre (se "Feilsøkingsveiledning" på side 39).
  - Prøvekontrollreaksjon-C<sub>T</sub><21,95 vil vise "Invalid" (Ugyldig). DNA-konsentrasjon er for høy for mutasjonsanalyse. Fortynn med nukleasefritt vann til fortynning (Dil.) og test på nytt. Fortynn til en C<sub>T</sub> på 21,95–32,00. En 1:1fortynning øker C<sub>T</sub>-verdien med ca. 1,0.

Prøvekontrollreaksjon C<sub>T</sub> med 21,95–32,00 (21,95 ≤ kontroll C<sub>T</sub> ≤ 32,00) vil vise "Valid" (Gyldig). DNA-konsentrasjonen er egnet for mutasjonsanalyse.

**Merk:** Hvis du blir nødt til å ekstrahere eller fortynne mer, må kontrollreaksjonen gjentas for å bekrefte at DNA-konsentrasjonen er egnet for bruk.

 Rapportfiler kan genereres ved å klikke på knappen "Report" (Rapport). Vinduet "Report Browser" (Rapportfunksjon) vises. Velg "BRAF CE Analysis Report" (BRAF CE analyserapport) under "Templates" (Templater), og klikk på knappen "Show" (Vis) (figur 10).

**Merk:** Rapporter kan lagres på et annet sted i Web Archive-format ved å klikke på knappen "Save As" (Lagre som) øverst til venstre i hver rapport.

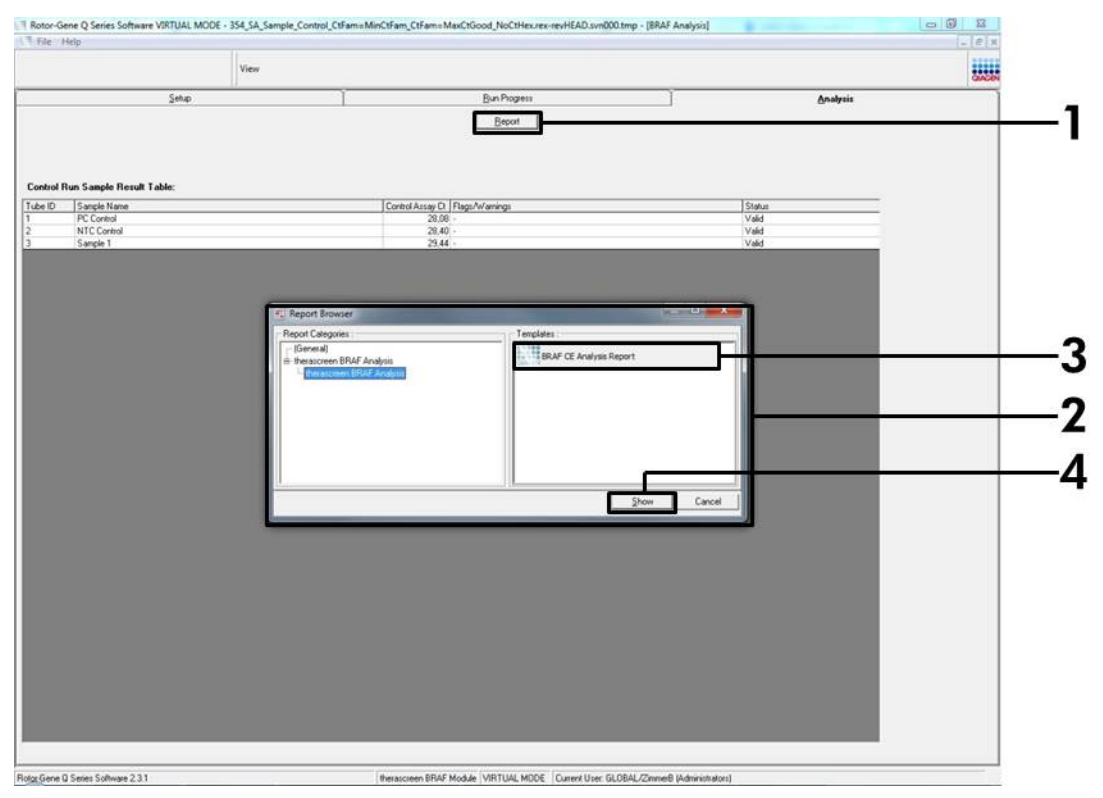

**Figur 10. Velge "BRAF CE Analysis Report" (BRAF CE-analyserapport).** (1 = knappen "Report" (Rapport), 2 = "Report Browser" (Rapportleser), 3 = "BRAF CE Analysis Report" (BRAF CE-analyserapport), 4 = knappen "Show" (Vis).)

### Protokoll: Deteksjon av BRAF-mutasjon

Denne protokollen gjelder deteksjon av BRAF-mutasjoner. Så snart en prøve har bestått prøvevurderingen, kan den testes med BRAF-mutasjonsanalysene ved hjelp av automatisert programvare.

**Merk**: Les mer om manuell mutasjonsdeteksjon i "Vedlegg I: Manuell protokoll for *therascreen* BRAF RGQ PCR-sett", side 55.

#### Viktige punkter før du starter

- Les "Generelle forholdsregler" på side 11 før du starter prosedyren.
- Ta deg god tid til å bli kjent med Rotor-Gene Q MDx-instrumentet før du starter protokollen. Se instrumentets bruksanvisning.
- Ikke vorteks Taq DNA-polymerase (Taq) eller andre blandinger som inneholder Taq DNA-polymerase, da dette kan forårsake inaktivering av enzymet.
- For å få en effektiv bruk av therascreen BRAF RGQ PCR-settet, må prøvene deles inn i batcher på minst 6. Mindre batchstørrelser innebærer at færre prøver kan testes med therascreen BRAF RGQ PCR-settet.
- Pipetter Taq DNA-polymerase (Taq) ved å plassere pipettespissen rett under væskeoverflaten for å unngå at spissen dekkes av overskytende enzym.

#### Dette må du gjøre før du starter

- Kontroller at therascreen BRAF Assay Package-programvaren er installert før Rotor-Gene Q-instrumentet tas i bruk første gang (se "Vedlegg I: Manuell protokoll for therascreen BRAF RGQ PCR-sett", side 55).
- Før bruk må alle reagenser tines i minst én time i romtemperatur (15–25 °C), blandes ved å snu rørene 10 ganger, og sentrifugeres en kort stund for å samle innholdet nederst i røret.
- Kontroller at Taq DNA-polymerase (Taq) holder romtemperatur (15–25 °C) før hver bruk. Sentrifuger røret en kort stund for å samle enzymet i bunnen av røret.

#### Prosedyre

 Tin reaksjonsblandingene, vann for ikke-templatkontroll (NTC) og BRAF positiv kontroll (PC) ved romtemperatur (15–25 °C) i minst én time. Når reagensene er tint, skal de blandes ved å vende hvert rør 10 ganger for å unngå lokale konsentrasjoner av salter. Sentrifuger deretter rørene en kort stund for å samle innholdet nederst i røret. 2. Klargjør egnede blandinger av Master Mix (reaksjonsblanding pluss *Taq* DNA-polymerase [*Taq*]) for DNA-prøvene, en positiv kontrollreaksjon og en ikke-templatkontroll-reaksjon i henhold til mengdene som er angitt i tabell 3. Inkluder reagenser for 1 prøve, slik at det vil være nok til PCR-oppsettet.

Master Mix inneholder alle komponentene som er nødvendige for PCR, unntatt prøven.

| Analyse  | Reaksjonsblandingsvolum | Mengde <i>Taq</i> DNA-<br>polymerase ( <i>Taq</i> ) |
|----------|-------------------------|-----------------------------------------------------|
| Kontroll | 19,5 µl × (n+1)         | 0,5 µl × (n+1)                                      |
| V600E/Ec | 19,5 µl × (n+1)         | 0,5 µl × (n+1)                                      |
| V600D    | 19,5 µl × (n+1)         | 0,5 µl × (n+1)                                      |
| V600K    | 19,5 µl × (n+1)         | 0,5 µl × (n+1)                                      |
| V600R    | 19,5 µl × (n+1)         | 0,5 µl × (n+1)                                      |

Tabell 3. Klargjøring av Master Mix for analyse\*

\* n = antall reaksjoner (prøver pluss kontroller). Når Master Mix skal klargjøres, må du klargjøre nok til én ekstra prøve (n+1) for å ha nok til PCR-oppsettet.

#### Bland Master Mix grundig (ved å pipettere forsiktig opp og ned 10 ganger). Plasser riktig antall remser med rør i lasteblokken i henhold til oppsettet i figur 11. Tilsett 20 µl Master Mix umiddelbart til hvert PCR-rør (følger ikke med).

La lokkene ligge i plastbeholderen til de skal brukes.

|          | Kont | roller | Prøvenummer |    |    |    |    |    |    |  |  |
|----------|------|--------|-------------|----|----|----|----|----|----|--|--|
| Analyse  | РС   | NTC    | 1           | 2  | 3  | 4  | 5  | 6  | 7  |  |  |
| Kontroll | 1    | 9      | 17          | 25 | 33 | 41 | 49 | 57 | 65 |  |  |
| V600E/Ec | 2    | 10     | 18          | 26 | 34 | 42 | 50 | 58 | 66 |  |  |
| V600D    | 3    | 11     | 19          | 27 | 35 | 43 | 51 | 59 | 67 |  |  |
| V600K    | 4    | 12     | 20          | 28 | 36 | 44 | 52 | 60 | 68 |  |  |
| V600R    | 5    | 13     | 21          | 29 | 37 | 45 | 53 | 61 | 69 |  |  |
| -        | 6    | 14     | 22          | 30 | 38 | 46 | 54 | 62 | 70 |  |  |
| -        | 7    | 15     | 23          | 31 | 39 | 47 | 55 | 63 | 71 |  |  |
| -        | 8    | 16     | 24          | 32 | 40 | 48 | 56 | 64 | 72 |  |  |

**Figur 11. Oppsett av kontroll- og mutasjonsanalyser i lasteblokken.** Tallene angir plassering i lasteblokken og indikerer endelig rotorposisjon.

4. Tilsett 5 µl vann umiddelbart for ikke-templatkontrollen (NTC) til ikketemplatkontrollens PCR-rør (PCR-rør nr. 9–13), og sett lokk på rørene. Tilsett 5 µl av hver prøve til prøverørene (PCR-rør nr. 17–21, 25–29, 33–37, 41–45, 49–53, 57–61 og 65–69), og sett lokk på rørene. Tilsett 5 µl BRAF positiv kontroll (PC) til rørene med positiv kontroll (PCR-rør nr. 1–5), og sett lokk på rørene. Hver DNA-prøve må kontrolleres med både kontrollen og alle mutasjonsanalysene.

Merk lokkene på rørene, slik at de viser hvilken retning rørene skal settes inn i Rotor-Gene Q MDx-instrumentet.

- 5. Når det er satt lokk på alle PCR-rørene, ser du over at rørene er fylt, for å sikre at prøven er tilsatt alle rørene.
- 6. Vend alle PCR-rørene (4 ganger) for å blande prøvene og reaksjonsblandingene.
- 7. Plasser remsene med PCR-rør i de aktuelle posisjonene i rotoren med 72 brønner (figur 11).

Maks. 7 prøver kan inkluderes i hver PCR-analyse. Hvis rotoren ikke er fullsatt, må alle tomme posisjoner i rotoren fylles med et tomt rør med påsatt lokk.

8. Sett umiddelbart rotoren med 72 brønner inn i Rotor-Gene Q MDxinstrumentet. Se til at låseringen (tilbehør til Rotor-Gene Q-instrumentet) er plassert øverst på rotoren for å sikre rørene under analyseringen. 9. Start Rotor-Gene Q-programvaren og åpne samtidig templatet ved å dobbeltklikke på ikonet "therascreen BRAF CE Mutation Analysis Locked Template" (therascreen BRAF CE-mutasjonsanalyse med låst templat) på skrivebordet på datamaskinen som er koblet til Rotor-Gene Qinstrumentet (figur 12).

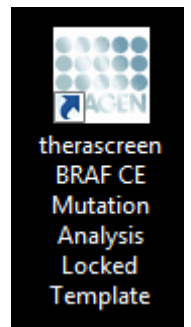

Figur 12. Ikonet *"therascreen* BRAF CE Mutation Analysis Locked Template" (therascreen BRAF CE-mutasjonsanalyse med låst templat).

 Fanen "Setup" (Oppsett) vises som standard (figur 13). Kontroller at låseringen er forsvarlig festet, og merk av i boksen "Locking Ring Attached" (Låsering festet). Lukk lokket på Rotor-Gene Q-instrumentet.

| View                                                                                                    |                     |                                  |                                |                         |                         |                          |                          |                          |                         |                      |
|----------------------------------------------------------------------------------------------------|---------------------|----------------------------------|--------------------------------|-------------------------|-------------------------|--------------------------|--------------------------|--------------------------|-------------------------|----------------------|
| Setup                                                                                                    |                     | Bun Piogre                       | 11                             |                         | Ĩ                       |                          |                          | Analysis                 |                         |                      |
| This screen displays microBaneous setup options for the nun. Complete the field and click Start Run whe<br>Kit Name: therascreen BRAF RGQ Roter:<br>PCR 14<br>Template Version: 31.1 | en you are ready to | begin the run.<br>pipetting adap | NTC                            | Not used                | ) (int used             |                          | ) (het exact             | ) (int used              |                         |                      |
| Run 10:                                                                                                    | Control             | Position:1<br>PC<br>Control      | Position: 9<br>NTC<br>Control  | Position 17<br>Not used | Peoleer.25<br>Not used  | Position 30<br>Not used  | Position 41<br>Not used  | Postor #3<br>Not used    | Position 57<br>Not used | Pesition             |
| - Sampleix:<br>Sample Name.<br>Sample ID Sample Name                                                                                                    | -                   | Position:2<br>PC<br>V600E/Ec     | Position:10<br>NTC<br>V600E/Ec | Poutlion 18<br>Not used | Protent25<br>Not and    | Pushoe:34<br>Notwood     | Position 42<br>Not word  | Proton 50<br>Not used    | Position 58<br>Not used | Psohon<br>Not use    |
|                                                                                                    | VECCO               | Position:3<br>PC<br>V600D        | Position:11<br>NTC<br>V600D    | Posteri 19<br>Not und   | Product 27<br>Not used  | Pseklor, 35<br>Not used  | Postor 43<br>Not used    | Postion51<br>Not used    | Poster:50<br>Notured    | Pipalitan<br>Not upe |
| Notes :                                                                                                    | VECOK               | Position:4<br>PC<br>V600K        | Position:12<br>NTC<br>V600K    | Pendion 20<br>Not used  | Profiler 28<br>Not used | Pasition 36<br>Not used  | Position 44.<br>Not used | Pootion 52<br>Not used   | Peution 50<br>Not used  | Plootion<br>Not use  |
|                                                                                                    | Vecor               | Position:5<br>PC<br>V600R        | Position:13<br>NTC<br>V600R    | Position 21<br>Not used | Position 29<br>Not yord | Position: 37<br>Not used | Position (5)<br>Not used | Pusition 53<br>Nat used  | Protect CT<br>Not used  | Postion<br>Not use   |
|                                                                                                    |                     | Poster E<br>Not used             | Provisions 14.<br>Null yord    | Position 22<br>Not used | Poston 30<br>Not used   | Position 38<br>Not used  | Position 4E<br>Not used  | Peoblem 54.<br>Nati used | Position 62<br>Not used | Pasilian<br>Ndi use  |
|                                                                                                    |                     | Poster 7<br>Not used             | Postor 15<br>Not used          | Poster 23<br>Not used   | Position 31<br>Not used | Position 39<br>Not used  | Postian 47<br>Not used   | Poston 55<br>Not used    | Position:63<br>Not used | Positiem<br>Nat unit |
|                                                                                                    | 1                   | Fosters®                         | Pastor 16                      | Poston 24               | Proteer:32              | Paulton 40               | Fostion 48               | Peopler: 55              | Pushor:54               | Fratiers             |

Figur 13. Fanen "Setup" (Oppsett) (1) og boksen "Locking Ring Attached" (Låsering festet) (2).

11. Legg inn analyse-ID i feltet "Run ID" (Analyse-ID) i henhold til de lokale navnereglene. Legg inn prøvenavnet i feltet "Sample Name" (Prøvenavn) i henhold til de lokale navnereglene, og trykk på returtasten. Prøvenavnet legges til i prøvelisten nedenfor, og prøven tilordnes en "Sample ID" (Prøve-ID) (1, 2, 3 osv.). I tillegg blir feltet "Layout of the pipetting adapter" (Oppsett for pipetteringsadapter) til høyre oppdatert med prøvenavnet (figur 14).

Merk: Prøvenavn som lagres i formatet \*.smp (Rotor-Gene Q-prøvefil) eller \*.csv (kommaseparerte verdier), kan alternativt importeres ved hjelp av knappen "Import Samples" (Importer prøver). Prøvenavnene vil bli fylt ut automatisk med denne metoden.

**Merk**: Kontroller i feltet "Layout of the pipetting adapter" (Oppsett for pipetteringsadapter) at det tilføyde prøvenavnet er uthevet og vises i en annen farge, og at alle analyser i kolonnen under prøvesirkelen er uthevet (figur 14).

**Merk**: Du kan legge til maks. 7 prøver. Prøve-ID-ene (i prøvesirklene) tilordnes automatisk fra 1 til 7.

**Merk**: Hvis prøvenavn har mer enn 8 tegn, er det ikke alltid hele navnet vises i feltet "Layout of the pipetting adapter" (Oppsett for pipetterings-adapter).

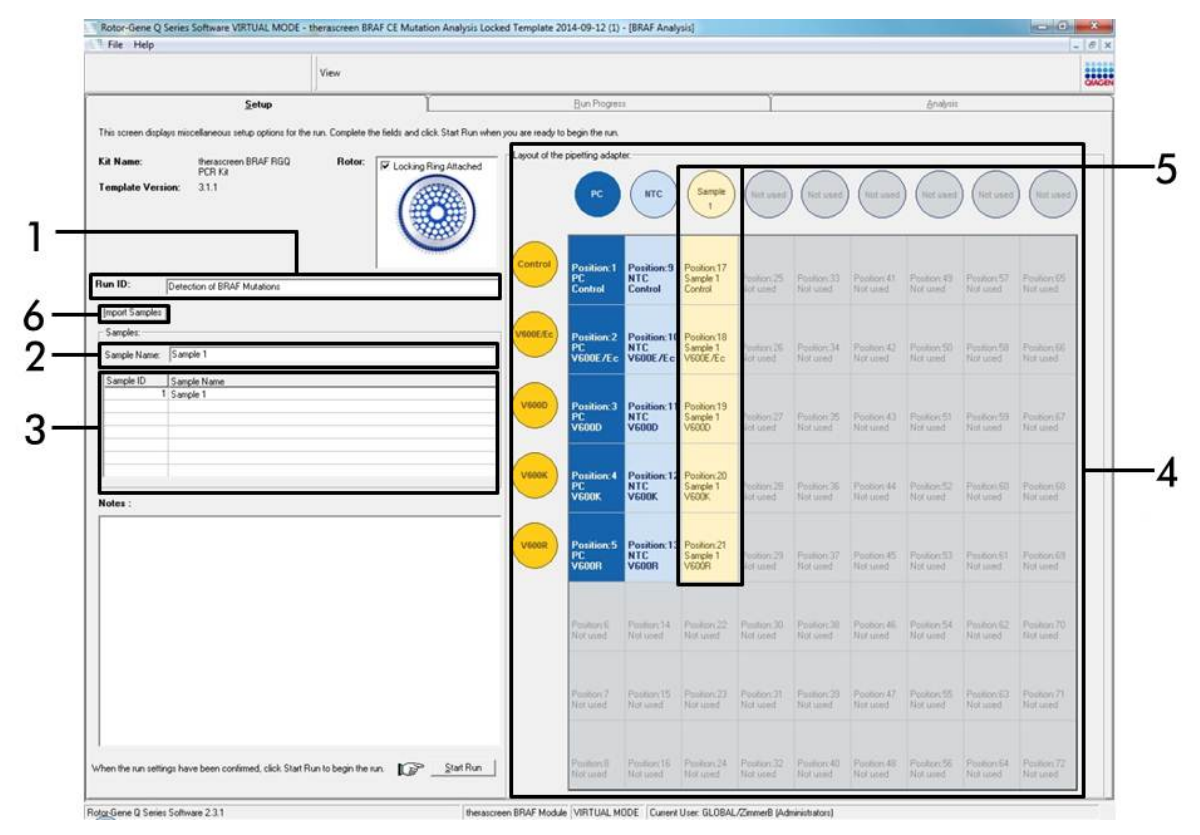

**Figur 14. Inntasting av "Run ID" (Analyse-ID) og "Sample Name" (Prøvenavn).** (1 = feltet "Run ID" (Analyse-ID), 2 = "Sample Name" (Prøvenavn), 3 = prøveliste, 4 = feltet "Layout of the pipetting adapter" (Oppsett for pipetteringsadapter) 5 = uthevet prøvesirkel og kolonnen med 5 analyser under feltet, 6 = knappen "Import Samples" (Importer prøver).)

12. Gjenta trinn 11 for å legge inn navnene på alle ytterligere prøver (figur 15). Merk: Når du skal redigere et prøvenavn, klikker du på "Sample Name" (Prøvenavn) i prøvelisten. Den valgte prøven vises i feltet "Sample Name" (Prøvenavn) ovenfor. Rediger prøvenavnet i henhold til lokale navneregler, og trykk på returtasten for å oppdatere navnet.

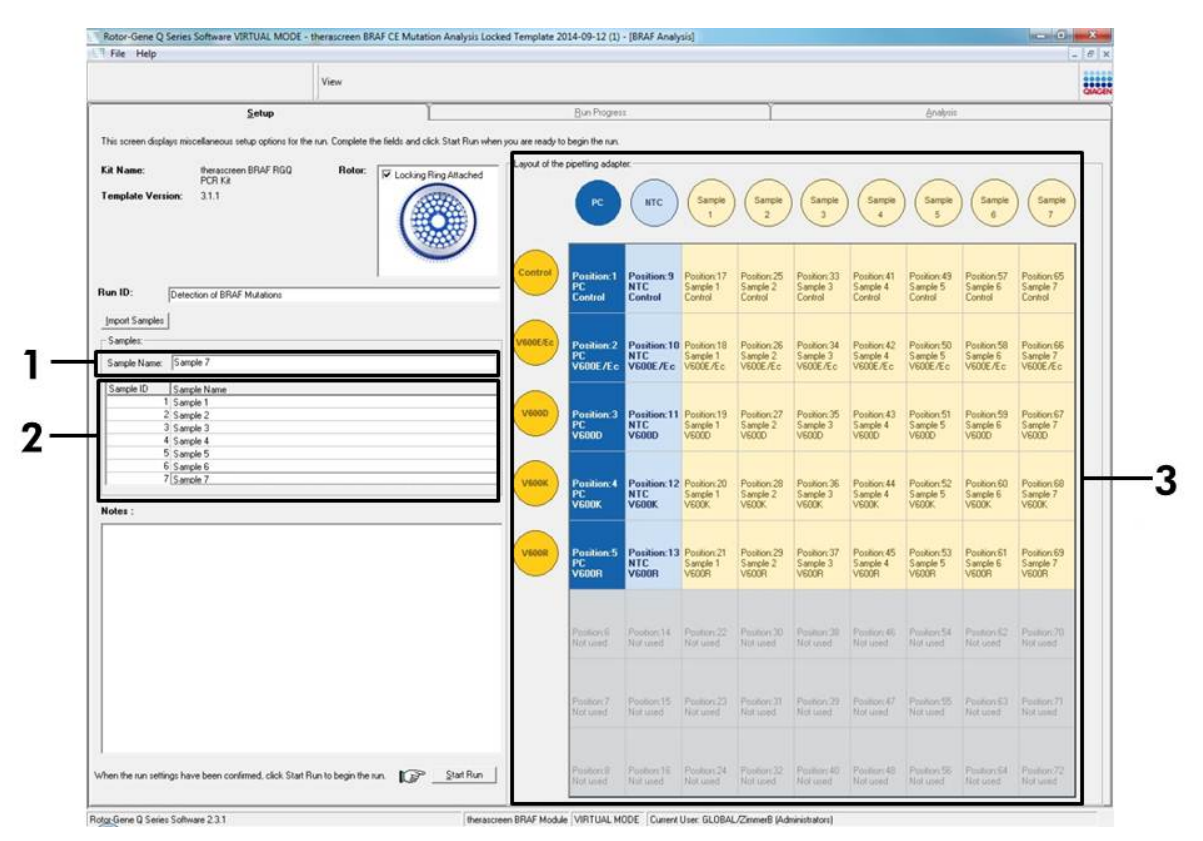

**Figur 15. Inntasting av ytterligere prøvenavn i feltet "Sample Name" (Prøvenavn).** (1 = feltet "Sample Name" (Prøvenavn), 2 = prøveliste, 3 = feltet "Layout of the pipetting adapter" (Oppsett for pipetteringsadapter).)

13. Når alle prøvenavnene er lagt inn, kontrollerer du at de er riktige. Legg om nødvendig til eventuell tilleggsinformasjon i feltet "Notes" (Notater), og klikk på knappen "Start Run" (Start analyse) (figur 16).

**Merk**: Hvis en rotorposisjon er tom, vises en "Warning" (Advarsel) (figur 16) for å minne brukeren på at alle ubrukte posisjoner i rotoren må fylles med et tomt rør med lokk. Kontroller at alle rotorposisjoner er fylt med et tomt rør med lokk, og klikk på "OK" for å fortsette.

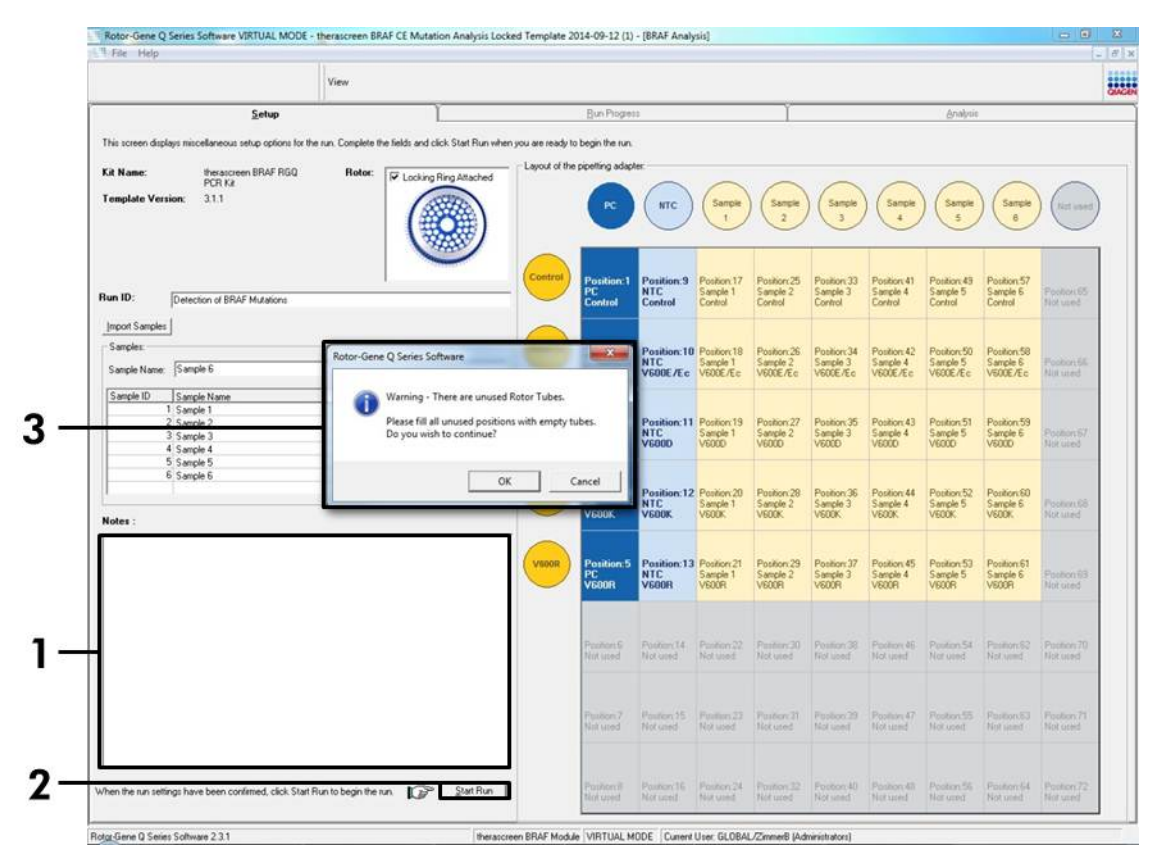

Figur 16. Feltet "Notes" (Notater) (1), knappen "Start Run" (Start analyse) (2) og "Warning" (Advarsel) om ubrukte rotorposisjoner (3).

14. Vinduet "Save As" (Lagre som) vises. Velg et relevant filnavn, og lagre PCR-analysen som en \*.rex-analysefil på ønsket sted (figur 17).

| Favorites                               |                                             | ✓ ← Search Favorites  |        | ٩ |
|-----------------------------------------|---------------------------------------------|-----------------------|--------|---|
| Organize 🔻                              |                                             |                       |        | 0 |
| Pavorites De Sh                         | esktop<br>nortcut                           | Downloads<br>Shortcut |        |   |
| Develoadr                               | 51 bytes                                    | 854 bytes             |        |   |
| Ecent Places                            |                                             |                       |        |   |
| 词 Libraries                             |                                             |                       |        |   |
| 1 Computer                              |                                             |                       |        |   |
| 🙀 Network                               |                                             |                       |        |   |
|                                         |                                             |                       |        |   |
|                                         |                                             |                       |        |   |
|                                         |                                             |                       |        |   |
|                                         |                                             |                       |        |   |
| File name: therascreen BRAF CE Mutation | Analysis Locked Template 2014-09-12 (1).rex | 2                     |        | - |
| Save as type: Run File (*.rex)          |                                             |                       |        | _ |
| Hide Folders                            |                                             | Save                  | Cancel |   |

**Figur 17. Lagring av analysefilen.** (1 = vinduet "Save As" (Lagre som), 2 = feltene "File Name" (Filnavn) og "Save as type" (Lagre som type), 3 = knappen "Save" (Lagre).)

#### 15. PCR-analysen starter.

**Merk**: Når analyseserien starter, åpnes fanen "Run Progress" (Analysefremdrift) automatisk for å vise temperaturregistrering og resterende analyseringstid (figur 18).

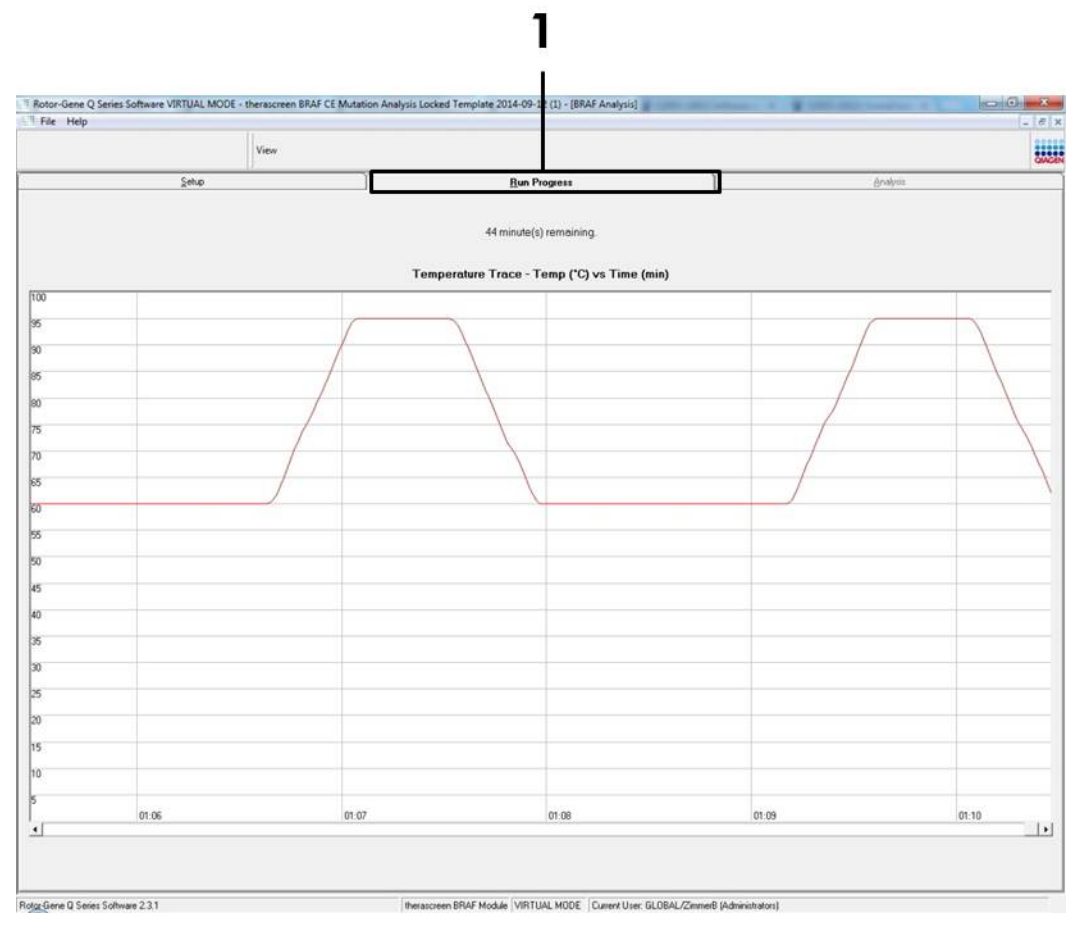

Figur 18. Fanen "Run Progress" (Analysefremdrift) (1).

#### 16. Når analysen er ferdig, åpnes fanen "Analysis" (Analyse) automatisk.

**Merk**: Hvis fanen "Analysis" (Analyse) ikke åpnes av seg selv, klikker du på fanen "Analysis" (Analyse) (figur 19).

**Merk**: Du finner en beskrivelse av beregningsmetoden i avsnittet "Tolkning av resultater", side 38.

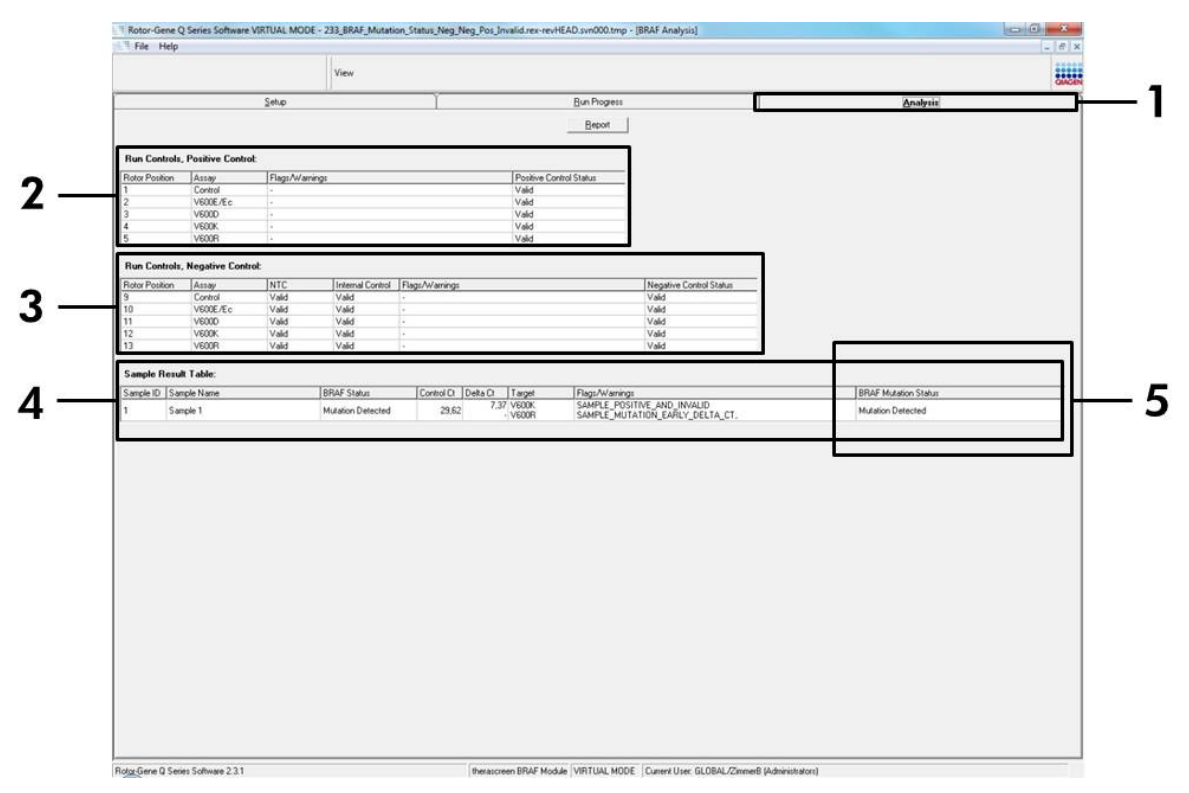

**Figur 19. Fanen "Analysis" (Analyse) og rapportering av resultater.** (1 = fanen "Analysis" (Analyse), 2 = feltet "Run Controls, Positive Control" (Analysekontroller, positiv kontroll), 3 = feltet "Run Controls, Negative Control" (Analysekontroller, negativ kontroll), 4 = feltet "Sample Result Table" (Tabell for prøveresultater), 5 = feltet "Mutation Status" (Mutasjonsstatus).)

#### 17. Analyseresultater rapporteres som følger (figur 19):

- Feltet "Run Controls, Positive Control" (Analysekontroller, positiv kontroll). Hvis resultatene er innenfor akseptable områder, vil "Positive Control Status" (Positiv kontrollstatus) vise "Valid" (Gyldig). Hvis ikke, vises "Invalid" (Ugyldig).
- Feltet "Run Controls, Negative Control" (Analysekontroller, negativ kontroll). Hvis både "NTC" og "Internal Control" (Internkontroll) er innenfor akseptable områder, vil "Negative Control Status" (Negativ kontrollstatus) vise "Valid" (Gyldig). Hvis ikke, vises "Invalid" (Ugyldig).
- Feltet "Sample Result Table" (Tabell for prøveresultater). For mutasjonspositive prøver rapporteres spesifikke mutasjoner under kolonnen "BRAF Mutation Status" (BRAF mutasjonsstatus).
- Rapportfiler kan genereres ved å klikke på knappen "Report" (Rapport). Vinduet "Report Browser" (Rapportfunksjon) vises. Velg "BRAF CE Analysis Report" (BRAF CE analyserapport) under "Templates" (Templater), og klikk på knappen "Show" (Vis) (figur 20).

**Merk**: Rapporter kan lagres på et annet sted i Web Archive-format ved å klikke på knappen "Save As" (Lagre som) øverst til venstre i hver rapport.

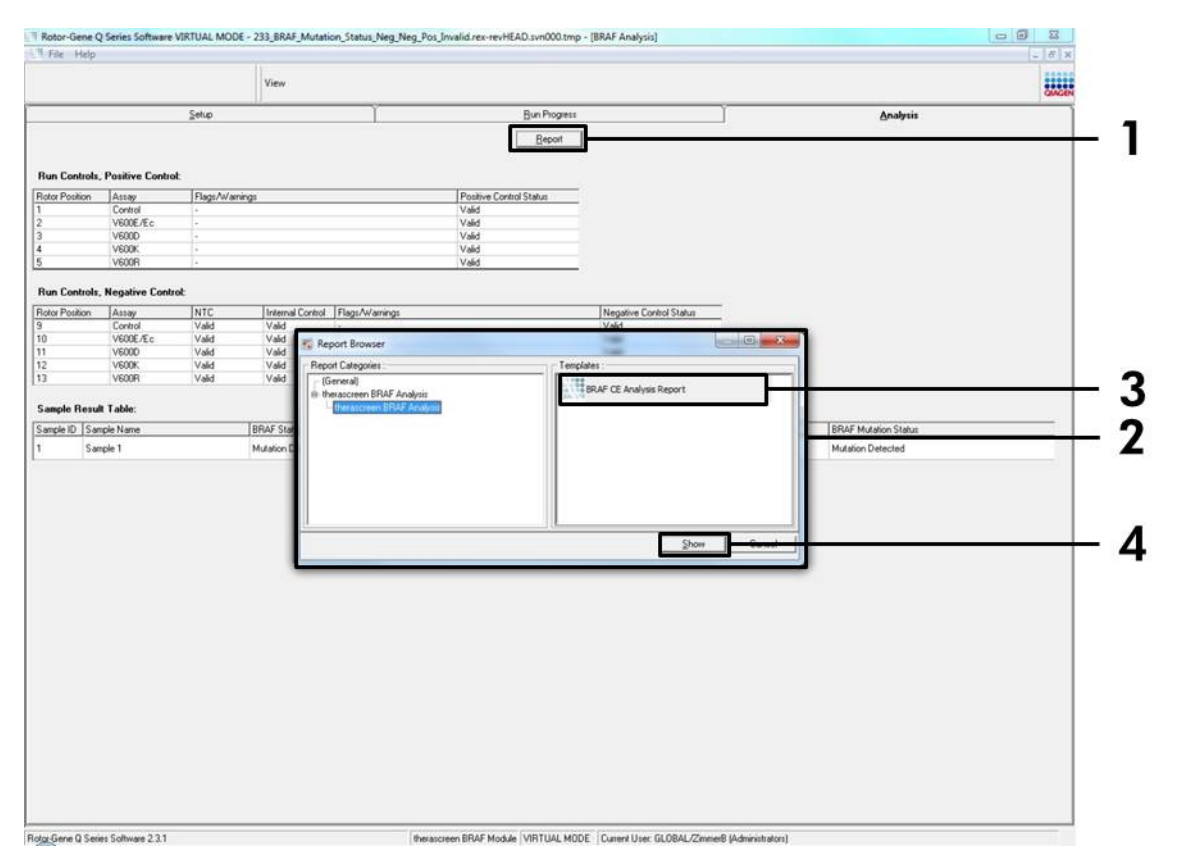

**Figur 20. Velge "BRAF CE Analysis Report" (BRAF CE-analyserapport).** (1 = knappen "Report" (Rapport), 2 = feltet "Report Browser" (Rapportleser), 3 = knappen "BRAF CE Analysis Report" (BRAF CE-analyserapport), 4 = knappen "Show" (Vis).)

## Tolkning av resultater (automatisk)

Tolkning av analyse- og mutasjonsfunn foretas automatisk av *therascreen* BRAF Assay Package med en gang en analysering er fullført. Følgende informasjon beskriver hvordan *therascreen* BRAF Assay Package tolker analyse- og mutasjonsfunn.

**Merk**: Les mer om manuell analyse i "Vedlegg I: Manuell protokoll for *therascreen* BRAF RGQ PCR-sett", side 55.

PCR-syklusen der fluorescensen fra en bestemt reaksjon krysser en terskelverdi, defineres som C<sub>T</sub>-verdien. C<sub>T</sub>-verdier indikerer kvantiteten av spesifikt input-DNA. Lave C<sub>T</sub>-verdier indikerer høyere input-DNA-nivåer, og høye C<sub>T</sub>-verdier indikerer lavere input-DNA-nivåer. Reaksjoner med en C<sub>T</sub>-verdi klassifiseres som positiv amplifikasjon.

Rotor-Gene Q-programvaren interpolerer fluorescenssignaler mellom to hvilke som helst registrerte verdier. C<sub>T</sub>-verdiene kan derfor være ethvert reelt tall (ikke begrenset til heltall) innenfor området 0 til 40.

Terskelverdiene for de grønne og gule kanalene i *therascreen* BRAF RGQ PCRsettet er satt til henholdsvis 0,15 og 0,05 relative fluorescensenheter. Disse verdiene konfigureres automatisk i *therascreen* BRAF-analysepakken.

Analysekontrollene (positiv kontroll, NTC og internkontroller) vurderes for å sikre at det oppnås akseptable C<sub>T</sub>-verdier og at reaksjonene fungerer som de skal.

 $\Delta C_T$ -verdier for prøver beregnes for hver mutasjonsanalyse med ligningen:

 $\Delta C_T = [mutasjonsanalyse-C_T-verdi] - [kontrollanalyse-C_T-verdi]$ 

Prøver klassifiseres som mutasjonspositive hvis de gir en  $\Delta C_T$  som er mindre enn eller lik cutoff- $\Delta C_T$ -verdien for prøven. Over denne verdien kan prøven enten inneholde mindre enn den mutasjonsprosenten som kan detekteres av *therascreen* BRAF RGQ PCR Kit (utenfor analysenes grense), eller prøven kan være mutasjonsnegativ, noe som vil bli rapportert som "No Mutation Detected" (Ingen mutasjon detektert).

Ingen amplifikasjon i mutasjonsreaksjoner vil bli registrert som "No Mutation Detected" (Ingen mutasjon detektert).  $\Delta C_T$ -verdier beregnet fra bakgrunnsamplifikasjon forventes å være større enn cutoff- $\Delta C_T$ -verdiene, og prøven vil bli klassifisert som "No Mutation Detected" (Ingen mutasjon detektert).

Analyseresultatene vises som "Mutation Detected" (Mutasjon detektert), "No Mutation Detected" (Ingen mutasjon detektert), "Invalid" (Ugyldig) eller, hvis en analysekontroll mislykkes, "Run Control Failed" (Analysekontroll mislyktes). For de mutasjonspositive prøvene vil spesifikke mutasjoner bli rapportert i henhold til kryssreaktivitetslogikken i "Tabell 8. Få frem prøvemutasjonsstatus" på side 50. Andre mulige resultater kan vises som beskrevet i "Protokoll: Prøvevurdering" på side 15, "Protokoll: Deteksjon av BRAF-mutasjon" på side 26 og "*Flagg* i therascreen BRAF Assay Package" på side 40 i denne håndboken.

En tumor vil sjelden inneholde mer enn én mutasjon. I slike tilfeller viser rapporten BRAF-statusen som "Mutation Detected" (Mutasjon detektert), men alle positive mutasjoner vil vises sammen med varselflagget "SAMPLE\_POSITIVE\_AND\_UNCLASSIFIABLE" (Prøve positiv og ikke klassifiserbar).

# Feilsøkingsveiledning

Denne feilsøkingsveiledningen kan være nyttig for å løse problemer som kan oppstå. Hvis du ønsker mer informasjon, kan du også se siden med ofte stilte spørsmål på vårt tekniske supportsenter: <u>www.qiagen.com/FAQ/FAQList.aspx</u>. Forskerne ved QIAGENs tekniske avdelinger er alltid klare til å svare på eventuelle spørsmål, enten det dreier seg om innholdet og protokollene i denne håndboken eller prøve- og analyseteknologi (du finner kontaktinformasjon bak på omslaget eller ved å gå til <u>www.qiagen.com</u>).

|    |                                                                                                    | Kommeniarer og forslag                                                                                                    |
|----|----------------------------------------------------------------------------------------------------|----------------------------------------------------------------------------------------------------|
| Ug | yldige resultater                                                                                                    |                                                                                                    |
| a) | Oppbevaringsforholdene for én<br>eller flere komponenter stemte<br>ikke overens med instruksjonene<br>i "Oppbevaring og håndtering<br>av reagenser", side 12 | Kontroller oppbevaringsforholdene og<br>utløpsdatoen (se etiketten) til boksen,<br>og bruk om nødvendig et nytt sett.                                        |
| b) | <i>therascreen</i> BRAF CE RGQ PCR-<br>settet er utløpt på dato                                                                                              | Kontroller oppbevaringsforholdene og<br>utløpsdatoen (se settetiketten) til<br>boksen, og bruk om nødvendig et nytt<br><i>therascreen</i> BRAF RGQ PCR-sett. |

#### Kommentarer og forslag

# Flagg i therascreen BRAF Assay Package

Tabell 4 viser en liste over flagg som kan genereres av *therascreen* BRAF Assay Package, hva de betyr, og hvilke tiltak som skal iverksettes.

| Flagg                        | Betydning                                                                                                | Tiltak                    |
|------------------------------|----------------------------------------------------------------------------------------------------|---------------------------|
| PC_CTRL_ASSAY_<br>FAIL       | PCR-analyse ugyldig –<br>FAM Cī utenfor område<br>for positiv kontroll<br>i kontrollreaksjon.            | Gjenta hele PCR-analysen. |
| PC_CTRL_INVALID_<br>DATA     | PCR-analyse ugyldig –<br>Fluorescensdata i positiv<br>kontroll (kontrollreaksjon)<br>kan ikke tolkes.    | Gjenta hele PCR-analysen. |
| PC_MUTATION_<br>ASSAY_FAIL   | PCR-analyse ugyldig –<br>FAM C <sub>T</sub> utenfor område<br>for en eller flere<br>mutasjonsreaksjoner. | Gjenta hele PCR-analysen. |
| PC_MUTATION_<br>INVALID_DATA | PCR-analyse ugyldig –<br>Fluorescensdata i positiv<br>kontroll (mutasjons-<br>reaksjon) kan ikke tolkes. | Gjenta hele PCR-analysen. |
| NTC_INVALID_<br>DATA         | PCR-analyse ugyldig –<br>Fluorescensdata i negativ<br>kontroll kan ikke tolkes.                          | Gjenta hele PCR-analysen. |
| NTC_ASSAY_CT_<br>INVALID     | PCR-analyse ugyldig –<br>FAM ugyldig (mindre enn<br>grense) for negativ<br>kontroll.                     | Gjenta hele PCR-analysen. |
| NTC_INT_CTRL_<br>FAIL        | PCR-analyse ugyldig –<br>Internkontroll over<br>område for negativ<br>kontroll.                          | Gjenta hele PCR-analysen. |

Tabell 4. Flagg i therascreen BRAF Assay Package

| Flagg                        | Betydning                                                                        | Tiltak                                                                                                    |
|------------------------------|----------------------------------------------------------------------------------|----------------------------------------------------------------------------------------------------|
| NTC_INT_CTRL_<br>EARLY_CT    | PCR-analyse ugyldig –<br>Internkontroll under<br>område for negativ<br>kontroll. | Gjenta hele PCR-analysen.                                                                                                    |
| SAMPLE_CTRL_<br>INVALID_DATA | Prøve ugyldig –<br>Fluorescensdata i<br>prøvekontroll kan<br>ikke tolkes.        | Sett opp ny PCR-analyse for<br>å gjenta den eller de relevante<br>prøvene.                                                                                                    |
| SAMPLE_CTRL_<br>HIGH_CONC    | Prøve ugyldig –<br>FAM Cī for lav i<br>prøvekontroll.                            | Fortynn prøven for å øke<br>kontroll-C <sub>T</sub> -verdien. Denne<br>fortynningen skal beregnes ut<br>fra forutsetningen om at 1:1-<br>fortynning med vannet i settet<br>vil øke C <sub>T</sub> med 1,0. Når prøven<br>er fortynnet, må ny PCR-analyse<br>settes opp for å gjenta prøve.                                                                                                    |
| SAMPLE_CTRL_<br>LOW_CONC     | Gyldig prøve – Lav<br>konsentrasjon<br>i prøvekontroll<br>(advarsel, ikke feil). | Ingen tiltak.                                                                                                    |
| SAMPLE_CTRL_FAIL             | Prøve ugyldig —<br>FAM Cī for høy i<br>prøvekontrollreaksjon.                    | Sett opp ny PCR-analyse for<br>å gjenta prøve. Hvis prøven er<br>ugyldig etter gjentatt PCR-<br>analyse, må prøven ekstraheres<br>fra ett eller flere nye FFPE-snitt.<br>Sett opp ny PCR-analyse for å<br>teste ny ekstraksjon. Hvis den<br>er ugyldig, skal denne andre<br>ekstraksjonen gjentas. Hvis<br>prøven ikke gir et gyldig<br>resultat etter denne analysen,<br>gis prøven en ubestemt<br>mutasjonsstatus, og det skal<br>ikke utføres ytterligere testing. |

| Flagg                                 | Betydning                                                                                                    | Tiltak                                                                                                    |
|---------------------------------------|----------------------------------------------------------------------------------------------------|----------------------------------------------------------------------------------------------------|
| SAMPLE_CTRL_<br>INT_CTRL_EARLY_<br>CT | Prøve ugyldig – HEX<br>C⊤ for lav for prøve<br>(internkontroll).                                                                                                    | Sett opp ny PCR-analyse for<br>å gjenta prøve. Hvis prøven er<br>ugyldig etter gjentatt PCR-<br>analyse, må prøven ekstraheres<br>fra ett eller flere nye FFPE-snitt.<br>Sett opp ny PCR-analyse for å<br>teste ny ekstraksjon. Hvis den<br>er ugyldig, skal denne andre<br>ekstraksjonen gjentas. Hvis<br>prøven ikke gir et gyldig<br>resultat etter denne analysen,<br>gis prøven en ubestemt<br>mutasjonsstatus, og det skal<br>ikke utføres ytterligere testing. |
| SAMPLE_CTRL_<br>INT_CTRL_FAIL         | C <sub>T</sub> for høy (eller ingen<br>C <sub>T</sub> ) for intern kontroll<br>(HEX), og C <sub>T</sub> for høy<br>(eller ingen C <sub>T</sub> ) for<br>kontrollanalysen<br>(FAM). | Sett opp ny PCR-analyse for<br>å gjenta prøve. Hvis prøven er<br>ugyldig etter gjentatt PCR-<br>analyse, må prøven ekstraheres<br>fra ett eller flere nye FFPE-snitt.<br>Sett opp ny PCR-analyse for å<br>teste ny ekstraksjon. Hvis den<br>er ugyldig, skal denne andre<br>ekstraksjonen gjentas. Hvis<br>prøven ikke gir et gyldig<br>resultat etter denne analysen,<br>gis prøven en ubestemt<br>mutasjonsstatus, og det skal<br>ikke utføres ytterligere testing. |

Tabell 4. Forts.

| Flagg                    | Betydning                                                                    | Tiltak                                                                                                    |
|--------------------------|------------------------------------------------------------------------------|----------------------------------------------------------------------------------------------------|
| SAMPLE_INT_<br>CTRL_FAIL | C⊺ for høy (eller ingen<br>C⊺) for intern kontroll<br>(HEX), og ingen C⊺ for | Hvis prøven gir status for<br>mutasjon detektert – ingen<br>tiltak.                                                                                                    |
|                          | mutasjonsanalysen<br>(FAM).                                                  | Hvis prøven gir ugyldig status,<br>må ny PCR-analyse kjøres for<br>å gjenta prøven.                                                                                                    |
|                          |                                                                              | Merk: Hvis det oppstår feil ved<br>bruk av intern kontroll pga.<br>PCR-hemming, kan en fortyn-<br>ning av prøven redusere<br>effekten av hemmerne, men det<br>er viktig å merke seg at dette<br>også vil fortynne mål-DNA-et.<br>Et rør med vann til fortynning<br>(Dil.) er inkludert i settet.                                                                                                    |
|                          |                                                                              | Hvis prøven er ugyldig etter<br>gjentatt PCR-analyse, må<br>prøven ekstraheres fra ett eller<br>flere nye FFPE-snitt. Sett opp<br>ny PCR-analyse for å teste ny<br>ekstraksjon. Hvis den er<br>ugyldig, skal denne andre<br>ekstraksjonen gjentas. Hvis<br>prøven ikke gir et gyldig<br>resultat etter denne analysen,<br>gis prøven en ubestemt<br>mutasjonsstatus, og det skal<br>ikke utføres ytterligere testing. |
|                          |                                                                              | Tabellen fortsetter på neste side                                                                                                    |

Tabell 4. Forts.

| Flagg                        | Betydning                                                                         | Tiltak                                                                                                    |
|------------------------------|-----------------------------------------------------------------------------------|----------------------------------------------------------------------------------------------------|
| SAMPLE_INT_<br>CTRL_EARLY_CT | Mutasjonsrør ugyldig –<br>C⊺ HEX for lav for<br>prøve (internkontroll).           | Hvis prøven gir gyldig status<br>for mutasjon detektert – ingen<br>tiltak.                                                                                                    |
|                              |                                                                                   | Hvis prøven gir ugyldig status,<br>må ny PCR-analyse kjøres for<br>å gjenta prøven. Hvis prøven<br>er ugyldig etter gjentatt PCR-<br>analyse, må prøven ekstraheres<br>fra ett eller flere nye FFPE-snitt.<br>Sett opp ny PCR-analyse for å<br>teste ny ekstraksjon. Hvis den<br>er ugyldig, skal denne andre<br>ekstraksjonen gjentas. Hvis<br>prøven ikke gir et gyldig<br>resultat etter denne analysen,<br>gis prøven en ubestemt<br>mutasjonsstatus, og det skal<br>ikke utføres ytterligere testing.                                                                               |
| SAMPLE_INVALID_<br>DATA      | Mutasjonsrør ugyldig –<br>Fluorescensdata i<br>internkontroll kan<br>ikke tolkes. | Hvis prøven gir gyldig status<br>for mutasjon detektert – ingen<br>tiltak.<br>Hvis prøven gir ugyldig status,<br>må ny PCR-analyse kjøres for<br>å gjenta prøven. Hvis prøven<br>er ugyldig etter gjentatt PCR-<br>analyse, må prøven ekstraheres<br>fra ett eller flere nye FFPE-snitt.<br>Sett opp ny PCR-analyse for å<br>teste ny ekstraksjon. Hvis den<br>er ugyldig, skal denne andre<br>ekstraksjonen gjentas. Hvis<br>prøven ikke gir et gyldig<br>resultat etter denne analysen,<br>gis prøven en ubestemt<br>mutasjonsstatus, og det skal<br>ikke utføres ytterligere testing. |

Tabell 4. Forts.

| Flagg                                  | Betydning                                                          | Tiltak                                                                                                    |
|----------------------------------------|--------------------------------------------------------------------|----------------------------------------------------------------------------------------------------|
| SAMPLE_<br>MUTATION_<br>EARLY_DELTA_CT | Mutasjonsrør ugyldig –<br>C <sub>T</sub> FAM for lav for<br>prøve. | Hvis prøven gir gyldig status<br>for mutasjon detektert – ingen<br>tiltak.                                                                                                    |
|                                        |                                                                    | Hvis prøven gir ugyldig status,<br>må ny PCR-analyse kjøres for<br>å gjenta prøven. Hvis prøven<br>er ugyldig etter gjentatt PCR-<br>analyse, må prøven ekstraheres<br>fra ett eller flere nye FFPE-snitt.<br>Sett opp ny PCR-analyse for å<br>teste ny ekstraksjon. Hvis den<br>er ugyldig, skal denne andre<br>ekstraksjonen gjentas. Hvis<br>prøven ikke gir et gyldig<br>resultat etter denne analysen,<br>gis prøven en ubestemt<br>mutasjonsstatus, og det skal<br>ikke utføres ytterligere testing. |

Tabell 4. Forts.

| Flagg                                                                                                    | Betydning                                                                                                    | Tiltak        |
|----------------------------------------------------------------------------------------------------|----------------------------------------------------------------------------------------------------|---------------|
| SAMPLE_POSITIVE_ Gyldig resultat – Et eller<br>AND_INVALID flere mutasjonsrør for en<br>prøve er gyldig(e) og<br>positiv(e), samtidig som en<br>eller flere mutasjoner for<br>samme prøve er ugyldig(e)<br>(advarsel, ikke en feil). |                                                                                                    | Ingen tiltak. |
|                                                                                                    | Prøven kalles for mutasjon<br>detektert pga. tilstedevæ-<br>relsen av en mutasjon. Den<br>spesifikke mutasjonen som<br>er vist på rapporten, vil<br>kanskje ikke representere<br>den faktiske mutasjonen<br>som er til stede, pga.<br>analysenes kryssreaktivitet.<br>Derfor merkes prøven med<br>mutasjon detektert. |               |
| SAMPLE_POSITIVE_<br>AND_<br>UNCLASSIFIABLE                                                                                                    | Gyldig resultat – Mer enn<br>ett mutasjonsrør er gyldig<br>for samme prøve.<br>Kombinasjonen er ikke<br>kompatibel med de<br>forventede mønstrene<br>for kryssreaktivitet.<br>Se tabell 8. Selv om det<br>er sjelden, kan prøven<br>inneholde mer enn én<br>mutasjon.                                                 | Ingen tiltak. |

# Kvalitetskontroll

I henhold til QIAGENs ISO-sertifiserte kvalitetsstyringssystem, testes hvert parti med *therascreen* BRAF RGQ PCR-sett mot forhåndsbestemte spesifikasjoner for å sikre konsekvent produktkvalitet.

## Begrensninger

Resultatene fra dette produktet må tolkes i sammenheng med alle relevante kliniske og laboratoriemessige funn og ikke brukes som eneste grunnlag for diagnose.

Det ble utført valideringsstudier med humant DNA ekstrahert fra formalinfikserte og parafinlagrede tumorprøver og syntetiske standarder egnet for hver enkelt studie.

Produktet er validert med QIAamp DNA FFPE-vevssett fra QIAGEN.

Produktet skal kun brukes på Rotor-Gene Q MDx-instrumenter

Håndboken til *therascreen* BRAF RGQ PCR-settet må følges nøyaktig for å få mest mulig optimale resultater. Fortynning av reagenser som ikke er beskrevet i denne håndboken, anbefales ikke og vil påvirke ytelsen.

Det er viktig av prøvens DNA-mengde og DNA-kvalitet vurderes før prøven analyseres med *therascreen* BRAF RGQ PCR-settet. Ekstra kontrollblanding følger med, slik at du kan vurdere om C<sub>T</sub>-verdien kan godkjennes for analysen. Absorbansavlesninger må ikke brukes, da de ikke samsvarer med C<sub>T</sub>-verdier i fragmenterte DNA-prøver.

Vær spesielt oppmerksom på utløpsdatoene og oppbevaringsbetingelsene angitt på komponentenes esker og etiketter. Bruk ikke komponenter som er gått ut på dato eller oppbevart feil.

# Ytelseskarakteristikker

## Blank grense (LOB), arbeidsområde og cutoff-verdier

Totalt 143 FFPE-prøver ble testet i en studie ved hjelp av retningslinjer i NCCLS EP17-A (2004) for å bestemme verdiene for blank grense (LOB) og cutoff for hver mutasjonsanalyse. I tillegg ble arbeidsområdet for kontrollanalysen bestemt. Cutoff-verdiene ble etablert og er vist i tabell 5.

#### Tabell 5. Etablerte cutoff-verdier for hver mutasjonsanalyse

|                           | Mutantanalyse (∆Cī) |       |       |       |
|---------------------------|---------------------|-------|-------|-------|
|                           | V600E/Ec            | V600D | V600K | V600R |
| Cutoff (∆C <sub>T</sub> ) | ≤7,0                | ≤6,9  | ≤6,0  | ≤7,0  |

Området for kontrollreaksjon  $C_T$  ble satt til 21,95 til 32,00  $C_T$ .

Cutoff-verdiene for analysen og arbeidsområdet ble validert med standarder og ytterligere (unike) 102 FFPE-prøver. Under valideringen blir cutoff-verdiene vurdert for muligheten til å skille mellom riktig mutasjon i bakgrunn av villtype-DNA ved å vurdere hver analyse med genomisk DNA med høy input og mutasjon med høy input (se "Kryssreaktivitet", på side 50). Effekten av input-DNA på mutasjonsfunnet ble også vurdert (se "Effekt av input-DNA på  $\Delta C_{T}$ verdier", på side 49).

## Nøyaktighet: Sammenligning med analytisk referansemetode

En studie viste overensstemmelse i mutasjonsstatus i *therascreen* BRAF RGQ PCRsettet i forhold til toveis Sanger-sekvensering. I denne studien ble 126 FFPEprøver testet ved hjelp av statistiske målinger av overenskomst/ikke-overenskomst angitt i veiledningen for CLSI EP12-A2 (2008). Bare 102 av FFPE-prøvene hadde gyldige resultater for både *therascreen* BRAF RGQ PCR-settet og toveis Sanger-sekvensering. Pyrosequencing<sup>®</sup> ble brukt til å bekrefte mutasjonsstatus der prøvemutasjonsstatusfunnet ikke var samsvarende mellom toveis Sangersekvensering og *therascreen* BRAF RGQ PCR-settet.

Tabell 6 viser overensstemmelsesanalysen mellom *therascreen* BRAF RGQ PCR-settet og sekvensering.

|       | Overensstemmelsesmål      | Frekvens (%) |
|-------|---------------------------|--------------|
|       | Generell overensstemmelse | 96,08        |
| Score | Positiv overensstemmelse  | 100,00       |
|       | Negativ overensstemmelse  | 95,29        |

#### Tabell 6. Samsvarsanalyse

Frekvensen av negativ overensstemmelse skyldes mutasjonsdeteksjon for 4 prøver som ble funnet villtype ved sekvensering og V600E/Ec mutasjonspositiv av *therascreen* BRAF RGQ PCR-settet. Dette skyldes økt sensitivitet for Scorpions- og ARMS-teknologi.

## Effekt av input-DNA på ∆C<sub>T</sub>-verdier

Effekten av totale nivåer av input-DNA ved bestemmelse av mutasjonsstatus med *therascreen* BRAF RGQ PCR-settet ble vurdert som en del av studien for validering av analysens cutoff-verdier og arbeidsområde. Dette ble gjort for å bekrefte at mutasjonsfunn generert av *therascreen* BRAF RGQ PCR-settet er konsekvent på ulike DNA-input-nivåer over arbeidsområdet.

Mutasjonsstandarder som inneholder mutasjon med høy, middels og lav prosentandel (henholdsvis 100 %, 50 % og 3 × LOD %) i en bakgrunn med villtype-DNA ble klargjort ved høye, middels høye og lave DNA-input-nivåer. Derfor ble totalt 9 mutasjonsstandarder testet for hver mutasjonsanalyse. Resultatene for alle analyser er vist i tabell 7.

De estimerte forskjellene i gjennomsnittlig  $\Delta C_T$  mellom hvert par med DNA-inputnivåer, estimert fra lineær regresjonsanalyse, er alle innenfor ±1 C<sub>T</sub>. Alle 4 mutasjonsanalyser ble derfor vurdert å være ekvivalente ved høye, middels høye og lave nivåer av DNA-input.

| Analyse    | Parameter<br>(DNA-input-nivå) | Estimert forskjell<br>(∆Cī) | 95 %<br>konfidensintervall<br>(lavere, høyere) |
|------------|-------------------------------|-----------------------------|------------------------------------------------|
| V600E (E)  | Høy – middels                 | 0,56                        | 0,22; 0,90                                     |
| V600E (E)  | Lav – middels                 | 0,01                        | -0,33; 0,35                                    |
| V600E (Ec) | Høy – middels                 | 0,48                        | 0,12; 0,84                                     |
| V600E (Ec) | Lav – middels                 | 0,26                        | -0,10; 0,62                                    |
| V600D      | Høy – middels                 | -0,32                       | -0,58; -0,06                                   |
| V600D      | Lav – middels                 | -0,43                       | -0,69; -0,17                                   |
| V600K      | Høy – middels                 | 0,10                        | -0,10; 0,30                                    |
| V600K      | Lav – middels                 | -0,33                       | -0,53; -0,13                                   |
| V600R      | Høy – middels                 | -0,12                       | -0,28; 0,04                                    |
| V600R      | Lav – middels                 | -0,62                       | -0,78; -0,46                                   |

#### Tabell 7. Estimerte forskjeller mellom DNA-input-nivåer

## Kryssreaktivitet

Standarder med DNA med høy input og høyt mutasjonsinnhold (100 %) ble testet for å vurdere potensiell kryssreaktivitet for hver analyse. Kryssreaktivitetresultater gjorde det mulig å kompilere en logikktabell for mutasjonstatus som vist i tabell 8. BRAF CE-analysepakken bruker kryssreaktivitetslogikk til å bestemme mutasjonsstatus.

| V600E/Ec | V600D   | V600K   | V600R   | Mutasjonsstatus             |
|----------|---------|---------|---------|-----------------------------|
| Positiv  | Negativ | Negativ | Negativ | V600E- eller V600Ec-positiv |
| Positiv  | Negativ | Positiv | Negativ | V600Ec- eller V600K-positiv |
| Positiv  | Positiv | Negativ | Negativ | V600D-positiv               |
| Negativ  | Positiv | Negativ | Negativ | V600D-positiv               |
| Negativ  | Negativ | Positiv | Negativ | V600K-positiv               |
| Negativ  | Negativ | Negativ | Positiv | V600R-positiv               |

Tabell 8. Få frem prøvemutasjonsstatus

## Deteksjonsgrense (LOD)-verdier

Det ble utført en studie for å bestemme deteksjonsgrensen for hver av de 4 mutasjonsspesifikke reaksjonene som er innlemmet i *therascreen* BRAF RGQ PCR-settet. I denne studien ble deteksjonsgrensen angitt som laveste mengde mutant DNA i en bakgrunn av villtype-DNA der en mutant prøve vil gi mutasjonspositive resultater i 95 % av testresultatene (C95).

For å bestemme LOD for hver analyse, ble mustasjonsstandarder med ulik prosent klargjort med en konsentrasjon av middels input-DNA og testet med *therascreen* BRAF RGQ PCR-settet. LOD for hver analyse ble beregnet med logistisk regresjon. LOD for hver analyse kunne bekreftes ved å klargjøre mutasjonsstandarder ved bestemt LOD. Seksti replikater ble testet, og den positive testraten ble verifisert.

Verifisert LOD med middels input-DNA-konsentrasjon er angitt i tabell 9. For DNA-konsentrasjoner med høyere input ble LOD-verdier forventet å være lavere enn verdiene angitt i tabell 9.

| Analyse (mutasjon)* | LOD C <sub>95</sub> med middels input-DNA<br>(prosent mutant DNA i villtype-DNA) |
|---------------------|----------------------------------------------------------------------------------|
| V600E (E)           | 1,82 %                                                                           |
| V600E (Ec)          | 4,31 %                                                                           |
| V600D               | 3,19 %                                                                           |
| V600K               | 4,34 %                                                                           |
| V600R               | 4,85 %                                                                           |

Tabell 9. LOD-verdier for hver mutasjonsanalyse (middels input)

\* Deteksjonsgrensen for V600E-analysen ble beregnet for både V600E- og V600Ecmutasjoner.

#### Effekt av melanin på settytelsen

Målet med denne studien var å vurdere hvilken innvirkning melanin, en kjent PCR-hemmer som kan finnes i melanomprøver, kan ha på ytelsen til *therascreen* BRAF RGQ PCR-settet. Dette ble gjort ved å spike melanin direkte i DNA-prøver før testing med *therascreen* BRAF RGQ PCR-settet over et område konsentrasjoner (0–250 ng/reaksjon) og vurdere effekten på  $\Delta C_T$ -verdier og mutasjonsstatus til testprøvene.

Resultatene viste at lav melaninkonsentrasjon ikke hadde innvirkning på  $\Delta C_T$  og minimal effekt på  $\Delta C_T$  ved middels melaninkonsentrasjon. Derfor hadde ikke melanin innvirkning på analysens evne til å påvise mutasjon ved lave og middels høye konsentrasjonsnivåer av melanin. Ved 180 ng/reaksjon sviktet internkontrollen og indikerte tilstedeværelse av hemmer, og dermed blir muligheten for å detektere hemmere før mutasjonsfunn berørt.

Melaninkonsentrasjoner som var forventet å forekomme i normal bruk, påvirker ikke evnen til *therascreen* BRAF RGQ PCR-settet å skille mellom mutasjonspositive og mutasjonsnegative prøver.

Oppsummering av resultater vises i tabell 10.

| Melaninkonsentrasjon<br>(ng/reaksjon) | Endring i (△Cī) | Internkontrollstatus<br>(bestått/ikke bestått) |
|---------------------------------------|-----------------|------------------------------------------------|
| 0                                     | 0               | Bestått                                        |
| 60                                    | -0,20           | Bestått                                        |
| 100                                   | -0,61           | Bestått                                        |
| 150                                   | -1,21           | Bestått                                        |
| 180                                   | -2,15           | Ikke bestått                                   |

#### Tabell 10. Mengde melanin testet i hver analyse

#### Repeterbarhet

En matrisestudiedesign ble implementert for å variere operatør, dag, plateoppsett og instrument for å bestemme analysepresisjon både i analyseserien og mellom analyseserier. Repeterbarhet ble vist ved lave DNA-input-nivåer ved 3 × LOD for mutasjonsanalyser. I tillegg ble prosentandelen for mutasjonspositive funn vurdert for hver analyse når de ble testet med den bestemte mutasjonsstandarden. Hver mutasjonsanalyse ga 100 % positive mutasjonsfunn.

Presisjonsverdier er angitt i tabell 11.

## Reproduserbarhet

En matrisestudiedesign ble implementert for å vurdere analysereproduserbarhet ved å teste standarder ved 3 laboratorier (teststeder), med 3 partier med *therascreen* BRAF RGQ PCR-sett (2 på hvert sted), med henholdsvis 2 operatører og 2 instrumenter per sted, over 4 dager. Reproduserbarhet ble vist ved lavt mutasjonsnivå (3 × LOD) for mutasjonsanalyser og villtype med lav input for kontrollanalysen. Presisjon for hver analyse ble beregnet for de 3 stedene, i tillegg til 95 % presisjonsestimater (tabell 12).

| Analyse    | Presisjon<br>(mellom<br>analyse-<br>serier) | 95 %<br>konfidens-<br>intervall<br>(lavere,<br>høyere) | Presisjon<br>(innen<br>analyse-<br>serier) | 95 %<br>konfidens-<br>intervall<br>(lavere,<br>høyere) |
|------------|---------------------------------------------|--------------------------------------------------------|--------------------------------------------|--------------------------------------------------------|
| Kontroll   | 0,30                                        | 0,25; 0,39                                             | 0,16                                       | 0,13; 0,20                                             |
| V600E (E)  | 0,74                                        | 0,61; 0,94                                             | 0,57                                       | 0,46; 0,74                                             |
| V600E (Ec) | 0,79                                        | 0,64; 1,01                                             | 0,76                                       | 0,62; 0,99                                             |
| V600D      | 0,47                                        | 0,38; 0,60                                             | 0,46                                       | 0,38; 0,60                                             |
| V600K      | 0,37                                        | 0,31; 0,48                                             | 0,37                                       | 0,30; 0,49                                             |
| V600R      | 0,44                                        | 0,36; 0,56                                             | 0,44                                       | 0,36; 0,58                                             |

#### Tabell 11. Presisjonsestimater for repeterbarhet

#### Tabell 12. Presisjonsestimater for reproduserbarhet

| Analyse    | Presisjon | 95 % konfidensintervall<br>(lavere, høyere) |
|------------|-----------|---------------------------------------------|
| Kontroll   | 0,54      | 0,42; 0,76                                  |
| V600E (E)  | 0,87      | 0,67; 1,22                                  |
| V600E (Ec) | 0,86      | 0,66; 1,21                                  |
| V600D      | 0,80      | 0,62; 1,14                                  |
| V600K      | 0,61      | 0,47; 0,86                                  |
| V600R      | 0,63      | 0,49; 0,89                                  |
|            |           |                                             |

# Symboler

| <b>∠</b> ∠        | Inneholder reagenser som er tilstrekkelig til <24><br>reaksjoner |
|-------------------|------------------------------------------------------------------|
| $\mathbf{\Sigma}$ | Skal brukes innen                                                |
| IVD               | Medisinsk utstyr for in vitro-diagnostikk                        |
| REF               | Katalognummer                                                    |
| LOT               | Partinummer (lot)                                                |
| MAT               | Materialnummer                                                   |
| COMP              | Komponenter                                                      |
| CONT              | Innhold                                                          |
| NUM               | Nummer                                                           |
| GTIN              | Globalt artikkelnummer                                           |
| 1                 | Temperaturbegrensninger                                          |
|                   | Produsent                                                        |
|                   | Se informasjonen i håndboken                                     |
| 紊                 | Må beskyttes mot sollys                                          |
|                   | Forsiktig                                                        |

# Vedlegg I: Manuell protokoll for *therascreen* BRAF RGQ PCR-sett

Denne delen inneholder instruksjoner for bruk av *therascreen* BRAF RGQ PCRsettet med RGQ-programvareversjon 2.3 i åpen modus (dvs. uten å bruke BRAFanalysepakken).

## Generell informasjon

- Du finner en liste over nødvendige materialer på side 9.
- Du finner fullstendige instruksjoner om prøveklargjøring og prøveoppsett i delen "Protokoll: Prøvevurdering", på side 15, og i delen "Protokoll: Deteksjon av BRAF-mutasjon", på side 26.

#### Protokoll: Opprette en temperaturprofil

Det må opprettes en temperaturprofil for BRAF-analysen før du starter. Syklusparameterne er de samme for både prøvevurdering og mutasjonsvurdering.

#### Prosedyre

Oppsummert er syklusparameterne som følger:

| Sykluser | Temperatur    | Klokkeslett | Dataavlesning |
|----------|---------------|-------------|---------------|
| 1        | 95 °C         | 15 minutter | Ingen         |
| 40       | 95 °C         | 30 sekunder | Ingen         |
| 40       | 60 °C 60 seku | 60 sekunder | Grønn og gul  |

Tabell 13. Syklusparametere

- 1. Dobbeltklikk på programvareikonet til Rotor-Gene Q-seriens programvareversjon 2.3 på datamaskinens skrivebord som er tilkoblet Rotor-Gene Q MDx-instrumentet.
- 2. Opprett en ny templat ved å velge "Empty Run" (Nullstill analyse), og klikk deretter på "New" (Ny) for å gå inn i "New Run Wizard"(Veiviser for ny analyse).

3. Velg "72-Well Rotor" (72 brønners rotor) som rotortype. Kontroller at låseringen er festet, og merk av i boksen "Locking Ring Attached" (Låsering festet). Klikk på "Next" (Neste) (figur 21).

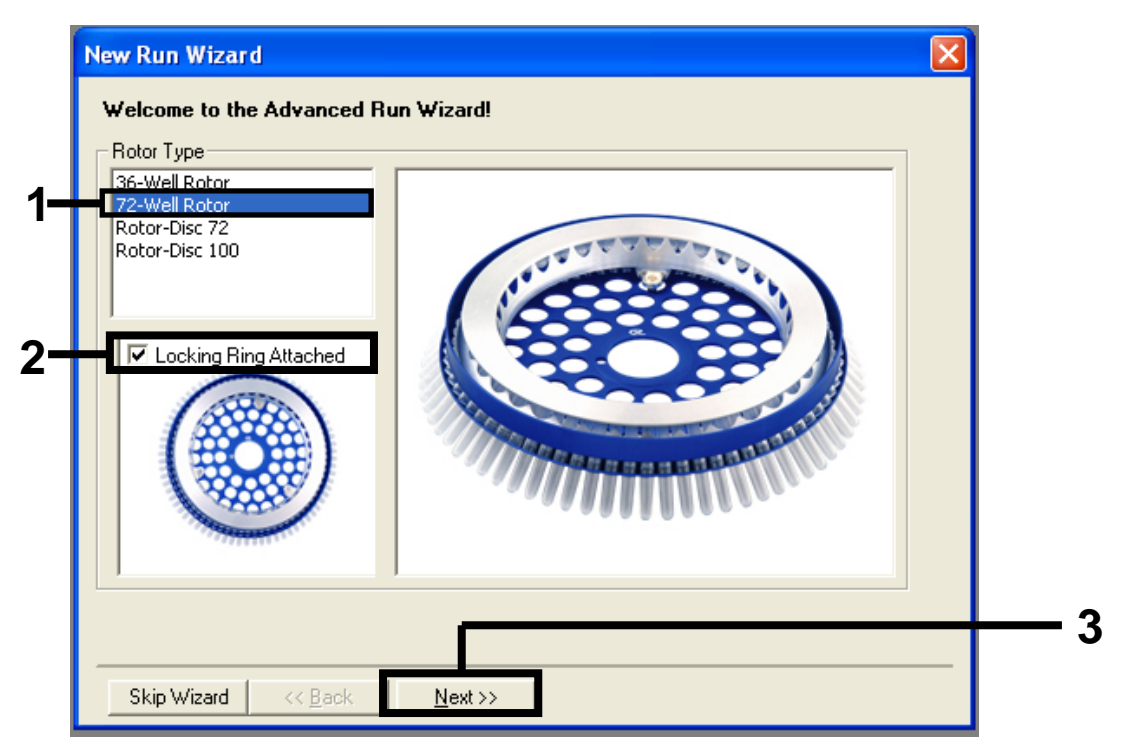

**Figur 21. Dialogboksen "New Run Wizard" (Veiviser for ny analyse).** (1 = "Rotortype", 2 = boksen "Locking Ring Attached" (Låsering festet), 3 = knappen "Next" (Neste).)

4. Skriv inn navnet på operatøren. Legg til merknader, og legg inn reaksjonsvolumet som 25. Kontroller at det ved siden av "Sample Layout" (Prøveoppsett) står "1, 2, 3...". Klikk på "Next" (Neste) (figur 22).

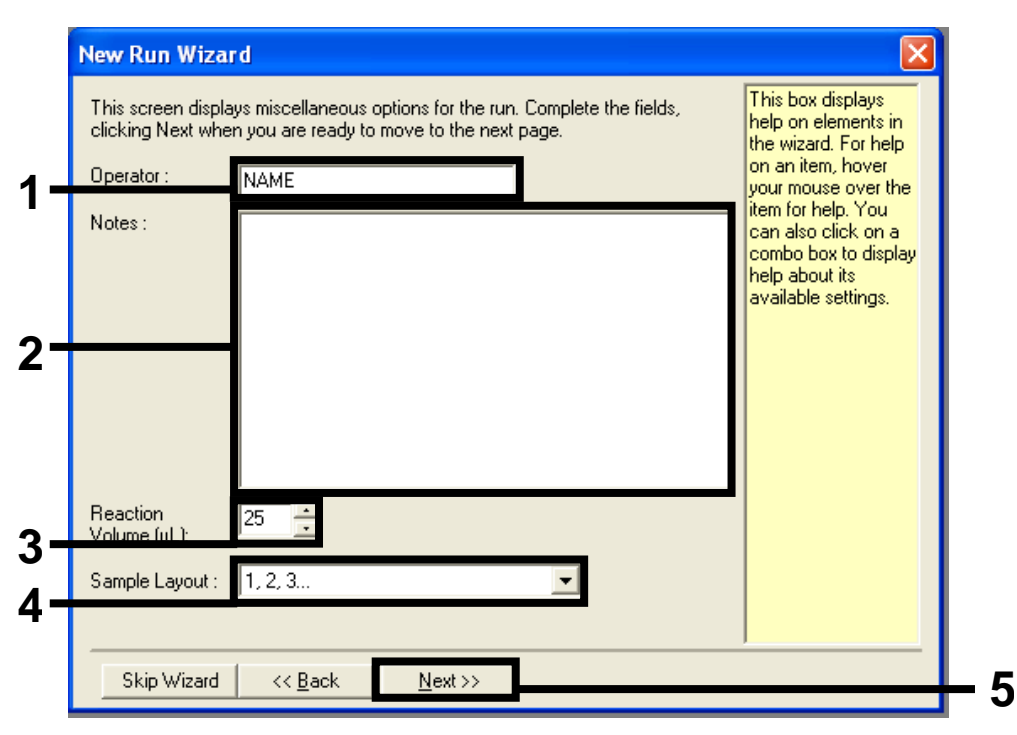

**Figur 22. Innlegging av operatørnavn og reaksjonsmengder.** (1 = feltet "Operator" (Operatør), 2 = feltet "Notes" (Merknader), 3 = feltet "Reaction Volume" (Reaksjonsvolum), 4 = feltet "Sample Layout" (Prøveoppsett), 5 = knappen "Next" (Neste).)

5. Klikk på knappen "Edit Profile" (Rediger profil) i dialogboksen "New Run Wizard" (Veiviser for ny analyse) (figur 23), og kontroller analyseparameterne i henhold til følgende trinn.

| Channel Setup :<br>Name Source Detector Gain Create New<br>Green 470nm 510nm 5<br>Yellow 530nm 555nm 5    |
|----------------------------------------------------------------------------------------------------|
| Orange 585nm 610nm 5<br>Red 625nm 660nm 5<br>Crimson 680nm 710hp 7<br>HRM 460nm 510nm 7<br>Reset Defaults |

Figur 23. Redigering av profil (1).

6. Klikk på knappen "Insert after" (Sett inn etter) og velg "New Hold at Temperature" (Ny pause ved temperatur) (figur 24).

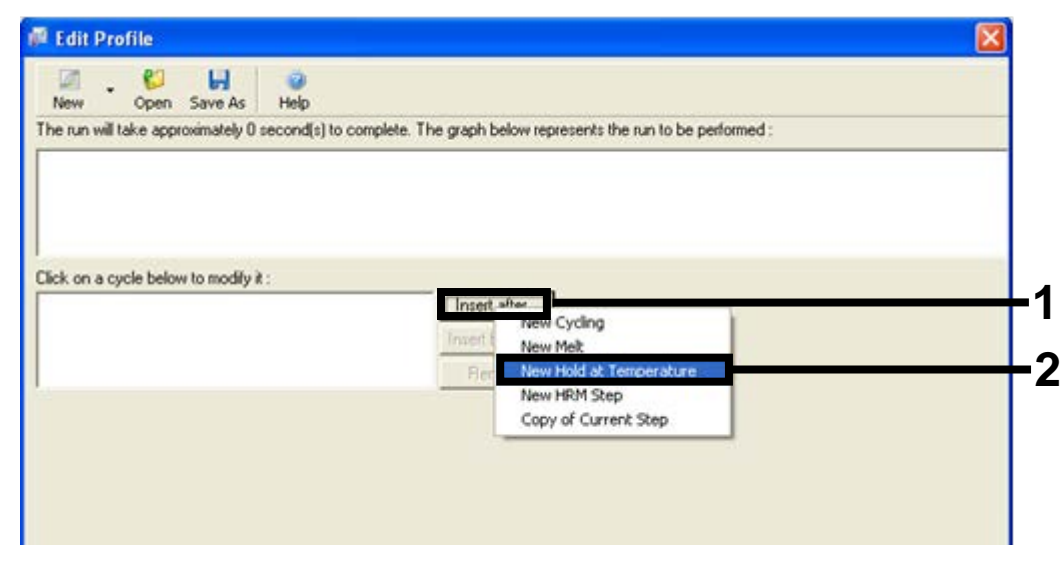

**Figur 24. Innsetting av et innledende inkubasjonstrinn.** (1 = knappen "Insert after" (Sett inn etter), 2 = "New Hold at Temperature" (Ny pause ved temperatur).)

 Endre "Hold Temperature" (Pausetemperatur) til 95 °C og "Hold Time" (Pausetid) til "15 mins 0 secs" (15 min i 0 s). Klikk på knappen "Insert after" (Sett inn etter) og velg deretter "New Cycling" (Ny syklus) (figur 25).

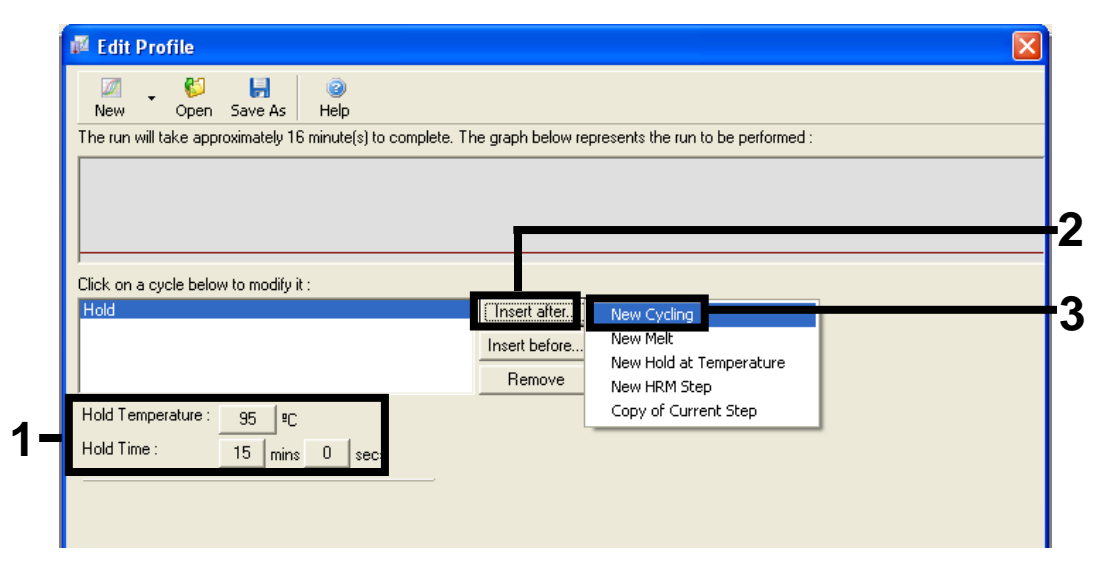

**Figur 25. Innledende inkubasjonstrinn ved 95** °**C.** (1 = knappene "Hold Temperature" (Pausetemperatur) og "Hold Time" (Pausetid), 2 = knappen "Insert after" (Sett inn etter), 3 = "New Cycling" (Ny syklus).)

8. Endre antall syklusrepetisjoner til 40. Velg det første trinnet og angi "95°C for 30 secs" (95 °C i 30 s) (figur 26).

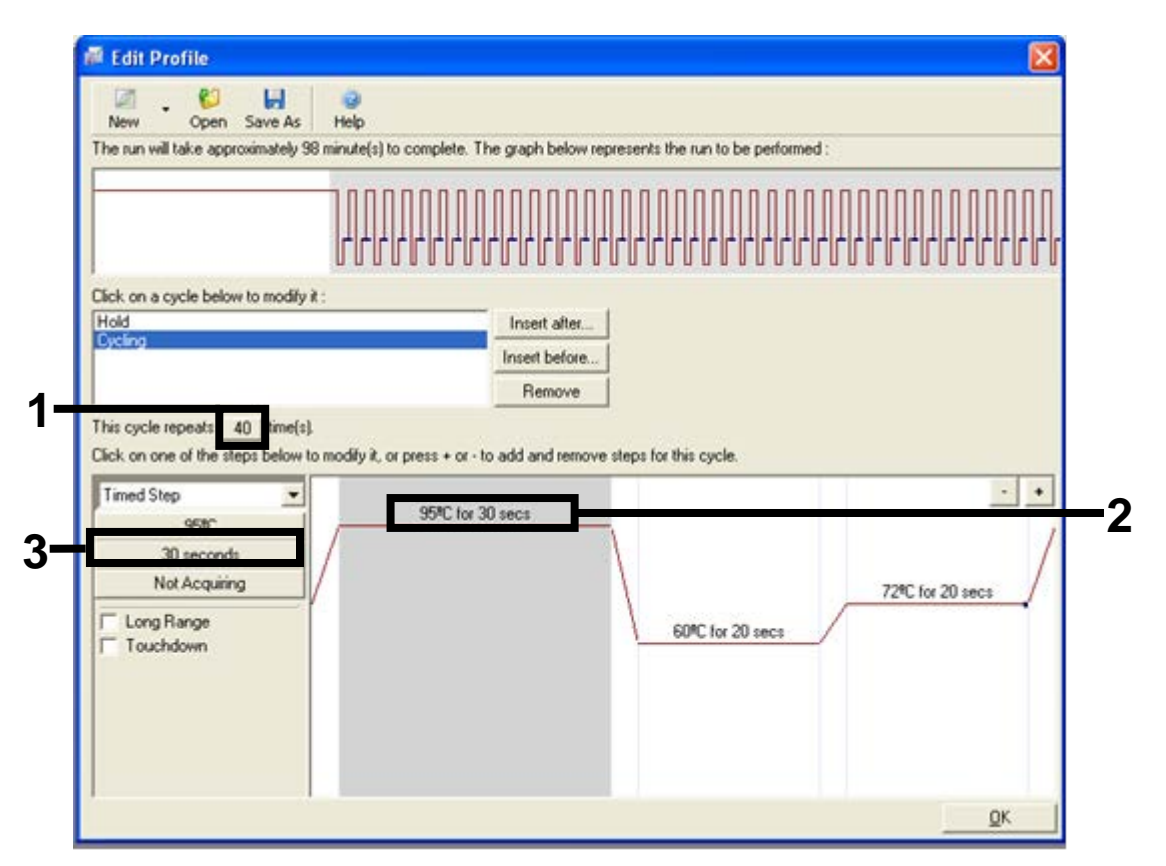

**Figur 26. Syklustrinn ved 95** °**C.** (1 = boks med syklusrepetisjoner, 2 = første trinn for temperaturinnstilling, 3 = første trinn for tidsinnstilling.)

9. Marker det andre trinnet og angi "60°C for 60 secs" (60 °C i 60 s). I dette trinnet kan du aktivere dataavlesning ved å velge knappen "Not Acquiring" (Ingen avlesning) (figur 27).

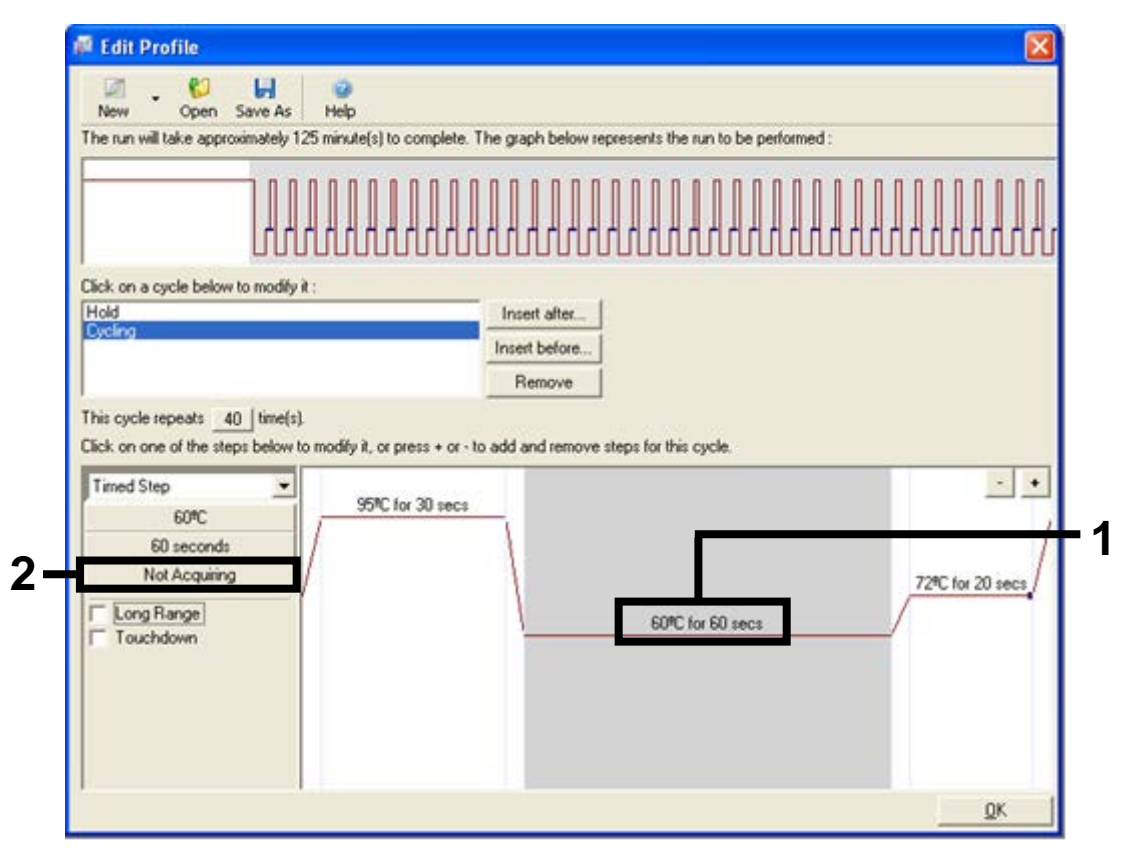

**Figur 27. Syklustrinn ved 60** °**C.** (1 = andre trinn for temperatur- og tidsinnstilling, 2 = knappen "Not Acquiring" (Ingen avlesning).)

 Angi Green (Grønn) og Yellow (Gul) som kanaler som skal avleses, ved å velge ">"-knappen for å overføre dem fra listen "Available Channels" (Tilgjengelige kanaler). Klikk på "OK" (figur 28).

| Acquisiti                                                          | ion                         |                              |                                                                                                    |
|--------------------------------------------------------------------|-----------------------------|------------------------------|----------------------------------------------------------------------------------------------------|
| Same as P                                                          | revious : [                 | (New Acqui                   | sition)                                                                                                    |
| Acquisitio<br>Available<br>Name<br>Crimson<br>HRM<br>Orange<br>Red | on Configu<br>Channels      | ration :                     | Acquiring Channels :<br>Name<br>Green<br>Yellow                                                                                      |
| To acquir<br>channel,<br>Dye Char                                  | te from a c<br>select it in | hannel, sele<br>the right-ha | ect it from the list in the left and click >. To stop acquiring from a nd list and click <. To remove all acquisitions, click <<.    |
| Dye Char                                                           | nnel Sele                   | ction Cha                    | rt                                                                                                    |
| Channel                                                            | Source                      | Detector                     | Dyes                                                                                                    |
| Green                                                              | 470nm                       | 510nm                        | FAM <sup>(3)</sup> , SYBR Green 1 <sup>(3)</sup> , Fluorescein, EvaGreen <sup>(3)</sup> , Alexa Fluor 488 <sup>(3)</sup>             |
| Yellow                                                             | 530nm                       | 555nm                        | JOE <sup>(1)</sup> , VIC <sup>(1)</sup> , HEX, TET <sup>(1)</sup> , CAL Fluor Gold 540 <sup>(1)</sup> , Yakima Yellow <sup>(1)</sup> |
| Orange                                                             | 585nm                       | 610nm                        | R0X <sup>1</sup> , CAL Fluor Red 610 <sup>1</sup> , Cy3.5 <sup>1</sup> , Texas Red <sup>1</sup> , Alexa Fluor 568 <sup>1</sup>       |
| Red                                                                | 625nm                       | 660nm                        | Cy5 <sup>1</sup> , Quasar 670 <sup>1</sup> , Alexa Fluor 633 <sup>1</sup>                                                            |
|                                                                    |                             |                              |                                                                                                    |
| Crimson                                                            | 680nm                       | 710hp                        | Quasar705 <sup>(1)</sup> , Alexa Fluor 680 <sup>(1)</sup>                                                                            |

Figur 28. Avlesning ved syklustrinn på 60 °C. (1 = valgte kanaler, 2 = knappen "OK".)

 Marker det tredje trinnet og slett ved å klikke på "-"-knappen. Klikk på "OK" (figur 29).

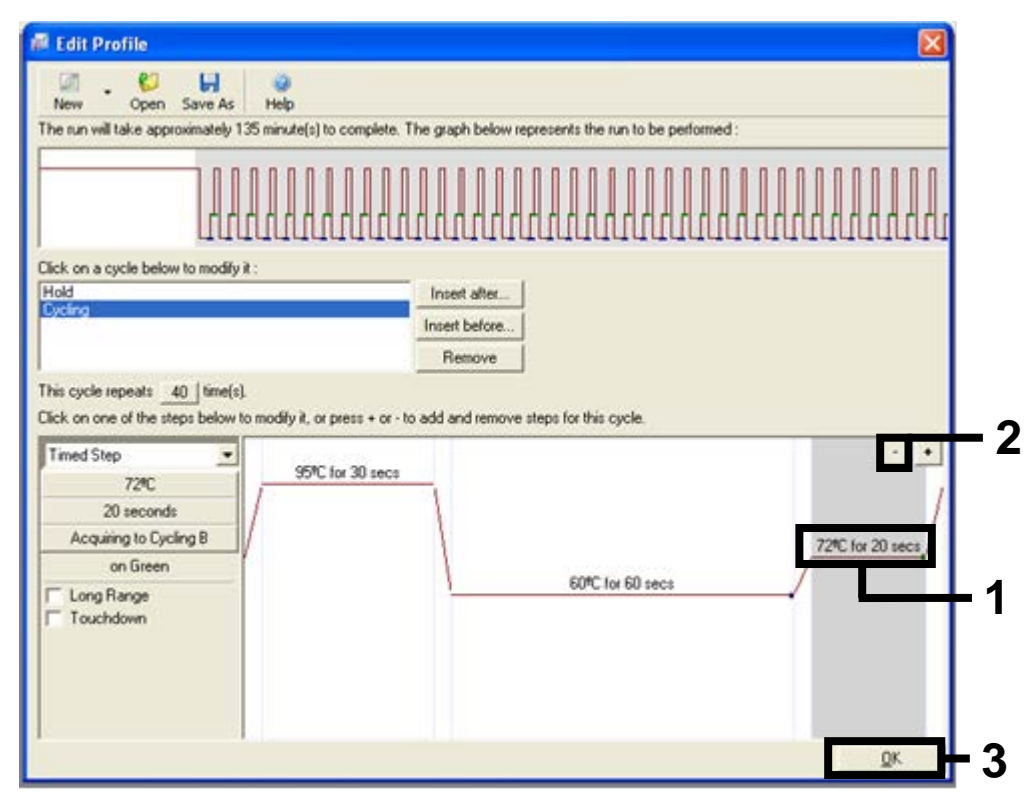

Figur 29. Fjerning av forlengelsestrinn. (1 = tredje trinn, 2 = sletteknapp, 3 = knappen "OK".)

12. Klikk på knappen "Gain Optimisation" (Optimal forsterkning) i den neste dialogboksen (figur 30).

| file                                               | Detector                                                 |                                                                         |                                                                                   | ]]]]]]]]]]]]]]]]]]]]]]]]]]]]]]]]]]]]]]]                                                          | ,,,,,,,,,,,,,,,,,,,,,,,,,,,,,,,,,,,,,,,                                                          | combo box to dispi<br>help about its<br>available settings.                                                                                                    |
|----------------------------------------------------|----------------------------------------------------------|-------------------------------------------------------------------------|-----------------------------------------------------------------------------------|--------------------------------------------------------------------------------------------------|--------------------------------------------------------------------------------------------------|----------------------------------------------------------------------------------------------------|
| Source                                             | Detector                                                 | Cain                                                                    |                                                                                   |                                                                                                  |                                                                                                  |                                                                                                    |
| 470nm<br>530nm<br>585nm<br>625nm<br>680nm<br>460nm | 510nm<br>555nm<br>610nm<br>660nm<br>710hp<br>510nm       | 5<br>5<br>5<br>5<br>7<br>7<br>7                                         |                                                                                   |                                                                                                  | Create New<br>Edit<br>Edit Gain<br>Remove<br>Reset Defaults                                      |                                                                                                    |
|                                                    | 530nm<br>585nm<br>625nm<br>680nm<br>460nm<br>vtimisation | 530nm 555nm<br>585nm 610nm<br>625nm 660nm<br>680nm 710hp<br>460nm 510nm | 530nm 555nm 5<br>585nm 610nm 5<br>625nm 660nm 5<br>680nm 710hp 7<br>460nm 510nm 7 | 530nm 555nm 5<br>585nm 610nm 5<br>625nm 660nm 5<br>680nm 710hp 7<br>460nm 510nm 7<br>stimisation | 530nm 555nm 5<br>585nm 610nm 5<br>625nm 660nm 5<br>680nm 710hp 7<br>460nm 510nm 7<br>stimisation | 530nm     555nm     5       585nm     610nm     5       625nm     660nm     5       680nm     710hp     7       460nm     510nm     7       stimisation     Reset Defaults |

Figur 30. Optimal forsterking (1).

13. Klikk på knappen "Optimise Acquiring" (Optimaliser avlesning). Kanalinnstillinger vises for hver kanal. Godta disse standardverdiene ved å klikke på "OK" for begge kanaler (figur 31).

| S         | acceptable. The range of fluorescence you are looking for depends on the<br>chemistry you are performing. |             |
|-----------|----------------------------------------------------------------------------------------------------|-------------|
| Ontim     | Set temperature to 60 = degrees.                                                                          |             |
| Perfor    | Auto-Gain Optimisation Channel Settings                                                                   |             |
| Channel S | Channel Settings :<br>Channel : Green Tube Position : 1                                                   | dd          |
| Name      | Acceptable Gain Range: 10 10 10 10 10                                                                     | dit<br>move |
|           | OK Cancel Help                                                                                            | iorora      |
|           |                                                                                                    |             |

**Figur 31. Automatisk optimal forsterkning for den grønne kanalen.** (1 = knappen "Optimise Acquiring" (Optimaliser avlesning), 2 = knappen "OK".)

14. Merk av for "Perform Optimisation before 1st Acquisition" (Utfør optimalisering før første avlesning), og klikk deretter på knappen "Close" (Lukk) for å gå tilbake til veiviseren (figur 32).

|          | on :<br>Auto-Gair<br>different g<br>acceptab<br>chemistry<br>Set tempe | Optimisation will r<br>ain levels until it fi<br>le. The range of fi<br>you are performing<br>rature to 60 | ead the fluores;<br>nds one at whic<br>uorescence you<br>g.<br>degrees. | ence on the in<br>the fluoresc<br>are looking fo | serted sample a<br>ence levels are<br>or depends on th | ł          |
|----------|------------------------------------------------------------------------|----------------------------------------------------------------------------------------------------|-------------------------------------------------------------------------|--------------------------------------------------|--------------------------------------------------------|------------|
| Optin    | nise All                                                               | Optimise Acquiri                                                                                           | ng                                                                      |                                                  |                                                        |            |
| ✓ Perfor | m Optimisati                                                           | on Before 1st Acc                                                                                          | uisition                                                                |                                                  |                                                        |            |
| Perfor   | m Optimisati                                                           | on At 60 Degrees                                                                                           | At Beginning O                                                          | fRun                                             |                                                        |            |
| Channel  | Settings :                                                             |                                                                                                    |                                                                         |                                                  |                                                        |            |
|          |                                                                        |                                                                                                    |                                                                         |                                                  | •                                                      | Add        |
| Name     | Tube Posi                                                              | tion Min Beadly                                                                                            | May Bead                                                                | ing Min Gai                                      | n May Gain                                             | Edit       |
| Green    | 1                                                                      | 5FI                                                                                                    | 10Fl                                                                    | -10                                              | 10                                                     | Deneur     |
| Yellow   | 1                                                                      | 5FI                                                                                                    | 10FI                                                                    | -10                                              | 10                                                     | Hemove     |
|          |                                                                        |                                                                                                    |                                                                         |                                                  |                                                        | Remove All |
|          |                                                                        |                                                                                                    |                                                                         |                                                  |                                                        |            |
|          |                                                                        |                                                                                                    |                                                                         |                                                  |                                                        |            |
|          |                                                                        |                                                                                                    |                                                                         |                                                  |                                                        |            |
| I        |                                                                        |                                                                                                    |                                                                         |                                                  |                                                        |            |
|          |                                                                        |                                                                                                    |                                                                         |                                                  |                                                        |            |

**Figur 32. Valg av grønne og gule kanaler.** (1 = avkrysningsboksen "Perform Optimisation Before 1st Acquisition" (Utfør optimalisering før første avlesning), 2 = knappen "Close" (Lukk).)

# 15. Klikk på "Next" (Neste) for å lagre templatet på et passende sted ved å velge "Save Template" (Lagre templat).

## Prosedyre (manuell)

#### Protokoll: Prøvevurdering (manuell)

Denne protokollen brukes til å vurdere totalt amplifiserbart DNA i prøver og bør utføres før BRAF-mutasjonsanalyse.

- Klargjør prøver slik det er beskrevet i delen "Protokoll: Prøvevurdering" på side 15.
- Gjør klar til PCR-analyse på Rotor-Gene Q MDx-instrumentet slik det er beskrevet i delen "Protokoll: Oppsett for *therascreen* BRAF PCR RGQ" på side 69.
- Når analyseserien er fullført, kan dataene analyseres i henhold til instruksjonene i delen "Dataanalyse av prøvevurdering" på side 75.

#### Protokoll: Deteksjon av BRAF-mutasjon (manuell)

Så snart en prøve har bestått prøvevurderingen, kan den testes for å detektere BRAF-mutasjoner.

- Klargjør prøver slik det er beskrevet i delen "Protokoll: Deteksjon av BRAFmutasjon" på side 26.
- Gjør klar til PCR-analyse på Rotor-Gene Q MDx-instrumentet slik det er beskrevet i delen "Protokoll: Oppsett for therascreen BRAF PCR RGQ" på side 69.
- Når analyseserien er fullført, kan dataene analyseres i henhold til instruksjonene i delen "Dataanalyse av deteksjon av BRAF-mutasjon" på side 76.

#### Protokoll: Oppsett for therascreen BRAF PCR RGQ

1. Åpne programvaren til Rotor-Gene Q-serien (2.3), og åpne den aktuelle temperaturprofilen (.ret-fil).

Se "Protokoll: Opprette en temperaturprofil" på side 55 for å få informasjon om hvordan du oppretter temperaturprofilen og kontrollerer analyseparameterne.

2. Kontroller at riktig rotor er valgt, og merk av i ruten for å bekrefte at låseringen er festet. Klikk på "Next" (Neste) (figur 33).

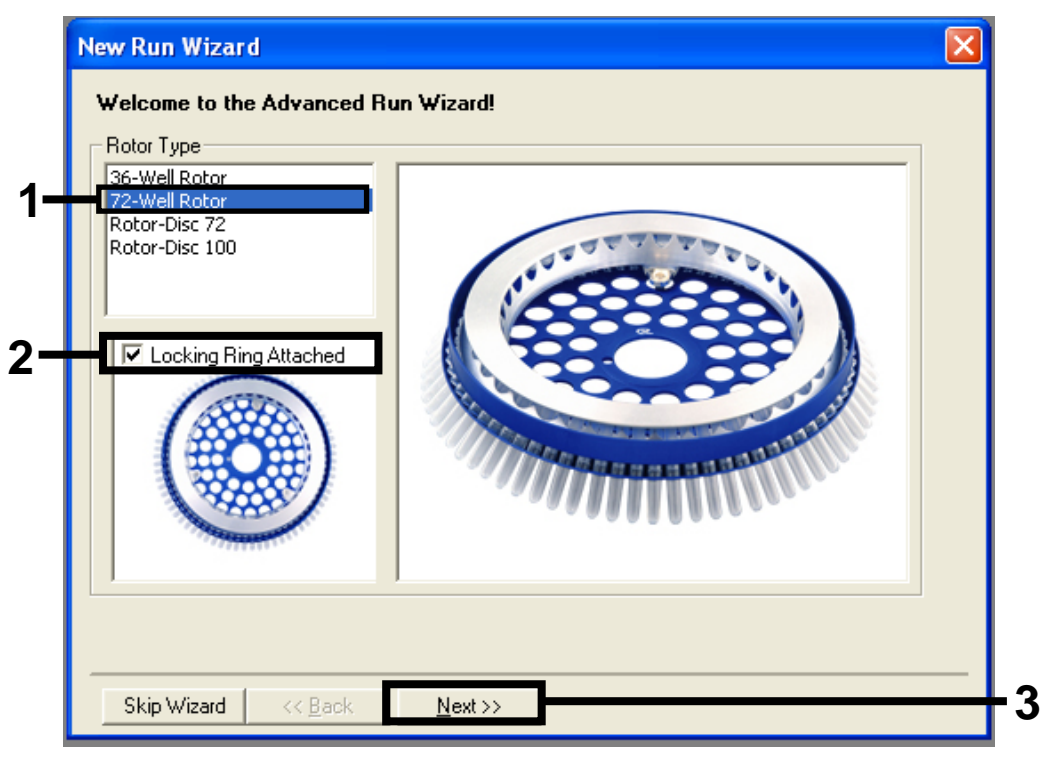

**Figur 33. Dialogboksen "New Run Wizard" (Veiviser for ny analyse) og startskjermbilde.** (1 = "Rotortype", 2 = boksen "Locking Ring Attached" (Låsering festet), 3 = knappen "Next" (Neste).) 3. Skriv inn navnet på operatøren. Legg til merknader, og kontroller at reaksjonsvolumet er satt til 25 og at det ved siden av "Sample Layout" (Prøveoppsett) står "1, 2, 3...". Klikk på "Next" (Neste) (figur 34).

| New Run Wizard                                                                                                    | $\mathbf{X}$ |
|----------------------------------------------------------------------------------------------------|--------------|
| This screen displays miscellaneous options for the run. Complete the fields,<br>clicking Next when you are ready to move to the next page. |              |
| Operator : NAME on an item, hover to<br>your mouse over the                                                                                | ne           |
| Notes :<br>Notes :<br>item for help. You<br>can also click on a<br>combo box to disp<br>help about its<br>available settings.              | lay          |
| Reaction 25                                                                                                    | <b></b> 2    |
| Sample Layout : 1, 2, 3                                                                                                    |              |
|                                                                                                    |              |
| Skip Wizard << <u>B</u> ack <u>N</u> ext >>                                                                                                | <u> </u>     |

#### Figur 34. Dialogboksen "New Run Wizard" (Veiviser for ny analyse) med alternativer.

(1 = feltet "Operator" (Operatør) og feltet "Notes" (Merknader), 2 = feltet "Reaction Volume" (Reaksjonsvolum) og feltet "Sample Layout" (Prøveoppsett), 3 = knappen "Next" (Neste).) 4. I neste vindu er det mulig å redigere temperaturprofilen. Det er ikke nødvendig å redigere noe fordi temperaturprofilen allerede er opprettet i henhold til instruksjonene i "Protokoll: Opprette en temperaturprofil" på side 55. Klikk på "Next" (Neste) (figur 35).

| New Run Wizard        |                   |                                                                                                    |
|-----------------------|-------------------|----------------------------------------------------------------------------------------------------|
| Temperature Profile : | This box displays |                                                                                                    |
|                       |                   | help on elements in<br>the wizard. For help<br>on an item, hover<br>your mouse over the<br>item for help. You<br>can also click on a<br>combo box to display<br>help about its |
| Edit Profile          |                   | available settings.                                                                                                    |
| Channel Setup :       |                   | _                                                                                                    |
| Name Source Detector  | Gain Create New   |                                                                                                    |
| Green 470nm 510nm     | 5 Edit            | 1                                                                                                    |
| Yellow 530nm 555nm    | 5                 | -1                                                                                                    |
| Bed 625pm 600pm       | 5 Edit Gain       |                                                                                                    |
| Crimson 680nm 710hp   | 7 Remove          |                                                                                                    |
| HRM 460nm 510nm       | 7 Report Default  |                                                                                                    |
|                       |                   | <u>ا</u> لا                                                                                                    |
| Gain Optimisation     |                   |                                                                                                    |
|                       |                   |                                                                                                    |
| Skip Wizard K Back    | Next >>           |                                                                                                    |
|                       | <u></u> on.//     |                                                                                                    |

Figur 35. Dialogboksen "New Run Wizard" (Veiviser for ny analyse) og skjermbilde for temperaturredigering. (1 = knappen "Next" (Neste).)

5. Kontroller oppsummeringen og klikk på "Start Run" (Start analyse) for å lagre analysefilen og starte analysen (figur 36).

| New Run Wizard                                                                                                    |
|----------------------------------------------------------------------------------------------------|
| Summary :                                                                                                    |
|                                                                                                    |
| Setting Value   Green Gain 5   Yellow Gain 5   Auto-Gain Optimisation Before First Acquisition   Rotor 72-Well Rotor   Sample Layout 1, 2, 3,   Reaction Volume (in microliters) 25 |
| Once you've confirmed that your run settings are correct, click Start Run to begin the run. Click Save Template to save settings for future runs.                                   |
| Skip Wizard << <u>B</u> ack                                                                                                    |

Figur 36. Dialogboksen "New Run Wizard" (Veiviser for ny analyse) og sammendragsskjermbilde. (1 = knappen "Start Run" (Start analyse).)

6. Etter at analyseserien er startet, vises et nytt vindu der du enten kan legge inn prøvenavn med det samme, eller klikke på "Finish" (Fullfør) og skrive dem inn senere ved å velge knappen "Sample" (Prøve) i løpet av analyseserien, eller så snart serien er fullført.

Hvis du klikker på "Finish and Lock Samples" (Fullfør og lås prøver), vil dette hindre deg i å redigere prøvenavnene. Brukeren bør være spesielt forsiktig ved innlegging av prøvenavn for å sikre en korrekt prøvetesting og analyse.

**Merk**: Når du gir navn til prøver, bør du ikke skrive noe i kolonnen "Name" (Navn) for tomme brønner.

- 7. Når analyseserien er fullført, kan dataene analyseres i henhold til delen "Dataanalyse av prøvevurdering", på side 75 eller delen "Dataanalyse av deteksjon av BRAF-mutasjon", på side 76.
- 8. Der det er krav om kvantifiseringsrapporter, må du klikke på ikonet "Reports" (Rapporter) på verktøylinjen i analysefilen for Rotor-Gene Q.
9. Klikk på "Cycling A. Green (Page 1)" (Syklus A. Grønn (side 1)) i rapportleseren under "Report Categories" (Rapportkategorier) (figur 37).

| Report C | t Browser<br>Categories : | Templates : | t    |        |
|----------|---------------------------|-------------|------|--------|
|          | cling A.Yellow (Page 1)   |             |      |        |
|          |                           |             | Show | Cancel |

Figur 37. Rapportleser. (1 = knappen "Cycling A. Green (Page 1)" (Syklus A. Grønn (side 1)).)

10. Velg "Quantitation (Full Report)" (Kvantifisering (full rapport)) under "Templates" (Templater) (figur 38).

| 🛒 Report Browser                                                                                         |                                                                                  |  |  |
|----------------------------------------------------------------------------------------------------|----------------------------------------------------------------------------------|--|--|
| Report Categories :<br>General)<br>Quantitation<br>Cycling A.Green (Page 1)<br>Cycling A.Yellow (Page 1) | Quantitation (Concise) Quantitation (Full Report) Quantitation (Standard Report) |  |  |
| Show Cancel                                                                                              |                                                                                  |  |  |

Figur 38. Kvantifiseringsrapport (full rapport) (1).

- 11. Klikk på "Show" (Vis) for å opprette rapporten.
- 12. Klikk på "Save As" (Lagre som) for å lagre en versjon elektronisk.
- 13. Gjenta for "Cycling A. Yellow (Page 1)" (Syklus A. Gul (side 1)).

# Tolkning av resultater (manuell)

Etter kjøring av prøvevurderingen eller mutasjonsanalysen må dataene analyseres i henhold til følgende prosedyre.

## Analyseinnstillinger i programvaren

- 1. Åpne den riktige filen ved hjelp av programvare for Rotor-Gene Qserien (2.3).
- 2. Hvis du ikke allerede har gitt navn til prøvene før analysen er utført, klikker du på "Edit Samples" (Rediger prøver).
- Sett inn navn på prøvene i kolonnen "Name" (Navn).
   Merk: La navnefeltene stå tomme for de tomme brønnene.
- 4. Klikk på "Analysis" (Analyse). Klikk på "Cycling A. Yellow" (Syklus A, gul) for å vise kanalen Yellow (Gul).
- Klikk på "Named On" (Navngitt).
   Merk: Da sikrer du at de tomme brønnene ikke kommer med i analysen.
- 6. Velg "Dynamic tube" (Dynamisk rør).
- 7. Velg "Slope correct" (Riktig helning).
- 8. Velg "Linear scale" (Lineær skala).
- Velg "Take off Adj." (Utgangspunktjust.), og legg inn verdiene 15,01 i den øverste boksen (hvis utgangspunktet ble beregnet før syklusen) og 20,01 i den nederste boksen (bruk da følgende syklus og utgangspunkt).
- 10. Angi 0,05 som terskelverdi.
- 11. Angi "Eliminate Cycles before" (Fjern sykluser før) til 15.
- 12. Kontroller Yellow C<sub>T</sub>-verdier.
- 13. Klikk på "Cycling A. Green" (Syklus A. Grønn) for å vise kanalen Green (Grønn).
- 14. Velg "Named On" (Navngitt).
- 15. Velg "Dynamic tube" (Dynamisk rør).
- 16. Velg "Slope correct" (Riktig helning).
- 17. Velg "Linear scale" (Lineær skala).
- 18. Velg "TOA" (Utgangspunktjust.), og legg inn verdiene 15,01 i den øverste boksen (hvis utgangspunktet ble beregnet før syklusen) og 20,01 i den nederste boksen (bruk da følgende syklus og utgangspunkt).
- 19. Angi 0,15 som terskelverdi.
- 20. Angi "Eliminate Cycles before" (Fjern sykluser før) til 15.
- 21. Kontroller Green C<sub>T</sub>-verdier.

## Dataanalyse av prøvevurdering

#### Seriekontrollanalyse

Når analyseringen er fullført, kan dataene analyseres på følgende måte.

- Negativ kontroll: Hvis du vil sikre at det ikke skjer noen templatkontaminering, må ikke-templat-kontrollen ikke generere en C<sub>T</sub>-verdi i den grønne kanalen (FAM) på under 40. Ikke-templat-kontrollen må vise amplifikasjon i området 32,53–38,16 i den gule kanalen (HEX) for å sikre at analysen er satt opp korrekt. De angitte verdiene ligger innenfor og inkluderer disse verdiene.
- Positiv kontroll: BRAF positiv kontroll (PC) må gi en kontrollanalyse-C<sub>T</sub>-verdi i den grønne kanalen (FAM) på 30,37–36,38. De angitte verdiene ligger innenfor og inkluderer disse verdiene. En verdi som ligger utenfor dette området, indikerer et oppsettsproblem for analysen og er derfor en analysefeil.

Prøvedata må ikke brukes hvis en av disse to analysekontrollene mislykkes.

Forutsatt at begge analysekontrollene er gyldige, må hver prøve C<sub>T</sub>-verdi ligge innenfor et område på 21,95–32,00 i den grønne kanalen. Hvis prøven ligger utenfor dette området, gis følgende råd.

### Prøveanalyse – kontrollanalyse

- **Prøvekontrollanalyse C**T **<21,95**: Prøver med en kontroll-CT på <21,95 må fortynnes, da denne representerer den nedre delen av validert analyseområde. For å kunne se hver mutasjon på et lavt nivå, må de overkonsentrerte prøvene fortynnes til å falle innenfor området ovenfor med utgangspunkt i at en fortynning med en halv vil øke CT med 1. Hvis prøven ligger nær 21,95, anbefales fortynning for å sikre at et resultat blir innhentet fra prøvetestanalysen (BRAF-mutasjonsdeteksjon). Prøver må fortynnes med vann som følger med dette settet (vann for fortynning [Dil.]).
- Prøvekontrollanalyse CT >32,00: Ny ekstraksjon av prøven anbefales fordi utilstrekkelig start-DNA-templat vil være til stede for å påvise alle mutasjoner ved de angitte cutoff-verdiene for analysen.

## Dataanalyse av deteksjon av BRAF-mutasjon

#### Seriekontrollanalyse

Se flytskjemaet "Seriekontrollanalyse" i figur 39.

- Negativ kontroll: Hvis du vil sikre at det ikke skjer noen templatkontaminering, må ikke-templat-kontrollen ikke generere en C<sub>T</sub>-verdi i den grønne kanalen (FAM) på under 40. Ikke-templat-kontrollen må vise amplifikasjon i området 32,53–38,16 i den gule kanalen (HEX) for å sikre at analysen er satt opp korrekt. De angitte verdiene ligger innenfor og inkluderer disse verdiene.
- Positiv kontroll: BRAF positiv kontroll (PC) må gi en C<sub>T</sub>-verdi for hver BRAFanalyse som vist i tabell 14 i den grønne kanalen. De angitte verdiene ligger innenfor og inkluderer disse verdiene. En verdi som ligger utenfor dette området, indikerer et oppsettsproblem for analysen og er derfor en analysefeil.

**Merk**: Prøvedata må ikke brukes hvis en av disse to analysekontrollene mislykkes.

| Reaksjonsblanding | Prøve | Kanal | C₁-område   |
|-------------------|-------|-------|-------------|
| Kontroll          | PC    | Grønn | 30,37–36,38 |
| V600E/Ec          | PC    | Grønn | 29,62–35,73 |
| V600D             | PC    | Grønn | 29,75–35,79 |
| V600K             | PC    | Grønn | 29,32–35,32 |
| V600R             | PC    | Grønn | 29,41–35,41 |

#### Tabell 14. Godkjent C<sub>T</sub>-område for reaksjonskontroller.

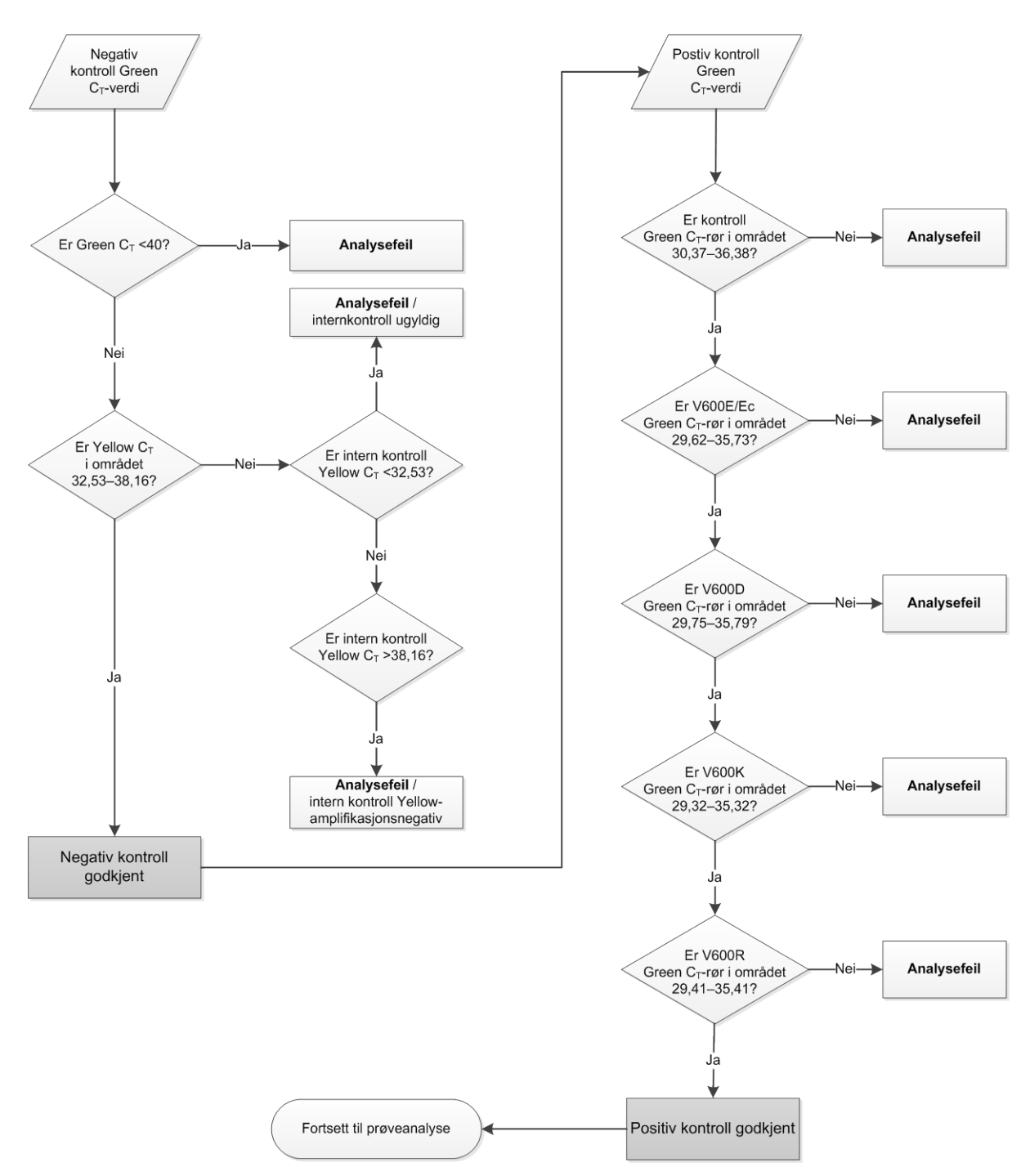

Figur 39. Flytskjema for seriekontrollanalyse.

#### Prøveanalyse – prøvekontroll Green C<sub>T</sub>-verdi

Se flytskjemaet "Prøveanalyse" i figur 40.

Forutsatt at begge analysekontrollene er gyldige for kontrollanalysen, må hver prøvekontroll C<sub>T</sub>-verdi ligge innenfor et område på 21,95–32,00 i den grønne kanalen.

Hvis prøven ligger utenfor dette området, gis følgende råd.

- Prøvekontrollanalyse C<sub>T</sub> <21,95: Prøver med en kontroll-C<sub>T</sub> på <21,95 vil overbelaste mutasjonsanalysene og må fortynnes. For å kunne se hver mutasjon på et lavt nivå, må de overkonsentrerte prøvene fortynnes til å falle innenfor området ovenfor med utgangspunkt i at en fortynning med en halv vil øke C<sub>T</sub> med 1. Prøver bør fortynnes med vann som følger med dette settet (vann for fortynning [Dil.]).
- Prøvekontrollanalyse C<sub>T</sub> <32,00: Ny ekstraksjon av prøven anbefales fordi utilstrekkelig start-DNA-templat vil være til stede for å påvise alle mutasjoner ved de angitte cutoff-verdiene for analysen.

#### Prøveanalyse – internkontroll for prøvemutasjonsanalyse – Yellow C<sub>T</sub>-verdi

Se flytskjemaet "Prøveanalyse" i figur 40.

Alle prøvebrønner må analyseres. Kontroller at hver brønn gir et HEX-signal i den gule kanalen fra den interne kontrollen. Det er 3 mulige resultater.

- Hvis intern kontroll C<sub>T</sub> ligger innenfor grenseområdet (32,53–38,16), er den Yellow-amplifikasjonspositiv og gyldig.
- Hvis intern kontroll C<sub>T</sub> ligger over grenseområdet (>38,16), er den Yellowamplifikasjonsnegativ. Hvis det er amplifikasjon i den grønne kanalen for det røret, er Yellow-amplifikasjonen gyldig. Hvis det ikke er amplifikasjon i den grønne kanalen for det røret, er Yellow-amplifikasjonen ugyldig.
- Hvis intern kontroll C<sub>T</sub> ligger under grenseområdet (<32,53), er røret ugyldig.</p>

Hvis det oppstår feil ved bruk av intern kontroll pga. PCR-hemming, kan en fortynning av prøven redusere effekten av hemmerne, men det er viktig å merke seg at dette også vil fortynne mål-DNA-et. Et rør med vann til fortynning (Dil.) er inkludert i settet.

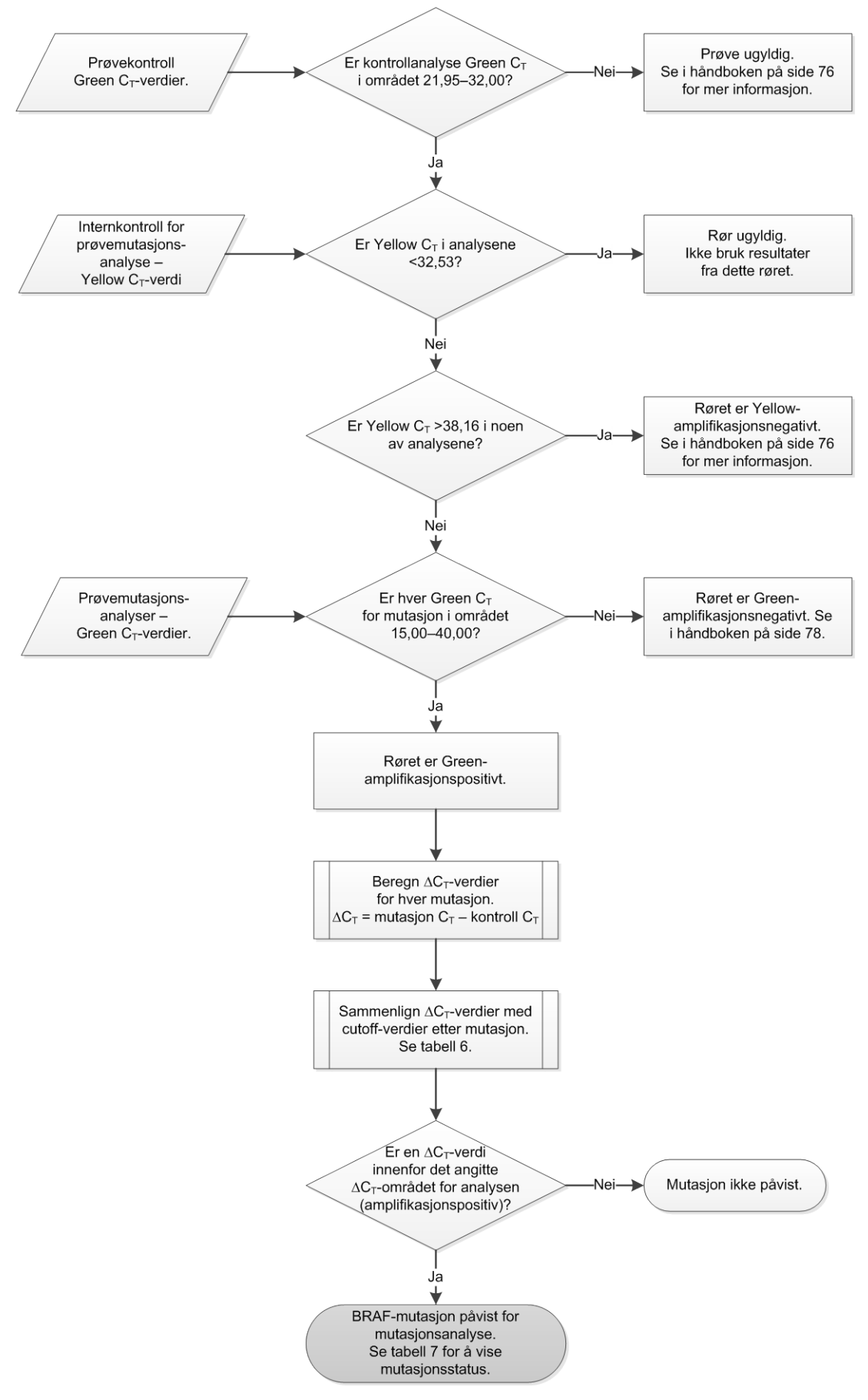

Figur 40. Flytskjema for prøveanalyse.

### Prøveanalyse – prøvemutasjonsanalyser – Green C<sub>T</sub>-verdi

Green-verdier for alle 4 reaksjonsblandinger må kontrolleres opp mot verdiene angitt i tabell 15.

| Analyse  | Godkjent C <sub>T</sub> -område | ∆C <sub>T</sub> -område |
|----------|---------------------------------|-------------------------|
| V600E/Ec | 15,00-40,00                     | ≤7,0                    |
| V600D    | 15,00-40,00                     | ≤6,9                    |
| V600K    | 15,00-40,00                     | ≤6,0                    |
| V600R    | 15,00-40,00                     | ≤7,0                    |

Tabell 15. Godkjente reaksjonsverdier for prøvemutasjon (grønn kanal)\*

\* Godkjente verdier ligger innenfor og inkluderer verdiene som er angitt i tabellen.

- Hvis Green C<sub>T</sub> ligger innenfor det angitte området, er den FAM-amplifikasjonspositiv.
- Hvis Green C<sub>T</sub> ligger over det angitte området, er det ingen amplifikasjon, og den er Green-amplifikasjonsnegativ.

Beregn  $\Delta C_T$ -verdien for hver mutasjonsbrønn som er FAM-amplifikasjonspositiv ved hjelp av følgende metode, og kontroller at mutasjons- og kontroll- $C_T$ -verdier er fra samme prøve.

 $\Delta C_T$  = mutasjon  $C_T$  – kontroll  $C_T$ 

Sammenlign ∆C<sub>T</sub>-verdien for prøven med cutoff-punkt for den aktuelle analysen (tabell 15) som sikrer at riktig cutoff-punkt brukes til hver analyse.

Cut-off-punktet er punktet over der et positivt signal kan forekomme, på grunn av bakgrunnssignalet til ARMS-primeren på villtype-DNA. Hvis prøve ∆C<sub>T</sub>-verdien er høyere enn cutoff-punktet, er den klassifisert som negativ eller utenfor settets deteksjonsgrense.

For hver prøve vil hver mutasjonsreaksjon få statusen mutasjon påvist, mutasjon ikke påvist eller ugyldig i henhold til følgende kriterier.

Mutasjon påvist:

FAM-amplifikasjon er positiv og  $\Delta C_T$  er ved eller under cutoff-verdien. Dersom flere mutasjoner påvises, bør mutasjonsstatus tildeles i henhold til tabell 16.

#### Mutasjon ikke påvist:

Green-amplifikasjon er positiv, og  $\Delta C_T$  er over cutoff-verdien.

Green-amplifikasjon er negativ og Yellow (intern kontroll)-amplifikasjon er positiv.

#### Ugyldig:

Yellow (intern kontroll) er ugyldig.

Green-amplifikasjonen er negativ og Yellow-amplifikasjonen er negativ.

Se flytkart (Figur 40) for ytterligere forklaringer. Hvis en prøve er Yellow-amplifikasjonsnegativ i et rør, men Green-amplifikasjonspositiv i et annet rør, kan resultatet "Mutation detected" (Mutasjon påvist) fortsatt betraktes som gyldig, men det er ikke sikkert at mutasjonen som er identifisert, er riktig tilordnet.

Hvis en prøve er Yellow-amplifikasjonsnegativ og Green-amplifikasjonspositiv i det samme røret, bør resultatet "Mutation detected" (Mutasjon påvist) betraktes som gyldig.

Hvis et rør er Yellow (intern kontroll)-ugyldig, skal ikke resultatet fra dette røret brukes.

#### Prøveanalyse - tildeling av prøvemutasjonsstatus

Når mutasjonreaksjonsrørene er vurdert, bestemmes prøvens mutasjonsstatus på følgende måte.

- Mutasjon påvist: Én eller flere av de 4 mutasjonsreaksjonene er positive. Dersom flere mutasjoner påvises, bør mutasjonen som er rapportert være i henhold til tabell 16 (se neste side).
- Mutasjon ikke påvist: Alle 4 mutasjonsreaksjoner er negative.
- Ugyldig: Ingen mutasjonsreaksjoner er positive, og én eller flere mutasjonsreaksjoner er ugyldige.

| V600E/Ec | V600D   | V600K   | V600R   | Mutasjonsstatus             |
|----------|---------|---------|---------|-----------------------------|
| Positiv  | Negativ | Negativ | Negativ | V600E- eller V600Ec-positiv |
| Positiv  | Negativ | Positiv | Negativ | V600Ec- eller V600K-positiv |
| Positiv  | Positiv | Negativ | Negativ | V600D-positiv               |
| Negativ  | Positiv | Negativ | Negativ | V600D-positiv               |
| Negativ  | Negativ | Positiv | Negativ | V600K-positiv               |
| Negativ  | Negativ | Negativ | Positiv | V600R-positiv               |

Tabell 16. Få frem prøvemutasjonsstatus

**Merk**: therascreen BRAF RGQ PCR-settet er utviklet for å detektere mutasjoner i BRAF-genet i en DNA-prøve. Når en prøve klassifiseres som BRAF-mutasjon påvist, er det bare en bestemt mutasjon som skal rapporteres. Dersom flere mutasjoner påvises, bør mutasjonen som er rapportert være i henhold til tabell 16.

Noe kryssreaktivitet kan inntreffe mellom mutasjonsreaksjoner. V600E/Ecanalysen kan for eksempel gi et positivt resultat hvis en V600D-mutasjon er til stede, V600E/Ec-analysen kan gi et positivt resultat hvis en V600K-mutasjon er til stede, og V600K-analysen kan gi et positivt resultat hvis en V600E kompleks mutasjon er til stede. Det er imidlertid mulig å skille mellom mutasjonsstatus ved hjelp av tabell 16.

Kryssreaktivitet skyldes ARMS-primeren som påviser andre mutasjoner med lignende sekvens for hverandre. Hvis en annen mutasjonsanalyse gir et positivt resultat, er dette sannsynligvis kryssreaktivitet. Doble mutanter er observert, men disse er sjeldne.

Derfor, i sjeldne tilfeller, kan kombinasjoner med positive resultater påvises som ikke er angitt i tabell 16. Derfor kan prøven fortsatt klassifiseres som BRAFmutasjon påvist. På grunn av kryssreaktivitet kan imidlertid ikke en bestemt mutasjon bli identifisert. Derfor må prøven kun klassifiseres som BRAF-mutasjon påvist.

Hvis en eller flere av mutasjonsreaksjonene er ugyldige, mens en eller flere er positive, kan prøven fortsatt angis som BRAF-mutasjon påvist, i og med at en mutasjon er til stede. Men den bestemte mutasjonen som er rapportert er kanskje ikke nøyaktig. Den kan være et resultat av kryssreaktivitet. Derfor må prøven kun klassifiseres som BRAF-mutasjon påvist.

# Vedlegg II: Installasjon av *therascreen* BRAF Assay Package

*therascreen* BRAF RGQ PCR-settet er beregnet for bruk med Rotor-Gene Q MDxinstrumentet med rotor med 72 brønner. *therascreen* BRAF-analysepakken kan lastes ned fra produktsidene til *therascreen* BRAF RGQ PCR-settet på <u>www.qiagen.com</u>. Du finner informasjon om nedlasting i delen "Product Resources" (Produktressurser) i fanen "Supplementary Protocols" (Tilleggsprotokoller). Analysepakker kan også bestilles på CD (QIAGEN, katalognr. 9023820).

Analysepakken inneholder "*therascreen* BRAF CE Sample Assessment Locked Template" (therascreen BRAF CE-prøvevurdering med låst templat) og "*therascreen* BRAF CE Mutation Analysis Locked Template" (therascreen BRAF CE-mutasjonsanalyse med låst templat).

**Merk**: therascreen BRAF-analysepakken er kun kompatibel med Rotor-Gene Qprogramvareversjon 2.3. Kontroller at den riktige versjonen av Rotor-Gene Qprogramvaren er installert før du installerer therascreen BRAF Assay Package. Hvis Rotor-Gene Q MDx-instrumentet ble levert med en tidligere programvareversjon, er det enkelt å oppgradere den ved å laste ned programvareversjon 2.3 for Rotor-Gene Q MDx fra produktsidene på <u>www.qiagen.com</u>. Du finner den nye programvaren i delen "Product Resources" (Produktressurser) i fanen "Operating Software" (Systemprogramvare).

## Prosedyre (nedlasting)

- 1. *therascreen* BRAF RGQ-analysepakken CE kan lastes ned fra produktsidene til *therascreen* BRAF RGQ PCR-settet på <u>www.qiagen.com</u>.
- 2. Åpne den nedlastede zip-filen ved å dobbeltklikke på filen og pakke ut filen som ligger i arkivet.
- 3. Start installasjonen ved å dobbeltklikke på filen som er pakket ut, therascreen\_BRAF\_Assay\_Package\_3.1.1.exe.

## Prosedyre (CD)

- 1. Bestill CD-en *therascreen* BRAF RGQ Assay Package CE (therascreen BRAF RGQ-analysepakke CE) (QIAGEN, katalognr. 9023820) som leveres separat fra QIAGEN.
- 2. Sett CD-en inn i CD-stasjonen på datamaskinen som er koblet til Rotor-Gene Q-instrumentet.

- 3. Start installeringen ved å dobbeltklikke på filen therascreen\_BRAF\_Assay\_Package\_3.1.1.exe hvis CD-en lastes inn automatisk, eller finn exe-filen ved å søke etter filen i filutforskeren på den tilkoblede datamaskinen.
- 4. Installasjonsveiviseren vises. Klikk på "Next" (Neste) for å fortsette (figur 41).

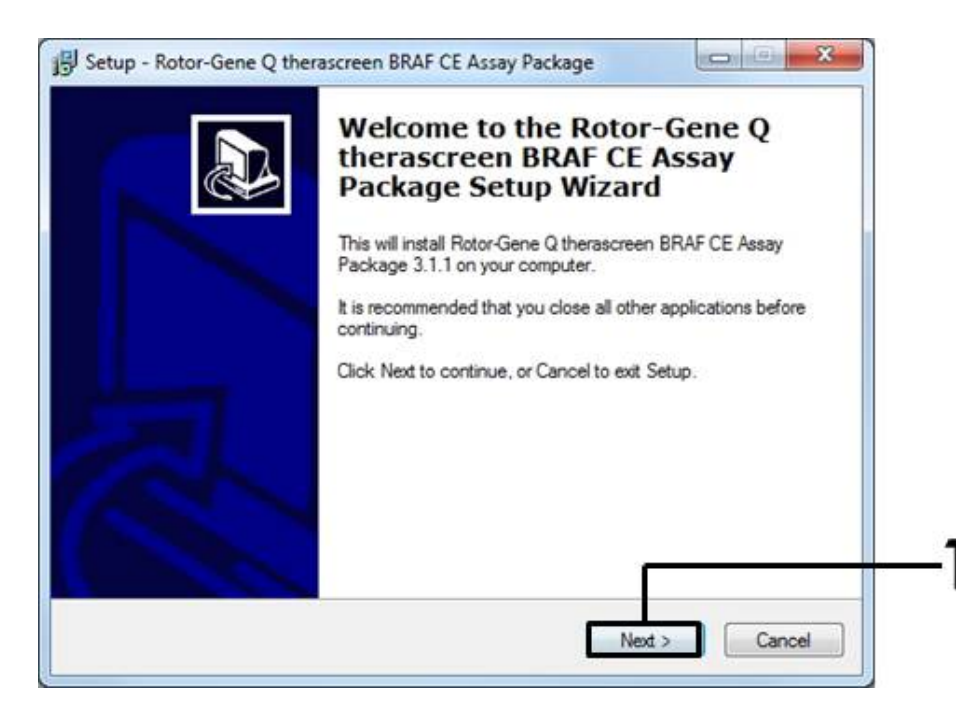

Figur 41. Dialogboksen "Setup" (Oppsett). (1 = Knappen "Next" (Neste).)

5. Les lisensvilkårene i dialogboksen "License Agreement" (Lisensavtale) og godta avtalen ved å huke av ved siden av "I accept the agreement" (Jeg godtar avtalen). Klikk på "Next" (Neste) for å fortsette (figur 42).

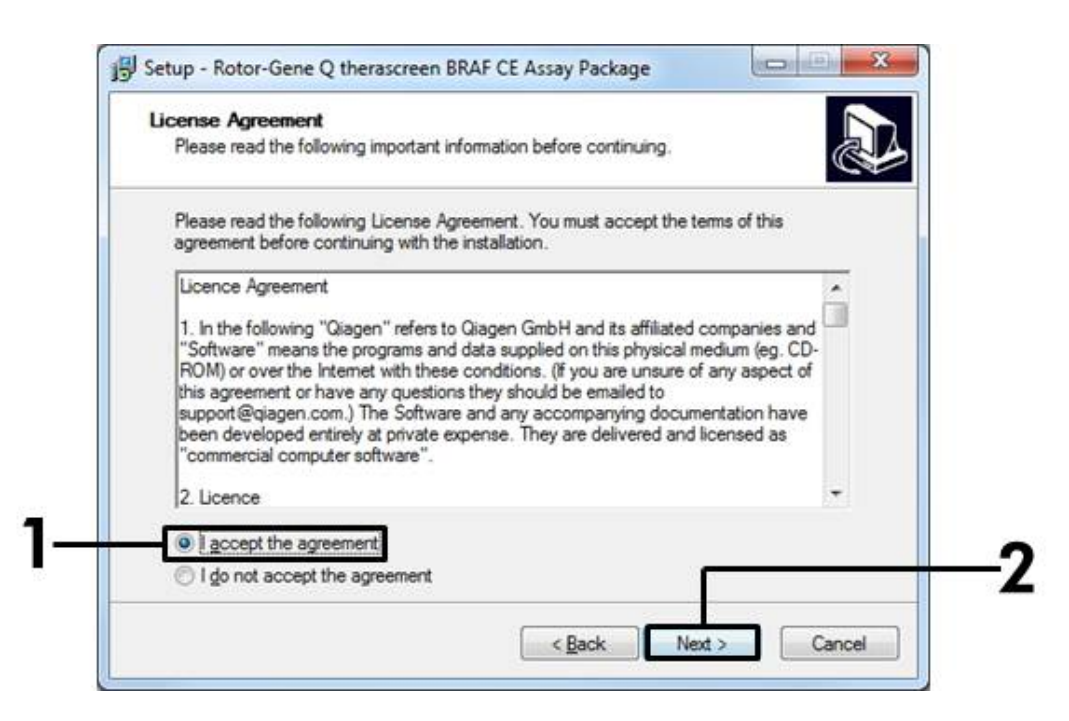

**Figur 42. Dialogboksen "License Agreement" (Lisensavtale).** (1 = godkjenningsknapp, 2 = knappen "Next" (Neste).)

 Templatoppsettet starter automatisk, og etterpå vises dialogboksen "Setup" (Oppsett). Klikk på "Finish" (Avslutt) for å avslutte installasjonsveiviseren (figur 43).

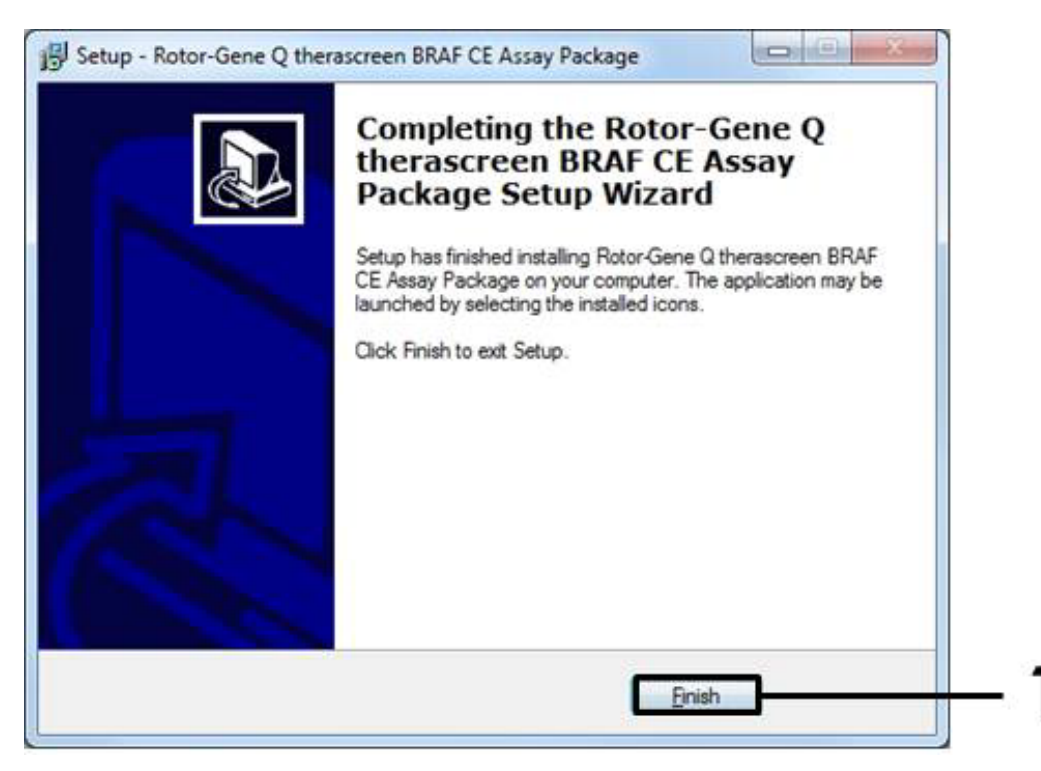

Figur 43. Avslutt installasjonsveiviseren. (1 = Knappen "Finish" (Avslutt).)

7. Start datamaskinen på nytt. Snarveier til både "therascreen BRAF CE Sample Assessment Locked Template" (therascreen BRAF CE-prøvevurdering med låst templat) og "therascreen BRAF CE Mutation Analysis Locked Template" (therascreen BRAF CE-mutasjonsanalyse med låst templat) genereres automatisk og vises på skrivebordet.

# Kontaktinformasjon

Hvis du ønsker teknisk assistanse eller mer informasjon, kan du gå til vårt tekniske supportsenter på <u>www.qiagen.com/Support</u> eller ringe 00800-22-44-6000 eller en av QIAGENs tekniske serviceavdelinger eller lokale distributører (se bak på omslaget eller <u>www.qiagen.com</u>).

#### Katalognr. Produkt Innhold Til 24 reaksjoner: Kontrollanalyse, 870211 therascreen BRAF RGQ PCR Kit (24) 4 mutasjonsanalyser, positiv kontroll, Tag DNA-polymerase, vann til NTC og vann til fortynning av prøve Rotor-Gene Q og annet tilbehør RotorGene Q MDx PCR-sentrifuge i sanntid og apparat for 9002032 **5plex HRM Platform** HRM-analyser med 5 kanaler (grønn, gul, oransje, rød, karmosinrød) pluss HRM-kanal, bærbar PC, programvare, tilbehør, ett års garanti på deler og arbeid, installasjon og opplæring ikke inkludert. Rotor-Gene Q MDx PCR-sentrifuge i sanntid og apparat for 9002033 5plex HRM System HRM-analyser med 5 kanaler (grønn, gul, oransje, rød, karmosinrød) pluss HRM-kanal, bærbar PC, programvare, tilbehør, ett års garanti på deler og arbeid, installasjon og opplæring. 9023820 therascreen BRAF CD med therascreen BRAF CE Sample Assay Package CD Assessment Locked Template (therascreen BRAF CE-prøvevurdering med låst templat) og therascreen BRAF CE Mutation Analysis Locked Template (therascreen BRAF CE-mutasjonsanalyse med låst templat). 9018901 Loading Block Aluminiumsblokk til manuelt reaksjons- $72 \times 0.1$ ml Tubes oppsett med en énkanalspipette i rør på 72 × 0,1 ml 981103 Strip Tubes and Caps, 250 remser med 4 rør og lokk til 0.1 ml (250) 1000 reaksjoner 981106 Strip Tubes and Caps, 10 x 250 remser med 4 rør og korker 0.1 ml (2500) til 10 000 reaksjoner

# Bestillingsinformasjon

| Produkt                                       | Innhold                                                                                                    | Katalognr. |
|-----------------------------------------------|----------------------------------------------------------------------------------------------------|------------|
| QIAamp DNA FFPE Tissu<br>parafininnstøpte vev |                                                                                                    |            |
| QIAamp DNA FFPE<br>Tissue Kit (50)            | Til 50 DNA-klargjøringer: 50 QIAamp<br>MinElute <sup>®</sup> -kolonner, Proteinase K,<br>buffere, prøverør (2 ml) | 56404      |

Hvis du ønsker oppdatert lisensinformasjon og produktspesifikke ansvarsfrasigelser, kan du se i den aktuelle håndboken for QIAGEN-settet eller i bruksanvisningen. Håndbøker og bruksanvisninger for QIAGEN-settet er tilgjengelig på <u>www.qiagen.com</u> eller kan leveres fra QIAGENs tekniske tjenester eller den lokale distributøren. Denne siden skal være tom.

Denne siden skal være tom.

Varemerker: QIAGEN<sup>®</sup>, QIAamp<sup>®</sup>, MinElute<sup>®</sup>, Pyrosequencing<sup>®</sup>, Rotor-Gene<sup>®</sup>, Scorpions<sup>®</sup>, *therascreen<sup>®</sup>* (QIAGEN-gruppen); ARMS<sup>®</sup> (AstraZeneca Ltd.); FAM<sup>TM</sup>, HEX<sup>TM</sup> (Life Technologies, Inc.).

Skal ikke bruke til å bestemme risiko for utvikling av endometriose

#### Begrenset lisensavtale

Bruk av dette produktet innebærer at en kjøper eller bruker av therascreen BRAF RGQ PCR-settet samtykker i følgende vilkår:

- therascreen BRAF RGQ PCR-settet kan brukes bare i samsvar med håndboken for therascreen BRAF RGQ PCR-sett og til bruk med komponenter som bare finnes i settet. QIAGEN gir ingen lisens i forhold til noen av sine åndsprodukter til å bruke eller innlemme vedlagte komponenter i dette settet med komponenter som ikke er inkluderte i dette settet, med unntak av det som er beskrevet i håndboken for therascreen BRAF RGQ PCRsett og flere protokoller som nå finnes på <u>www.qiagen.com</u>.
- 2. QIAGEN gir ingen garanti for at dette settet og/eller dets bruk ikke krenker rettighetene til tredjeparter, bortsett fra uttrykkelig oppgitte lisenser.
- 3. Dette settet og tilhørende komponenter er lisensiert til engangsbruk og kan ikke brukes flere ganger, modifiseres eller selges på nytt.
- 4. QIAGEN frasier seg spesifikt andre lisenser, uttrykt eller antydet, bortsett fra det som er uttrykkelig oppgitt.
- 5. Kjøperen og brukeren av settet samtykker i ikke å la noen andre gjøre noe som kan føre til handlinger som er forbudt ovenfor. QIAGEN kan håndheve forbud i denne begrensede lisensavtalen i en hvilken som helst domstol, og skal få tilbake alle sine etterforsknings- og domstolskostnader, inkludert advokathonorarer, i enhver handling for å håndheve denne begrensede lisensavtalen eller noen av sine immaterielle rettigheter i forhold til settet og/eller komponentene.

Oppdaterte lisensvilkår er tilgjengelige på <u>www.qiagen.com</u>.

HB-1273-005 © 2016 QIAGEN. Med enerett.

#### www.qiagen.com

Australia = techservice-au@qiagen.com Austria = techservice-at@qiagen.com Belgium = techservice-bnl@qiagen.com Brazil = suportetecnico.brasil@qiagen.com Canada = techservice-ca@qiagen.com China = techservice-cn@qiagen.com **Denmark** = techservice-nordic@qiagen.com Finland = techservice-nordic@qiagen.com France = techservice-fr@qiagen.com Germany = techservice-de@qiagen.com Hong Kong = techservice-hk@qiagen.com India = techservice-india@qiagen.com Ireland = techservice-uk@qiagen.com Italy = techservice-it@qiagen.com Japan = techservice-jp@qiagen.com Korea (South) = techservice-kr@qiagen.com Luxembourg = techservice-bnl@qiagen.com Mexico = techservice-mx@qiagen.com The Netherlands = techservice-bnl@qiagen.com Norway = techservice-nordic@qiagen.com Singapore = techservice-sg@qiagen.com Sweden = techservice-nordic@qiagen.com Switzerland = techservice-ch@qiagen.com UK = techservice-uk@qiagen.com USA = techservice-us@qiagen.com

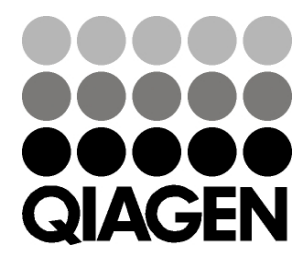

# Sample & Assay Technologies